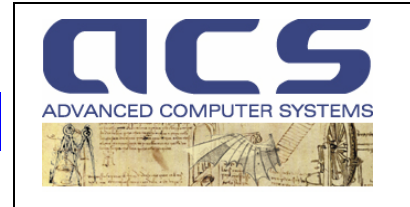

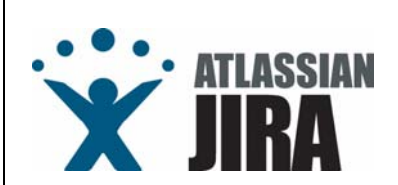

**Project Management** 

# **JIRA User Manual**

[JIRA-SUM]

PMT-MA-ACS-JI-0001 Issue: 2.1 Date: 01/05/2010

© Advanced Computer Systems – 2008

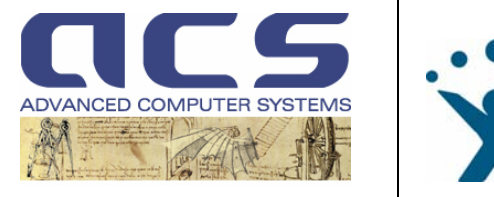

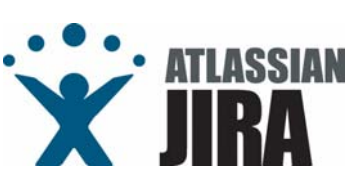

# Document Signature Table

| APPROVAL TABLE |                           |           |  |  |  |
|----------------|---------------------------|-----------|--|--|--|
| Date           | 01/09/2007                |           |  |  |  |
| Name           | Function                  | Signature |  |  |  |
| R. Medri       | ACS Managing Director     |           |  |  |  |
| A Vollana      | Head of Space Application |           |  |  |  |
| A.VUIUIU       | Department                |           |  |  |  |
| G Daca         | Head of Environmental     |           |  |  |  |
| G.Face         | Application Department    |           |  |  |  |

|                   | Name      | Function          | Signature | Date       |
|-------------------|-----------|-------------------|-----------|------------|
| Author            | A.Vollono | JIRA Engineering  |           | 01/09/2007 |
| Verification      | C.Nasuti  | JIRA System Admin |           | 01/09/2007 |
| Quality Assurance | O.Guerra  | Q.A. Manager      |           | 01/09/2007 |

# **Distribution List**

| Internal Distribution |            |  |  |  |
|-----------------------|------------|--|--|--|
| Name                  | No. Copies |  |  |  |
| All ACS Employes      | 1          |  |  |  |

| External Distribution   |  |                          |  |  |  |  |
|-------------------------|--|--------------------------|--|--|--|--|
| Company Name No. Copies |  |                          |  |  |  |  |
| All ACS Customers       |  | (web access on<br>KTDMS) |  |  |  |  |

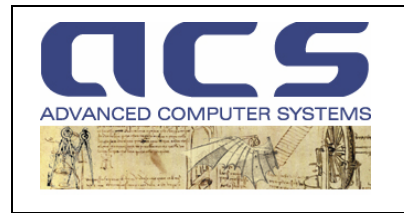

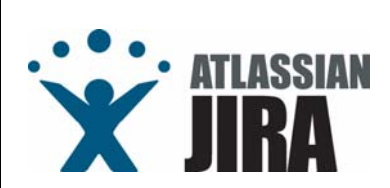

# Document Change Record

| lssue<br>/Rev. | Class<br>(R=Review<br>/A=Approval) | Date       | Reason for Change                                                                                                    | Changed Pages/Paragraphs |
|----------------|------------------------------------|------------|----------------------------------------------------------------------------------------------------|--------------------------|
| 1/0            | R                                  | 01/09/2006 | First Issue                                                                                                    | -                        |
| 1/1            | R                                  | 01/07/2007 | Added REQ "issues"                                                                                                    | -                        |
| 1/2            | R                                  | 01/09/2007 | Added "FAQs" section and the<br>"MOM parser" plug-in<br>developed by ACS                                                                 | -                        |
| 2/0            | R                                  | 01/11/2008 | Modified workflow for RID.<br>Added also new issue types:<br>OPN and HOW.<br>Added also details on the<br>Dashboard sharing<br>(FAQ-005) | -                        |
| 2/1            | R                                  | 01/05/2010 | Added :<br>Hardware Items                                                                                                    | See change bars          |

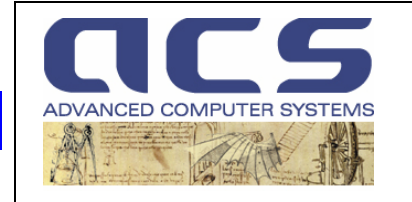

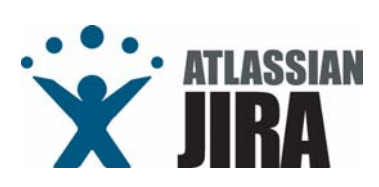

#### **TABLE OF CONTENTS**

| 1 | INTE   | ODUCTIO                                                                             | Ν                                                         | 1        |
|---|--------|-------------------------------------------------------------------------------------|-----------------------------------------------------------|----------|
|   | 1.1    | SCOPE                                                                               |                                                           | 1        |
|   | 1.2    | INTENDE                                                                             | D READERSHIP                                              | 2        |
|   | 1.3    | HOW TO                                                                              | USE THIS DOCUMENT                                         | 3        |
|   | 1.4    | REFEREN                                                                             | CE DOCUMENTS                                              | 4        |
| 2 | GEN    | ERALITIES                                                                           |                                                           | 5        |
|   | 2.1    | COTSUS                                                                              | ED                                                        | 5        |
|   | 2.2    |                                                                                     | NFIGURATION AND CUSTOMIZATION                             | 6        |
|   | 2.2.1  | 2 1 1 1 1 1 2 1 1 1 1 2 1 1 1 1 2 1 1 1 1 2 1 1 1 1 1 1 1 1 1 1 1 1 1 1 1 1 1 1 1 1 | I TFES.                                                   | 0<br>0   |
|   | 2      | 2.1.1                                                                               | Action Item [All]                                         | 0<br>و   |
|   | 2      | 213                                                                                 | Review Item Discrepancy [RID]                             | 0<br>م   |
|   | 2      | 2.1.4                                                                               | Change Request [CHR]                                      | J<br>10  |
|   | 2      | .2.1.5                                                                              | Non Conformance Report [NCR]                              | 10       |
|   | 2      | .2.1.6                                                                              | Risk Sheets [RSK]                                         | 10       |
|   | 2      | .2.1.7                                                                              | Waiver Request [WVR]                                      | 11       |
|   | 2      | .2.1.8                                                                              | Requirement [REQ]                                         | 11       |
|   | 2      | .2.1.9                                                                              | Open Point [OPN]                                          | 11       |
|   | 2      | .2.1.10                                                                             | HowTo [HOW]                                               | 11       |
|   | 2      | .2.1.11                                                                             | Logbook [LOG]                                             | 11       |
|   | 2      | .2.1.12                                                                             | Todo [TDO]                                                | 11       |
|   | 2      | .2.1.13                                                                             | Ticket [TCK]                                              | 11       |
|   | 2      | .2.1.14                                                                             | Hardware Item [HWI]                                       | 11       |
|   | 2.2.4  |                                                                                     |                                                           | 12       |
| 2 | 2.2.3  |                                                                                     |                                                           | 11       |
| 3 | 3 1    |                                                                                     | ορεάτε α New Project in IIRA                              | 15       |
|   | 3.1.1  |                                                                                     |                                                           | 16       |
|   | 3.1.2  | 2 ROLE                                                                              | S/GROUPS/USERS                                            | 16       |
|   | 3.2    | HOW TO                                                                              | LOG ON JIRA                                               | 1        |
|   | 3.2.1  | L JIRA F                                                                            | PAGES                                                     | 2        |
|   | 3      | .2.1.1                                                                              | DASHBOARD PAGE                                            | 4        |
|   |        | 3.2.1.1.1                                                                           | FILTER SUBSCRIPTION                                       | 9        |
|   | 3      | .2.1.2                                                                              | BROWSE PROJECTS PAGE                                      | 11       |
|   | 3      | .2.1.3                                                                              | CREATE NEW ISSUE PAGE                                     | 13       |
|   | 3.3    | How to                                                                              | CREATE AN ISSUE                                           | 14       |
|   | 3.3.1  | CREA                                                                                | TING AN ISSUE MANUALLY                                    | 15       |
|   | 3      | .3.1.1                                                                              | SPR SCREEN                                                | 16       |
|   | 3      | .3.1.2                                                                              | AL SUREN                                                  | 10       |
|   | 2      | .5.1.5<br>311                                                                       |                                                           | 20       |
|   | ר<br>ב | .3.1.5                                                                              | RSK SCREEN                                                | 24       |
|   | 3      | .3.1.6                                                                              | RID SCREEN                                                | 27       |
|   | 3      | .3.1.7                                                                              | WVR SCREEN                                                | 29       |
|   | 3      | .3.1.8                                                                              | REQ SCREEN                                                | 30       |
|   | 3.3.2  | 2 CREA                                                                              | TING ISSUES AUTOMATICALLY                                 | 31       |
|   | 3      | .3.2.1                                                                              | STEP BY STEP PROCEDURE                                    | 32       |
|   |        | 3.3.2.1.1                                                                           | Download the template                                     | 32       |
|   |        | 3.3.2.1.2                                                                           | Fill the template during the meeting                      | 32       |
|   |        | 3.3.2.1.3                                                                           | Send the mom to JIRA Parser plugin via email              | 33       |
|   |        | 3.3.2.1.4                                                                           | Disclose the mom formally to the meeting participants     | 35       |
|   | 3.3.3  | 5 IVIUN                                                                             | I Parsing                                                 | 36       |
|   |        | 3.3.3.1.1<br>2 2 2 1 1                                                              |                                                           | 3/<br>20 |
|   |        | 3,3,3,1,2                                                                           | SUMMARY PAGE                                              | 30       |
|   |        | 3,3,3,1,4                                                                           | OUTPUT                                                    | <br>4∩   |
|   | З      | .3.3.2                                                                              | Delivery Note with Revision and Release Notes information | 41       |
|   | 5      | 3.3.3.2.1                                                                           | COVER PAGE                                                | 42       |
|   |        | 3.3.3.2.2                                                                           | installation kits page                                    | 43       |
|   |        | 3.3.3.2.3                                                                           | release notes page                                        | 44       |
|   |        | 3.3.3.2.4                                                                           | OUTPUT                                                    | 45       |
|   | 3.4    | How Iss                                                                             | JES ARE EVOLVING                                          | 46       |
|   |        |                                                                                     |                                                           |          |

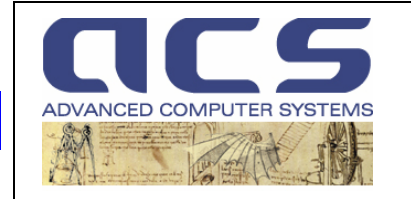

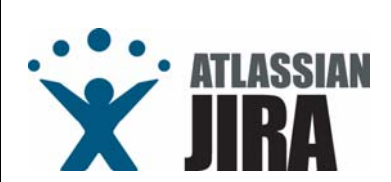

|   | 3.4.1 | WOR       | RLFLOWS                                                            |    |
|---|-------|-----------|--------------------------------------------------------------------|----|
|   | 3.4.  | 1.1       | SPR WORKFLOW                                                       |    |
|   | 3.4.  | 1.2       | AIL WORKFLOW                                                       | 49 |
|   | 3.4.  | 1.3       | NCR WORKFLOW                                                       | 50 |
|   | 3.4.  | 1.4       | CHR WORKFLOW                                                       |    |
|   | 3.4.  | 1.5       | RSK WORKFLOW                                                       | 52 |
|   | 3.4.  | 1.6       | RID WORKFLOW                                                       | 53 |
|   | 3.4.  | 1.7       | WVR WORKFLOW                                                       |    |
|   | 3.4.  | 1.8       | REQ WORKFLOW                                                       | 55 |
|   | 3.4.  | 1.9       | OPN WORKFLOW                                                       | 56 |
|   | 3.4.  | 1.10      | HOW WORKFLOW                                                       | 57 |
|   | 3.4.  | 1.11      | LOG WORKFLOW                                                       | 58 |
|   | 3.4.  | 1.12      | TDO WORKFLOW                                                       |    |
|   | 3.4.  | 1.13      | TCK WORKFLOW                                                       | 60 |
|   | 3.4.  | 1.14      | HWI WORKFLOW                                                       |    |
|   | 3.5 H | HOW TO    | MONITOR PROJECT ISSUES                                             | 62 |
|   | 3.6 I | HOW TO    | MANAGE SW "VERSIONS"                                               | 63 |
|   | 3.6.1 | STRA      | TEGY FOR SYSTEM UPGRADES                                           | 64 |
|   | 3.6.  | 1.1       | VERSIONS MANAGEMENT                                                |    |
|   | 3.6.2 | ноw       | / TO ADMINISTER SYSTEM VERSIONS                                    |    |
|   | 3.7 H | How CV    | S IS LINKED TO JIRA                                                |    |
|   | 3.8 I | HOW JIR   | RA LINKS TO CVS TAGS                                               |    |
| 4 | FAQ - | FREQUE    | ENTLY ASKED QUESTIONS                                              | 70 |
|   | 4.1 F | FAQ-001   | 1 - WHO IS NOTIFIED BY JIRA VIA EMAIL AND ON WHICH EVENT ?         |    |
|   | 4.2 F | FAO-002   | 2 - I DON'T WANT TO BE "SPAMMED" BY JIRA ?                         |    |
|   | 4.3 F | FAO-003   | 3 - I GOT LOST AFTER LOGIN ON JIRA. HOW TO MAKE IT FASY?           |    |
|   | 4.4 F | FAO-004   | 4 - WHY JIRA DOES NOT ADVISE ME THAT AN ISSUE IS GOING TO EXPIRE ? |    |
|   | 4.5 F | FAO-005   | 5 – SHARED DASHBOARDS                                              |    |
| 5 | ANNEX | ( A : KT  | DMS AND JIRA CREATION FORM                                         |    |
| 6 | ANNE  | ( B : COI | RRECT HANDLING OF RIDS                                             |    |

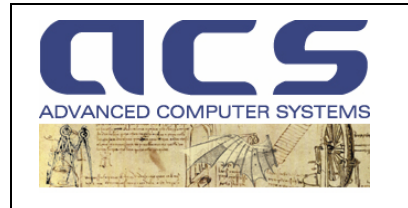

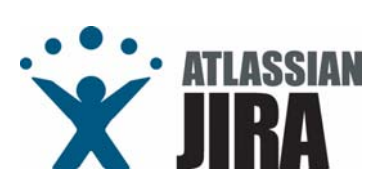

#### **TABLE OF FIGURES**

| Figure 1 : login page, before access                                         | 2  |
|------------------------------------------------------------------------------|----|
| Figure 2 : the Bug List Page, shown as logged in                             | 3  |
| Figure 3 : the Projects navigation portlet                                   | 4  |
| Figure 4 : the specific Project page                                         | 5  |
| Figure 5 : issue not in final status                                         | 6  |
| Figure 6 : Issues "Assigned to Me" (no issue case)                           | 6  |
| Figure 7 : Issues "Assigned to Me" (pending issues available)                | 6  |
| Figure 8 : Issues statistics portlet                                         | 7  |
| Figure 9 : Saved Filters                                                     | 8  |
| Figure 10 : Subscription to a filter : step #1                               | 9  |
| Figure 11 : Subscription to a filter : step #2                               | 10 |
| Figure 12 : Subscription to a filter : step #3                               | 10 |
| Figure 13 : Subscription to a filter: email format                           | 10 |
| Figure 14 : Browse Projects main page                                        | 11 |
| Figure 15 : the specific Project page (recall to fig 5)                      | 11 |
| Figure 16 : Project Reports                                                  | 12 |
| Figure 17 : Project Statistics                                               | 12 |
| Figure 18 : the specific Project page (recall to fig 5)                      | 13 |
| Figure 19 : Create an issue: step #1                                         | 15 |
| Figure 20 : Create an issue: step #2                                         | 15 |
| Figure 21 : Create an SPR                                                    | 16 |
| Figure 22 : Create an AIL                                                    | 18 |
| Figure 23 : Create a CHR                                                     | 20 |
| Figure 24 : Create a NCR                                                     | 22 |
| Figure 25 : Create a RSK                                                     | 24 |
| Figure 26 : Create a RID                                                     | 27 |
| Figure 27 : Create a WVR                                                     | 29 |
| Figure 28 : Create a REQ                                                     | 30 |
| Figure 29 : the Roadmap view                                                 | 65 |
| Figure 30 : the Project Administration view : Version and Components section | 66 |
| Figure 31 : Version management page                                          | 66 |
| Figure 32 : "Large Projects" Notification Scheme                             | 71 |
| Figure 33 : Default Dashboard, as show up at first login                     | 73 |
| Figure 34 : Example of (re)configuration of the User Dashboard               | 74 |
| Figure 35 : Another Example of (re)configuration of the User Dashboard       | 74 |
| Figure 36 : Correct handling of an Action closing a number of RIDS           | 82 |
| Figure 37 : Correct handling of an RID closed with an Action                 | 83 |

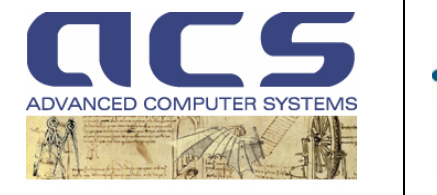

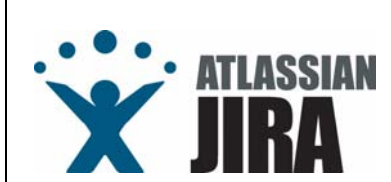

## **1** INTRODUCTION

## 1.1 SCOPE

The scope of this document is to provide useful information on **how to use "JIRA"**, a web based tool developed by Atlassian (see <a href="http://www.atlassian.com">http://www.atlassian.com</a>), for the Project Management of all ACS Projects.

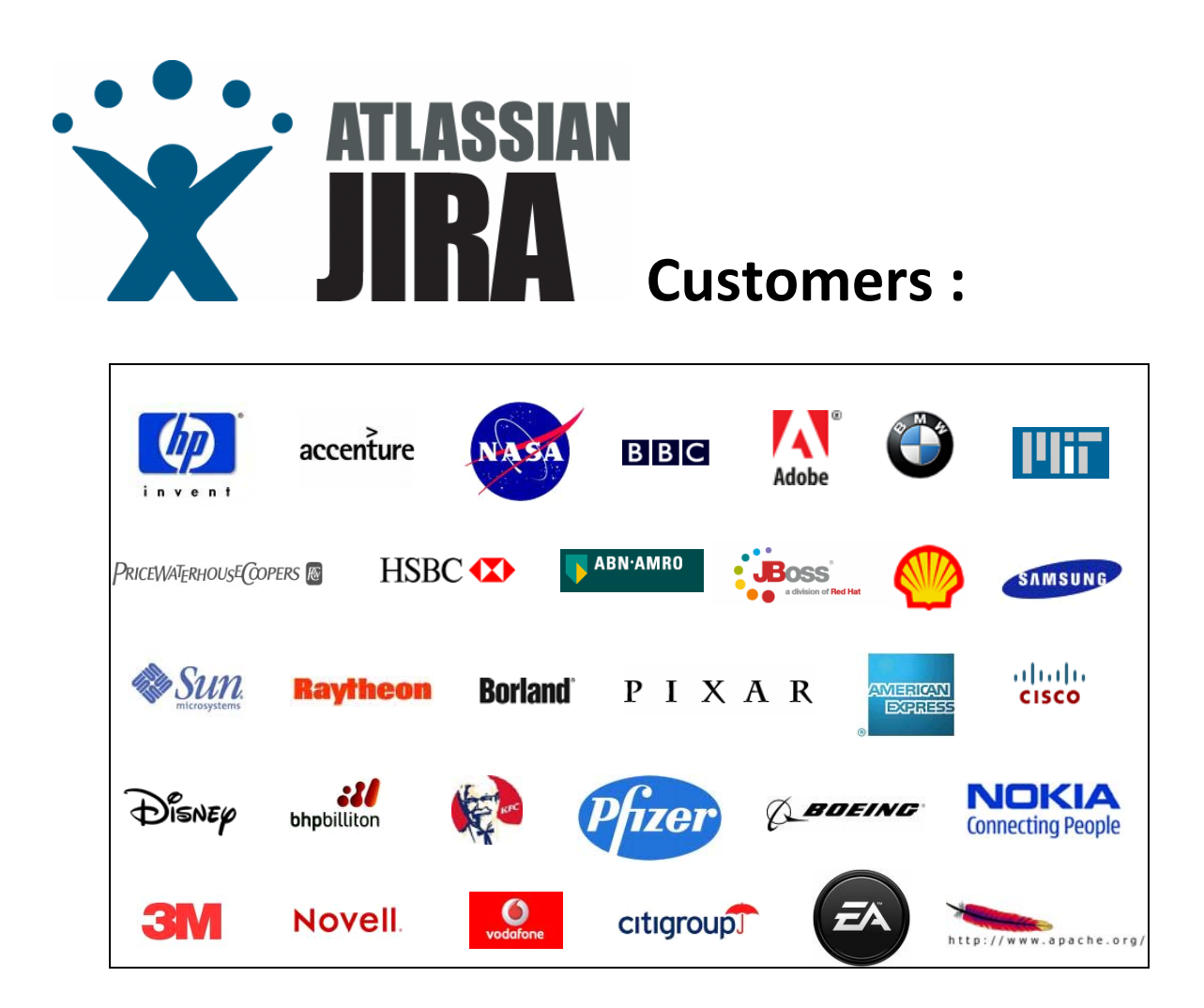

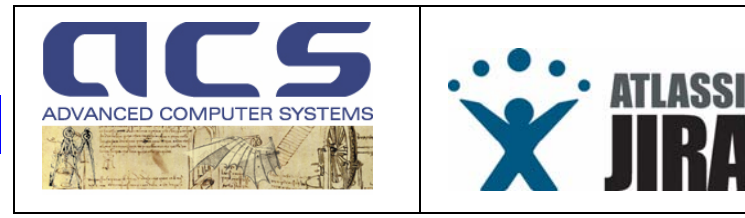

## **1.2 INTENDED READERSHIP**

This Reference Manual has been written for <u>all</u> ACS employees and also for ACS Customers, as they can get basic information on how to handle the tool for **their scopes**.

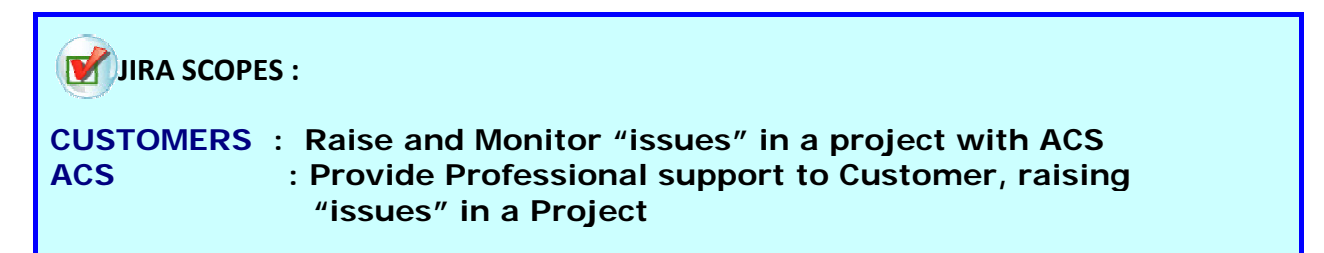

Both ACS and its Customer will then benefit of a complete, exhaustive and real time monitoring of all Project activities.

It is worth to remind that this tool is very helpful also for ACS internal organization, being it geographically spread between **Rome** and **Matera**.

The tool in fact, allow an easier management of the communication over an "issue", tracing all communications on the issue itself and providing "web access" to supporting information such as "log files".

The meaning of "issue" is given in section 2.2.1.

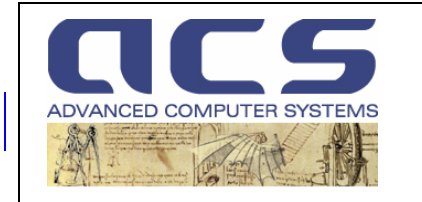

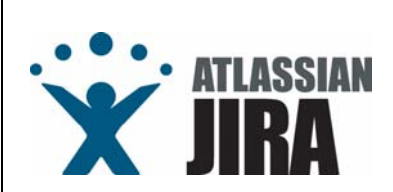

## 1.3 HOW TO USE THIS DOCUMENT

This document provides mainly a "<u>Quick Reference Guide</u>" for usage of JIRA for each Project in ACS. The following sections, apart an introduction on the tool and on the issues handled by it, shall then report, often in the form of "**how to**", the following procedures:

## • How to create a new Project in JIRA

- The JIRA administrator to contact
- The information's to provide to create it
- The Users that have to be created
- The Groups in which they have to be arranged and their Permissions
- How to log on JIRA
  - URL
  - How the tool is organised
- How to create a new issue
  - Roles
  - Responsibilities
  - Internal and Public issues
  - Detailed Procedure
- How issues are evolving
  - Workflows each issue has to undertake
  - Who receives email warning on the issues
  - Important tasks to carry on to safe the Project
- How to monitor project issues
  - Project Reports & Statistics
  - Email warning upon issue expiring
- How to manage SW "versions"
  - Create a new Version
  - Link issues
  - Release a Version
- How CVS is linked to JIRA
  - What to do
  - What it is possible to see

All above procedures will be part of section 3.

Before to enter these "basic questions", it is worthwhile introducing few general concepts, in section 2.

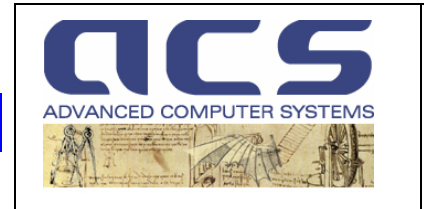

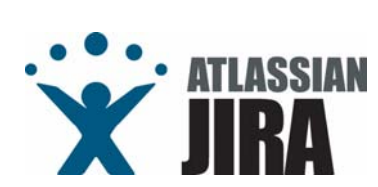

## **1.4 REFERENCE DOCUMENTS**

| Document Title            | Identifier         | Internal Reference |
|---------------------------|--------------------|--------------------|
| ATLASSIAN JIRA MANUAL     | -                  | [JIRA-MAN]         |
| (jira.3.6.x.manual.pdf)   |                    |                    |
| JIRA Excel Parser Plug-in | PMT-MA-ACS-JI-0002 | [JIRA-XLS-PLUG]    |

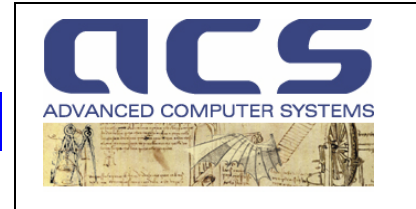

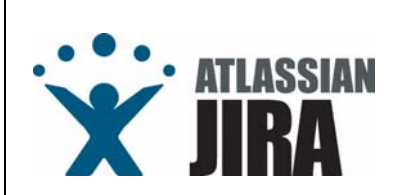

## 2 **GENERALITIES**

JIRA is a web-based application, written in Java, to manage "issues".

## 2.1 COTS USED

#### from http://www.atlassian.com :

"JIRA is a bug tracking, issue tracking, and Project management application developed to make this process easier for your team.

JIRA has been designed with a <u>focus on task achievement</u>, is instantly usable and is flexible to work with. Features

- Manage bugs, features, tasks, improvements or any issue
- A clean and powerful user interface that is easy to understand for both business and technical users
- Map your business processes to custom workflows
- Track attachments, changes, components and versions
- Full text searching and powerful filtering (customisable, saveable, shareable and subscribeable!)
- Customisable dashboards and real-time statistics
- Enterprise permissioning and security
- Easily extended to and integrated with other systems (including email, RSS, Excel, XML and source control)
- Highly configurable notification options
- Runs on almost any hardware, OS and database platform
- Web service enabled for programmatic control (SOAP, XML-RPC and REST interfaces)
- and more... "

#### Who uses JIRA?

JIRA is used for issue tracking and project management by over **11,500 organisations** in **107 countries** around the globe — across Fortune 1000, public enterprise, science and technology sectors.

"To learn basics on JIRA, read the documentation online in the Atlassian site (www.altlassian.com) ".

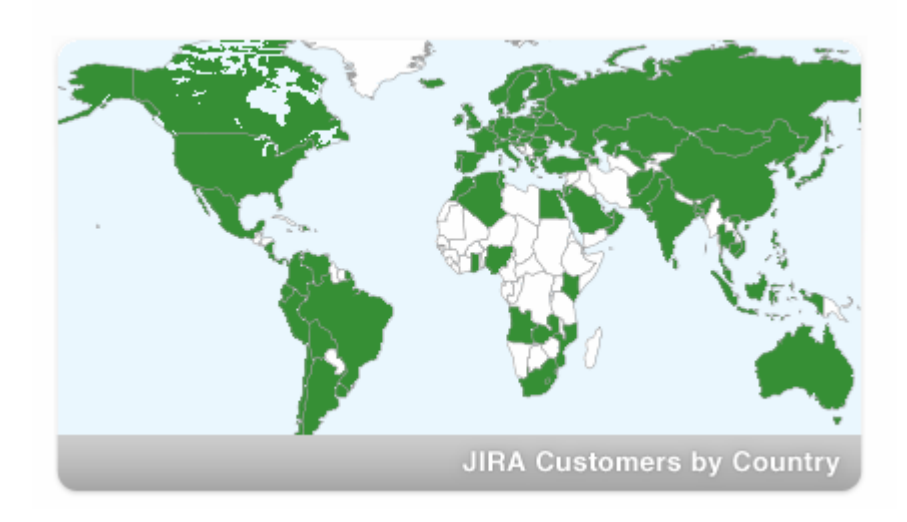

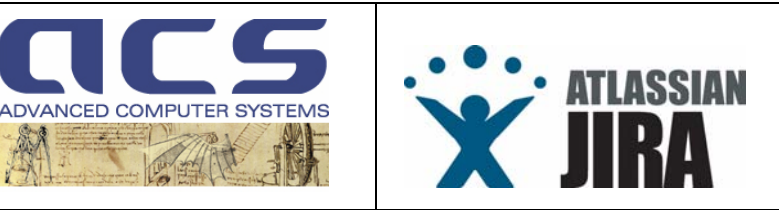

## 2.2 COTS CONFIGURATION AND CUSTOMIZATION

ACS has customized the tool to manage specific issues which are common in its Project.

## 2.2.1 ISSUE TYPES

The following table reports a list of "issues", daily used by both ACS and its Customers:

| ICON | ISSUE                     | CODE | DESCRIPTION                                                                                                    |
|------|---------------------------|------|----------------------------------------------------------------------------------------------------|
| ۲    | Software Problem Reports  | SPR  | a "bug" which impairs or prevents the functions of the product.                                                                                                    |
|      | Action Items              | AIL  | an action taken during a formal meeting with the Customer, to be fulfilled within a "due date"                                                                                                    |
| ŷ    | Review Item Discrepancies | RID  | an issue related to a Project document that need to be fixed                                                                                                    |
| +    | Change Requests           | CHR  | a new feature of the product requested by the Customer, which has yet to be developed but "outside" the costs quoted at proposal time.                                                                                              |
| 9    | Non Conformance Reports   | NCR  | a feature the object of the Project was meant to implement but that has been found to be not implemented.                                                                                                    |
|      | Risk Sheets               | RSK  | a potential Risk for the Project to be immediately brought to Customer attention                                                                                                    |
| R    | Waiver Requests           | WVR  | a request for a waiver to a Project Requirement, agreed by Customer and Contractor                                                                                                    |
| 4    | Requirement               | REQ  | Useful for all project requiring incremental deliveries based on "loops" and for each loop a set of requirements have to be set and taken on board.                                                                                 |
| ••   | Open Point                | OPN  | An Open point for the Project. Something to be addressed without a given due date on which both Customer and Contractor want to discuss until a decision is taken (e.g. in CNES standards this is called <b>FICHE DE DIALOGUE</b> ) |
| ?    | How To                    | ном  | Something similar to a <b>FAQ</b> where anyone can contribute to report how certain problems or issues<br>can be managed                                                                                                    |
| 8    | Logbook                   | LOG  | An issue supporting the maintaining of a log book of operations                                                                                                    |

Moreover a **TODO** reminder has been added as a useful repository to remind "things to do" in the project timeframe. It is normally used only by ACS.

| ICON | ISSUE | CODE | DESCRIPTION                        |
|------|-------|------|------------------------------------|
| ۲    | TODO  | TDO  | Simple reminder of "things to do". |

JIRA has been used to maintain the configuration of Installation Sites and Installation Kits.

Also those "issues" are "private" i.e. used and managed only by ACS, while delivering a SW release to the

| Customer. They | are managed by | the plug-in | preparing the | <b>Delivery Note</b> | (see 3.3.2.2) |
|----------------|----------------|-------------|---------------|----------------------|---------------|
|----------------|----------------|-------------|---------------|----------------------|---------------|

| ICON | ISSUE              | CODE | DESCRIPTION                         |  |  |  |
|------|--------------------|------|-------------------------------------|--|--|--|
| >>>  | Installation Sites | IST  | Installation Kit ( <b>private</b> ) |  |  |  |
|      | Installation Kits  | КІТ  | Installation Kit ( <b>private</b> ) |  |  |  |

#### A **Ticket** and an **Hardware Item** have been introduced to allow HW management and maintenance:

| ICON | ISSUE         | CODE | DESCRIPTION                        |
|------|---------------|------|------------------------------------|
| ۲    | Ticket        | тск  | Ticket for an Hardare intervention |
|      | Hardware Item | нш   | An Hardware Item                   |
|      |               |      |                                    |

© Advanced Computer Systems – 2008

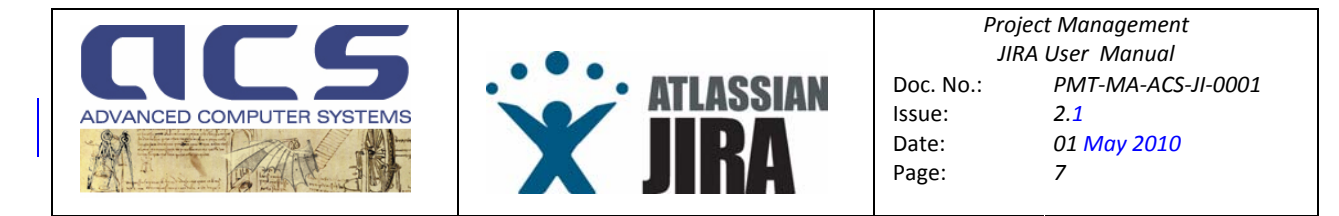

Not all Projects are configured to manage all issues as it is useless to provide the usage of issues which are not consistent with specific Project scopes, confusing the user.

The following <u>Issue Types Scheme</u>s are available for configuration in a Project and corresponding managed issue types are provided :

| Large Projects Issue Type Scheme.<br>BASIC    | <ul> <li>Software<br/>Problem Report<br/>(Default)</li> <li>Action Items</li> <li>Review Item<br/>Discrepancy</li> <li>Change Request</li> <li>Non<br/>Conformance<br/>Report</li> <li>Waiver Requests</li> <li>Risk Sheet</li> <li>TODO</li> <li>Installation Kit</li> <li>Installation Site</li> <li>Sub-task</li> </ul>                                                                                       | Personal Issue Scheme                   | Open Point     TODO (Default)     Sub-task                                                                                                    |
|-----------------------------------------------|----------------------------------------------------------------------------------------------------|-----------------------------------------|----------------------------------------------------------------------------------------------------|
| Large Projects Issue Type Scheme.<br>ADVANCED | <ul> <li>Software<br/>Problem Report<br/>(Default)</li> <li>Action Items</li> <li>Change Request</li> <li>Open Point</li> <li>Review Item<br/>Discrepancy</li> <li>Non<br/>Conformance<br/>Report</li> <li>TODO</li> <li>Waiver Requests</li> <li>Risk Sheet</li> <li>How To</li> <li>Ticket</li> <li>LogBook</li> <li>Requirement</li> <li>Hardware Item</li> <li>Installation Kit</li> <li>Sub-task</li> </ul> | Internal Projects Issue<br>Types Scheme | <ul> <li>Requirement<br/>(Default)</li> <li>Review Item<br/>Discrepancy</li> <li>How To</li> <li>Action Items</li> <li>Change Request</li> <li>Software<br/>Problem Report</li> <li>TODO</li> </ul> |

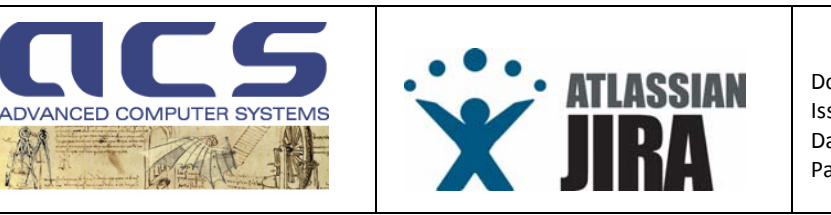

## 2.2.1.1 Software Problem Report [SPR]

**SPRs** can be raised during the project Design (before Operations), at each System Build, during the Acceptance. During the project design phase, also the Contractor (i.e. ACS) can raise them, as an example, during the Dry Runs (i.e. the tests run before the formal acceptance to verify the capability to meet the test session scopes).

SPR's can be also raised during System Operations, after the System has been finally accepted and delivered to its Operational Site, directly by the System Managers, while operating it.

SPRs can be then raised both by the Customer and Contractor.

They undertake, as all other issue, a "sequencing of status changes", known better as "Workflow Statuses" (see next section for details).

At the end, an SPR is normally closed installing a "SW kit" in the HW Configuration where the System is deployed. During Design phases this can occur on a Reference System, while, after System delivery to Customer, in an Operational Configuration, at final Site.

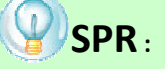

Important parameters are "Assignee" of the issue and the "Components" affected by the issue.

Moreover is <u>vital</u> for the SPR that the "<u>**Reporter**</u>" gives FULL details on the issue, providing also all relevant log files as "<u>**Attachments**</u>" to the issue.

## 2.2.1.2 Action Item [AIL]

**AlLs** can be only raised during formal meetings or reviews between Customer and Contractor. They are normally collected in the Minutes of Meeting and then reported in the tool. Their closure is normally set again in a formal meeting.

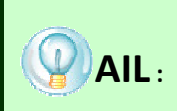

These issues have the "Due Date" and the "Assignee" as very important parameters.

For those items, it is very important to read the section on "filter subscription" as it is the way JIRA reminds Assignee and Reporter that an issue is going to expire.

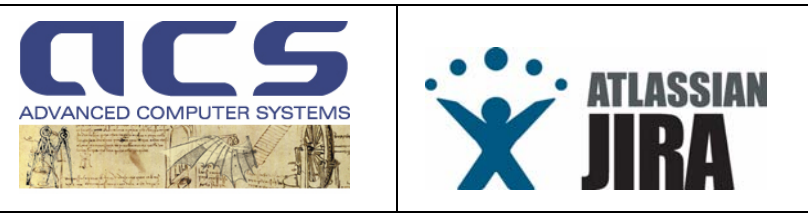

## 2.2.1.3 Review Item Discrepancy [RID]

**RIDs** can be only raised during formal meetings or reviews between Customer and Contractor.

They may be raised during the Project formal Milestones and they are issued on the deliverable documents prepared for the milestone itself.

Once raised, they are discussed between Customer and Contractor and nominally they are "Converted into an Action Item" and closed.

If the issue is considered to have been wrongly raised, or that it found to be "not an issue", after the discussion with the Customer, can be set as "<u>Withdrawn</u>".

On the other hand, a RID can be explained and demonstrated to not be such and in this case the issue can be considered "<u>Closed with Explanation</u>".

Nominal closure of a RID, when it requires a document reissue, is to "<u>Closed with an Action</u>". In this case an Action Item (se section 2.2.1.2) has to be raised and then linked to the RID.

The RID management is done during a formal meeting and, thanks to JIRA web access, now can be done in "real time" on JIRA itself.

At the same stage the Customer, to gain time, should enter its RIDS directly on JIRA rather then creating them on a separate document as this would higly improve the RID processing in ACS.

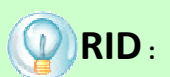

Important parameters are "<u>Document Identifier</u>" to set the document to be corrected and the end "<u>Description</u>" of the issue.

The clear the Description is and the **<u>faster</u>** and the <u>**easier**</u> is the work to close it.

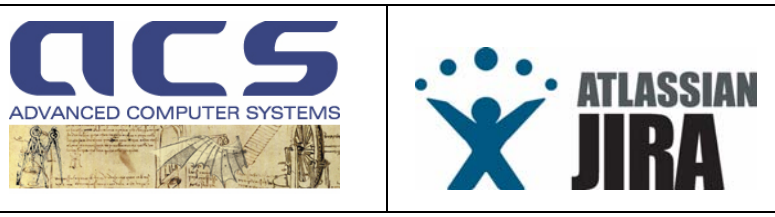

## 2.2.1.4 Change Request [CHR]

**CHRs** can be raised during Design but occasionally also during Operations to add new functions or customize existing ones (e.g. interface with external system changes, extra processing to data flows to be implemented, extra parameters to be computed, output format changes,...).

They have to be proposed by the Customer and assessed by the Contractor to be covered by Contract Change Notices (CCN) to the main Contract.

It is possible and suggested to close a number of CHR's with a single CCN.

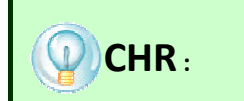

An important parameter for this issue is the "<u>CCN Identifier</u>", into which timeframe and cost the CHR is implemented. It is normally associated by ACS, in the moment the contractual change has been agreed. Much more important is the "<u>Description of Change</u>", being this the base of the analysis that ACS has to do to estimate the effort.

Also "External Reference" is important as it maps the reference set by the Customer with the JIRA "identifier".

## 2.2.1.5 Non Conformance Report [NCR]

**NCRs** can be raised by the Customer, after formal System tests of a delivered version, to report to the Contractor attention that either System Requirements (against which the System has to be deigned) or some external Interfaces (the System is meant to cope with) are not implemented correctly (or does not exist at all). Formally then it reports something which has "not been implemented" rather that something which fails to work.

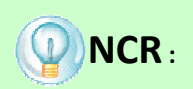

Important parameters are "<u>Description</u>" that has to report which requirement has not been covered by the delivered System and the "<u>Affected Version</u>" as it helps in understanding which version has the issue. The clear it is, the faster and the easier is the work to close it.

## 2.2.1.6 Risk Sheets [RSK]

**RSKs**, are issued by the Contractor in the moment a Customer Furnished Item (CFI) or an input foreseen for a specifc date is not delivered by the Customer.

This lack can impact in the Project costs, schedule or performances and therefore its occurrence has to be brought to Customer attention, to stimulate a recovery action.

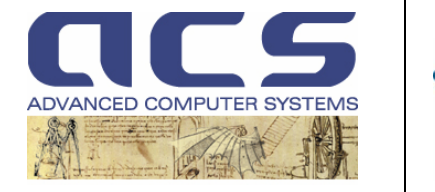

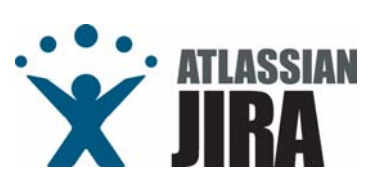

## 2.2.1.7 Waiver Request [WVR]

**WVRs**, are requested by the Contractor, with Customer agreement, when during the Design it is found that some **user requirement** brings complexity without benefits, problems in the implementation due to changes in the project scenario, useless protocols according to ICD's agreed during the System Design.

## 2.2.1.8 Requirement [REQ]

**REQs** are set by the Customer either at the beginning of a Contract, in the form of User Requirements issued at Invitation to Tender time or, again, User Requirement set to be applicable to one delivery of System, in most cases related to an OO incremental design approach.

## 2.2.1.9 Open Point [OPN]

**OPN** are useful to discuss an Open point for the Project, an issue requiring an open discussion with the Customer in order to reach an agreement. It is an issue to be addressed without a given, strong, due date on which both Customer and Contractor want to discuss until a decision is taken (e.g. in CNES standards this is called FICHE DE DIALOGUE). It has been found to be very important and usefull in a medium/large project.

## 2.2.1.10 HowTo [HOW]

**HOW** issue is used mostly for stating one for the time being how to manage a specific issue or procedure. It is quite close to be a topic addressed by a User Manual and effectively it can be finally inserted into it at the end of the Project. Tipically one can set how to test an Antenna Front End or how to manage the installation of a COTS.

## 2.2.1.11 Logbook [LOG]

**LOG** is an issue supporting the maintaining of a log book of operations. Having it on JIRA helps in being the capable to "link" an SPR to its originating LOG issue. It is in fact quite typical that Operator log problems in the system which may be converted then into SPR or from which they are originated. Having a link between the first "Observation" of the issue and the anomaly as reported in SPR may support the issue resolution.

## 2.2.1.12 Todo [TDO]

**TDO** can be freely used as a simple reminder of "things to do". It is indeed less formal than an AIL. It an be used quite often only internally to remind something to be done soon.

## 2.2.1.13 Ticket [TCK]

**TCK** are used to request or log an Hardware intervention. It is mostly used during Operation but can be used also for integration and testing phases where the hardware if first installed at the Contractor site.

## 2.2.1.14 Hardware Item [HWI]

HWI simply record any hardware equipment procured during a Project. It provides then the capability to link tickets to a physical HW item and occasionally SPR and other "project management" issues.

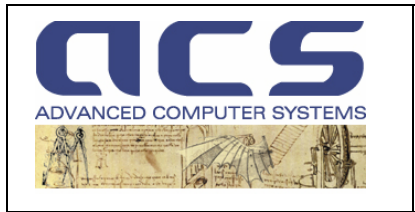

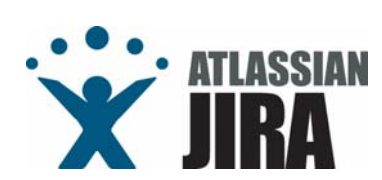

### 2.2.2 ISSUE USAGE WITHIN A PROJECT

A typical usage of those issues in a Project is given here below, with the specific scope to clarify their usage within the Project timeframe.

| ICON     | ISSUE                     | Probability | DESCRIPTION                                                                                                  |  |  |  |  |
|----------|---------------------------|-------------|----------------------------------------------------------------------------------------------------|--|--|--|--|
|          | Action Items              | Often       | Actions are collected in formal meeting continuously.                                                        |  |  |  |  |
| ۲        | Software Problem Reports  | Often       | Have you seen any SW without bugs ?                                                                          |  |  |  |  |
| +        | Change Requests           | Often       | Customer may add new requirements during the Project. This is quite common. CHR turns into CCN.              |  |  |  |  |
| •        | Non Conformance Reports   | Very Low    | Unless ACS fails, NCR have very few probability to occur.                                                    |  |  |  |  |
| <b>?</b> | Review Item Discrepancies | Often       | Each time a document is released at a Review, the Customer places comment.<br>Those comments are named RIDs. |  |  |  |  |
| •••      | Risk Sheets               | Very Low    | a potential Risk for the Project to be immediately brought to Customer attention                             |  |  |  |  |
| R        | Waiver Requests           | Very Low    | a request for a waiver to a Project Requirement, agreed by Customer and Contractor                           |  |  |  |  |
| ۶        | Installation Sites        | ALWAYS      | There is always a Site in which the SW is installed.                                                         |  |  |  |  |
| 9        | Installation Kits         | ALWAYS      | Each SW Release delivered has a number of installation kits.                                                 |  |  |  |  |
|          | Hardware Item             | ALWAYS      | To record the hardware procured within the Project                                                           |  |  |  |  |
| <b>!</b> | Open Point                | Often       | Important way to discuss issues/doubts/technical details/requirements with the Customer.                     |  |  |  |  |

Other may be used or not depending on the Project deliverables and activities

| A |  | Requirement | Those "issues" highly depend on the project type. The Projects having different "phases, guided by different requirements use it. All other Projects do not use this class at all. |
|---|--|-------------|----------------------------------------------------------------------------------------------------|
|---|--|-------------|----------------------------------------------------------------------------------------------------|

Other types are specifically useful during system operations

| *  | Ticket  | Operators require to open ticket in case of an hardware anomaly |  |  |  |  |
|----|---------|-----------------------------------------------------------------|--|--|--|--|
| 00 | Logbook | Operator need a logbook on which anomalies are traced.          |  |  |  |  |

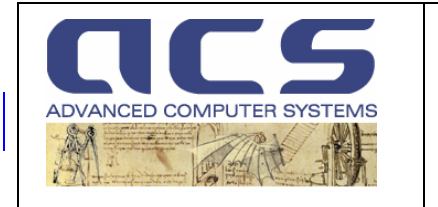

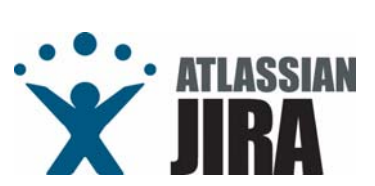

## 2.2.3 ISSUE MANAGEMENT

For all above "issues", JIRA records into a commercial DBMS (we use mySQL):

- "who has done what"
- "who has to do what"
- the log each change in issue status
- the creation, update and close dates

The system allows defining "**Projects**" for which specific <u>rules</u> (e.g. workflows, issue types) and <u>permission</u> <u>schemes</u> can be set. Issues can be then raised and managed "within" a specific Project.

Each issue, as already introduced, has to **follow** (configurable) **a given sequence of statuses** (i.e. to undertake to a workflow).

JIRA provides email advise on :

- issue creation and for each status change
- each comment added to an issue
- each attachment added to an issue
- overdue issues (N.B. each user has to "subscribe" to a specific issue filter, see next section for details)

Each issue can be declared "**public**" or "**private**" and the system allows to configure for each project which groups can access private issues and which not.

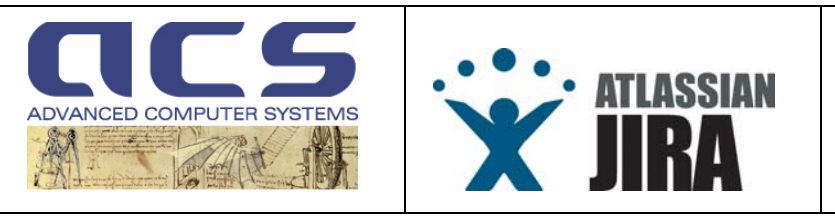

# **3** QUICK REFERENCE GUIDE

This section is devoted to introduce the main interaction between a JIRA user and the tool itself.

An exhaustive documentation on JIRA can be found in <u>http://www.atlassian.com/software/jira/docs/AllDocumentation.jspa</u>.

The scope of this document is to focus on specific topics and to give a guide towards the daily usage of the system. In order to be schematic and helpful this section is mostly organized in an "how to" scheme.

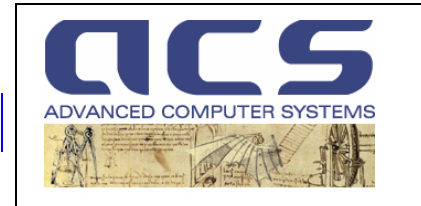

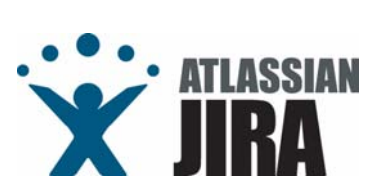

## 3.1 HOW TO CREATE A NEW PROJECT IN JIRA

### • The JIRA administrator to contact ?

Claudio Nasuti (see 3.1.1), As a back up solution contact Antonio Vollono.

• The Users that have to be created ?

ACS users already configured in the System. Only Customer and, occasionally, Subcontractors have to be created. Each project has a number or "Roles" that are normally mapped into Groups.

## • The information's to provide to create it ?

For each new User, an email address have to be specified. The password will be set as default to "12qwas" to be changed after first login.

For each project, a "3 ascii digit" code for the propietary issues has to be defined (e.g. "ACQ"). Also the appointed Project Manager has to be specified.

## • The Groups in which they have to be arranged and their Permissions ?

The list of users to access the new Project has to include the specification to which "groups" they have to be assigned to within the Project scopes.

Groups are: "Developers", "Customer", "Subcontractors" and "Project Managers". Belonging to a specific group implies a specific permission scheme (see 3.1.2)

See annex A to support Project Creation.

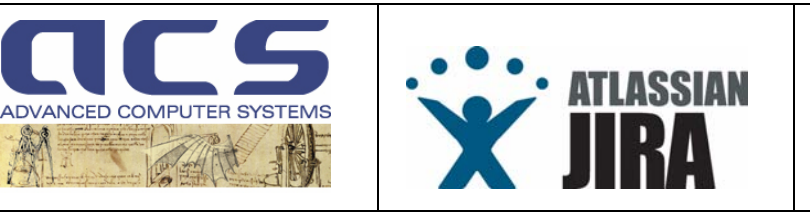

#### 3.1.1 ADMINISTRATOR

The JIRA Administrator in ACS is Claudio Nasuti ( claudio.nasuti@acsys.it ).

He belongs to a specific group in JIRA (jira.administrators) having also Andrea D'Elia and Antonio Vollono as allowed users.

Contact then Claudio Nasuti for any configuration needed in the System, including the definition of a new Project. Other jira administrators have to be considered as "back up" solution.

#### 3.1.2 ROLES/GROUPS/USERS

All ACS employees have been already configured in the System. In order to have permissions to see a specific project, they have to be "assigned" to groups.

This request comes normally at Project begin, when the Project manager composes the Project team.

First of all a project has a number of "**Roles**". This concept, recently adopted by JIRA also on ACS input, has brought and easier management of the Permission Schemes (see next sections).

To each Role in a Project a number of "<u>Groups"</u> have to be created.

As a general scheme the following Groups might be created:

#### Role

AIV Manager

A project role that represents the integration and validation responsabile in a project

Customers A project role that represents users in a project

Default Watchers A community of people having the right to be informed on issues for the project

**Developers** A project role that represents developers in a project

Prime Contractor A project role that represents the Prime Contractor (when ACS is subco)

Project Controller A project role that represents the external controller of the project

Project Managers A project role that represents administrators in a project

Quality Manager A project role that represents Quality Manager in the project

Subcontractors A project role that represents sub contracxtors ina project

- **Project managers,** a group having at least the Project Manager, the System Engineer and the AIV manager. In large Projects, such as Cosmo Skymed ACQ, also Facility Responsibles maybe part of this group.
- **Developers team**, formed by all the ACS staff working on the Project.
- **Customer team**, a group in which all Customer users have to be included.
- **Sub-contractors team (occasionally),** to group all users participating to the Project as subcontractors.
- **Prime Contractor,** for all those Projects in which ACS is not "prime".

Other Roles are set for Quality and Managerial issue and are shown in figure. They can be set without creating a Group.

After Roles and Groups we have to introduce the "<u>Users</u>" concept. Roles are mostly set by Groups. Groups are simply "grouping" a collection of Users.

Users have as **login identification** as "name.surname" (e.g. antonio.vollono).

Each use has its own **Password** which is firstly set as default as "12qwas" and shall be IMMEDIATELY modified directly by each User after first login in the system.

<sup>©</sup> Advanced Computer Systems – 2008

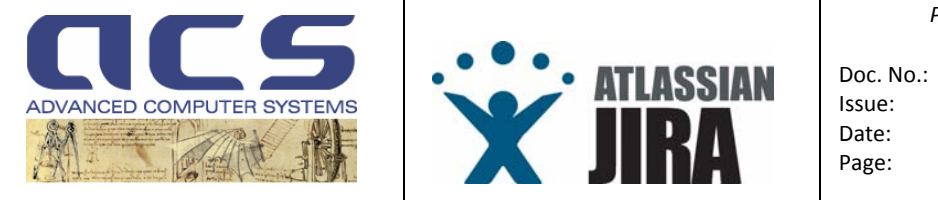

Project Management JIRA User Manual No.: PMT-MA-ACS-JI-0001 : 2.1 : 01 May 2010 : 1

Basing on the Role concept, the Permission Scheme is identical for all Large projects and it is set as in next figure:

|                                                                                                    |                                                                                                    | Construction of the second second |
|----------------------------------------------------------------------------------------------------|----------------------------------------------------------------------------------------------------|-----------------------------------|
| Permission                                                                                                    | Users / Groups / Project Roles                                                                          | Operations                        |
| Administer Projects<br>Ability to administer a project in JIRA.                                                                  | ■ Project Role (Project Managers)<br>( <u>Delete</u> )                                                  | Add                               |
| Browse Projects                                                                                                    | Project Role (Quality Manager) (Delete)                                                                 | Add                               |
| Ability to browse projects and the issues within them.                                                                           | Project Role (Prime Contractor)                                                                         |                                   |
|                                                                                                    | (Delete)                                                                                                |                                   |
|                                                                                                    | Project Role (Project Managers)<br>(Delete)                                                             |                                   |
|                                                                                                    | Project Role (Developers) (Delete) Project Role (Customers) (Delete)                                    |                                   |
|                                                                                                    | Group (jira.acsmgmt) (Delete)                                                                           |                                   |
|                                                                                                    | Project Role (AIV Manager) (Delete)     Project Role (Project Controller)                               |                                   |
|                                                                                                    | (Delete)                                                                                                |                                   |
|                                                                                                    | Project Role (Subcontractors) (Delete)                                                                  | 2011                              |
| Create Issues<br>Ability to create issues.                                                                                       | Project Role (Quality Manager) ( <u>Delete</u> )                                                        | Add                               |
|                                                                                                    | Project Role (Prime Contractor)                                                                         |                                   |
|                                                                                                    | (Delete)<br>Project Role (Project Managers)                                                             |                                   |
|                                                                                                    | (Delete) Project Role (Developers) (Delete)                                                             |                                   |
|                                                                                                    | Project Role (Customers) (Delete)                                                                       |                                   |
|                                                                                                    | Project Role (Subcontractors) (Delete) Project Role (AIV Manager) (Delete)                              |                                   |
| Edit Issues                                                                                                    | Project Role (Quality Manager) (Delete)                                                                 | Add                               |
| Ability to edit issues.                                                                                                    | Project Pole (Prime Contractor)                                                                         |                                   |
|                                                                                                    | (Delete)                                                                                                |                                   |
|                                                                                                    | Project Role (Project Managers)<br>(Delete)                                                             |                                   |
|                                                                                                    | Project Role (Developers) (Delete)                                                                      |                                   |
| Caleadula Isoura                                                                                                    | Project Role (Alv Manager) (Delete)                                                                     | D 8 d d                           |
| Ability to set or edit an issue's due date.                                                                                      | (Delete)                                                                                                | HUU                               |
|                                                                                                    | Project Role (Project Managers)<br>(Delete)                                                             |                                   |
|                                                                                                    | Project Role (Developers) (Delete)                                                                      |                                   |
|                                                                                                    | Project Role (AIV Manager) (Delete)                                                                     | -                                 |
| Move issues<br>Ability to move issues between projects. Note the user can only move issues to a project he or she has the create | Project Role (Prime Contractor)<br>(Delete)                                                             | Add                               |
| permission for.                                                                                                    | Project Role (Project Managers)                                                                         |                                   |
|                                                                                                    | Project Role (AIV Manager) (Delete)                                                                     |                                   |
| Assign Issues                                                                                                    | Project Role (Prime Contractor)                                                                         | Add                               |
| Ability to assign issues to other people.                                                                                        | (Delete)<br>Project Role (Project Managers)                                                             |                                   |
|                                                                                                    | (Delete)                                                                                                |                                   |
|                                                                                                    | <ul> <li>roject Role (Developers) (<u>Delete</u>)</li> <li>Project Role (Customers) (Delete)</li> </ul> |                                   |
|                                                                                                    | Project Role (AIV Manager) (Delete)                                                                     |                                   |
| Assignable User                                                                                                    | Project Role (Prime Contractor)                                                                         | □ <u>Add</u>                      |
| Users with this permission may be assigned to issues.                                                                            | Project Role (Project Managers)                                                                         |                                   |
|                                                                                                    | (Delete)                                                                                                |                                   |
|                                                                                                    | Project Role (Customers) (Delete)                                                                       |                                   |
|                                                                                                    | Project Role (AIV Manager) (Delete)                                                                     |                                   |
| Resolve Issues                                                                                                    | Project Role (Quality Manager) (Delete)                                                                 | bhA 🛛                             |
| Ability to resolve and reopen issues. This includes the ability to set a fix version.                                            |                                                                                                    |                                   |
|                                                                                                    | Project Role (Prime Contractor)<br>(Delete)                                                             |                                   |
|                                                                                                    | Project Role (Project Managers)                                                                         |                                   |
|                                                                                                    | (Delete)<br>Project Role (Developers) (Delete)                                                          |                                   |
|                                                                                                    | Project Role (Customers) (Delete)                                                                       |                                   |
|                                                                                                    | Project Role (Alv Manager) (Delete) Project Role (Subcontractors) (Delete)                              |                                   |
| Close Issues                                                                                                    | Project Role (Quality Manager) (Delete)                                                                 | □Add                              |
| Ability to close issues. Often useful where your developers resolve issues, and a QA department closes them.                     |                                                                                                    |                                   |
|                                                                                                    | Project Role (Prime Contractor)<br>(Delete)                                                             |                                   |
|                                                                                                    | Project Role (Project Managers)                                                                         |                                   |
|                                                                                                    | Project Role (Developers) (Delete)                                                                      |                                   |
|                                                                                                    | Project Role (Customers) (Delete) Project Polo (All (Managar) (Delete)                                  |                                   |
|                                                                                                    | Project Role (Subcontractors) (Delete)                                                                  |                                   |
| Modify Reporter                                                                                                    | Project Role (Prime Contractor)                                                                         | Add                               |
| Ability to modify the reporter when creating or editing an issue.                                                                | (Verete)<br>Project Role (Project Managers)                                                             |                                   |
|                                                                                                    | (Delete)                                                                                                |                                   |
|                                                                                                    | Project Role (Developers) ( <u>Delete</u> )                                                             |                                   |
| Add Comments                                                                                                    | Project Role (Quality Manager) (Delete)                                                                 | Add                               |
| Ability to comment on issues.                                                                                                    | Project Bala (Brime Contractor)                                                                         |                                   |
|                                                                                                    | (Delete)                                                                                                |                                   |
|                                                                                                    | Project Role (Project Managers)<br>(Delete)                                                             |                                   |
|                                                                                                    | Project Role (Developers) (Delete)                                                                      |                                   |
|                                                                                                    | Project Role (Customers) (Delete) Project Role (AIV Manager) (Delete)                                   |                                   |
|                                                                                                    | Project Role (Subcontractors) (Delete)                                                                  |                                   |
| Edit All Comments                                                                                                    |                                                                                                    | Add                               |
| Ability to edit all comments made on issues.                                                                                     |                                                                                                    | Dada                              |
| Ability to edit own comments made on issues.                                                                                     |                                                                                                    | - 700                             |
| Delete Issues                                                                                                    | Project Role (Project Managers)                                                                         | Add                               |
| Ability to delete issues, comments and attachments.                                                                              | (Delete)                                                                                                | 10112                             |
| Work On Issues                                                                                                    | Project Role (Prime Contractor)                                                                         | Dhh                               |
| Ability to log work done against an issue. Only useful if Time Tracking is turned on.                                            | (Delete)                                                                                                |                                   |
|                                                                                                    | Project Hole (Project Managers)<br>(Delete)                                                             |                                   |
|                                                                                                    | Project Role (Developers) (Delete)                                                                      |                                   |
|                                                                                                    | ■ Froject Role (Customers) ( <u>Delete)</u><br>■ Project Role (AlV Manager) (Delete)                    |                                   |
|                                                                                                    | Project Role (Subcontractors) (Delete)                                                                  |                                   |
| Link Issues<br>Ability to link issues together and one to linked issues. Only worked if have linking it does not be              | Project Role (Prime Contractor)<br>(Delete)                                                             | Add                               |
| , when you have a segment and strate linked issues. Only useful it issue linking is turned on.                                   | Project Role (Quality Manager) (Delete)                                                                 |                                   |
|                                                                                                    | Project Role (Project Managers)                                                                         |                                   |
|                                                                                                    | (Delete)                                                                                                |                                   |
|                                                                                                    | Project Role (Developers) (Delete) Project Role (AIV Manager) (Delete)                                  |                                   |
| Create Attachments                                                                                                    | Project Role (Quality Manager) (Delete)                                                                 | Add                               |
| Users with this permission may create attachments.                                                                               | Project Polo (Prime Control 10)                                                                         |                                   |
|                                                                                                    | <ul> <li>Fruject Role (Prime Contractor)</li> <li>(Delete)</li> </ul>                                   |                                   |
|                                                                                                    | Project Role (Project Managers)<br>(Delete)                                                             |                                   |
|                                                                                                    | Project Role (Developers) (Delete)                                                                      |                                   |
|                                                                                                    | Project Role (Customers) (Delete) Project Role (All/ Monagor) (Customers)                               |                                   |
|                                                                                                    | <ul> <li>Project Role (Subcontractors) (<u>Delete</u>)</li> </ul>                                       |                                   |
| View Version Control                                                                                                    | Project Role (Quality Manager) (Delete)                                                                 | Add                               |
| Ability to view Version Control commit information for issues.                                                                   | Project Role (Prime Centre 1-1)                                                                         |                                   |
|                                                                                                    | (Delete)                                                                                                |                                   |
|                                                                                                    | Project Role (Project Managers)<br>(Delete)                                                             |                                   |
|                                                                                                    | Project Role (Developers) (Delete)                                                                      |                                   |
|                                                                                                    | Project Role (Customers) (Delete) Project Role (AIV Manager) (Delete)                                   |                                   |
|                                                                                                    | Project Role (Subcontractors) (Delete)                                                                  |                                   |
| View Voters and Watchers                                                                                                    | Project Role (Quality Manager) (Delete)                                                                 | Add                               |
| Ability to view the voter and watcher list of an issue.                                                                          | Project Role (Prime Contractor)                                                                         |                                   |
|                                                                                                    | (Delete)                                                                                                |                                   |
|                                                                                                    | Project Role (Project Managers)<br>( <u>Delete</u> )                                                    |                                   |
|                                                                                                    | Project Role (Developers) (Delete)                                                                      |                                   |
| Manaua Watabar Liat                                                                                                    | = rroject Role (AlV Manager) ( <u>Delete</u> )                                                          | C 6.44                            |
| Wanage watcher List<br>Ability to manage the watcher list of an issue.                                                           | = Froject Role (Quality Manager) ( <u>Delete</u> )                                                      | Add                               |
|                                                                                                    | Project Role (Prime Contractor)                                                                         |                                   |
|                                                                                                    | Project Role (Project Managers)                                                                         |                                   |
|                                                                                                    | (Delete)                                                                                                |                                   |
|                                                                                                    | Project Role (AIV Manager) (Delete)                                                                     |                                   |
| Set Issue Security                                                                                                    | Project Role (Quality Manager) (Delete)                                                                 | Add                               |
| Ability to set the level of security on an issue so that only people in that security level can see the issue.                   | Project Role (AIV Manager) (Notices)                                                                    |                                   |
|                                                                                                    | Project Role (Project Managers)                                                                         |                                   |
|                                                                                                    | (0.1.1.)                                                                                                |                                   |

© Advanced Computer Systems – 2008

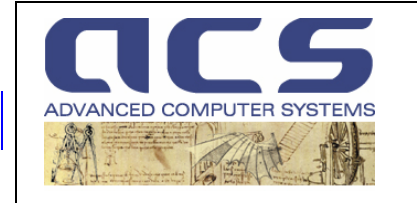

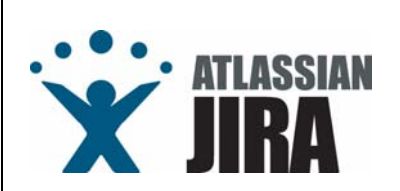

## 3.2 HOW TO LOG ON JIRA

 URL ? <u>http://jira.acsys.it</u>

• How the tool is organised?

It is organized in html pages:

- a <u>Dashboard</u> page,
- a Browse Project page,
- a <u>Create New Issue</u> page.

Dashboard is used to browse "issues" status and to have an high level view of them, such as :

- how many,
- which issue type,
- to whom they are assigned to,
- unassigned issues,
- my unresolved issues,
- issues assigned to me

Browse Project is used to have a view at "project level" of the issues.

<u>Create New Issue</u>, drives the user to create an issue with dedicated screens.

(see 3.2.1 for details on pages)

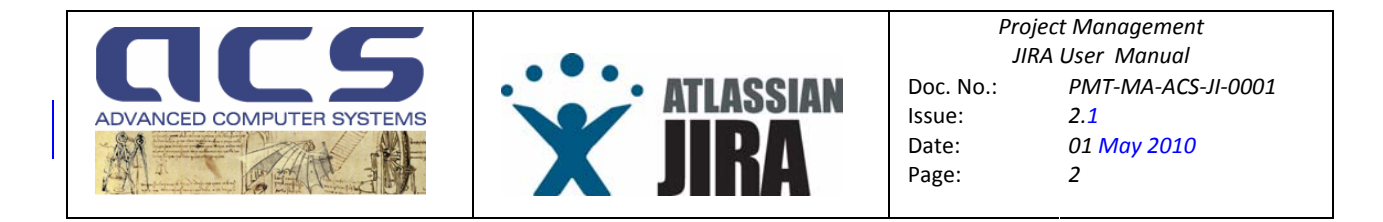

## 3.2.1 JIRA PAGES

Accessing the URL, the following page is shown.

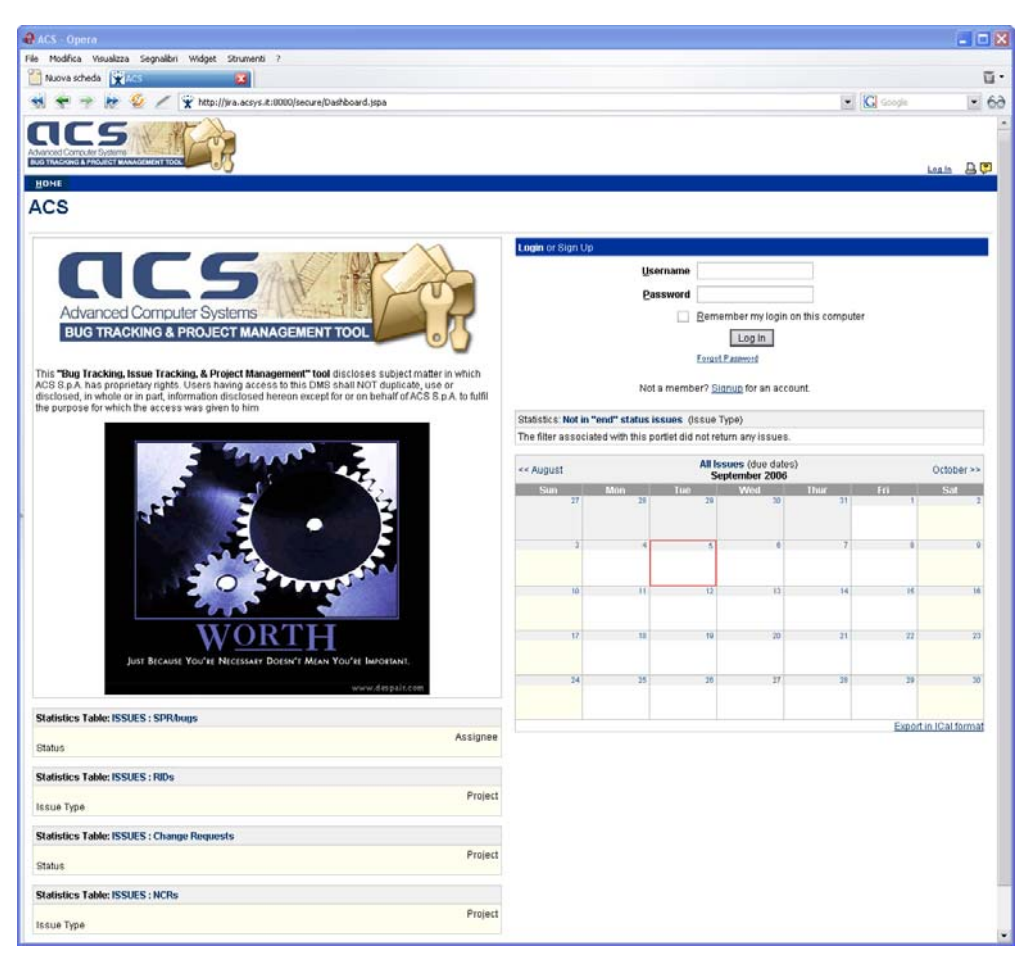

Figure 1 : login page, before access

Type "login" and "password" and click on "Log In" to enter your account.

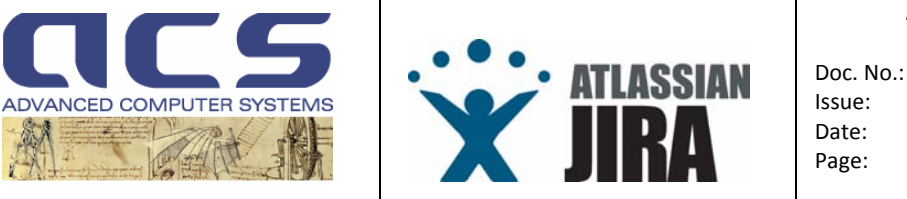

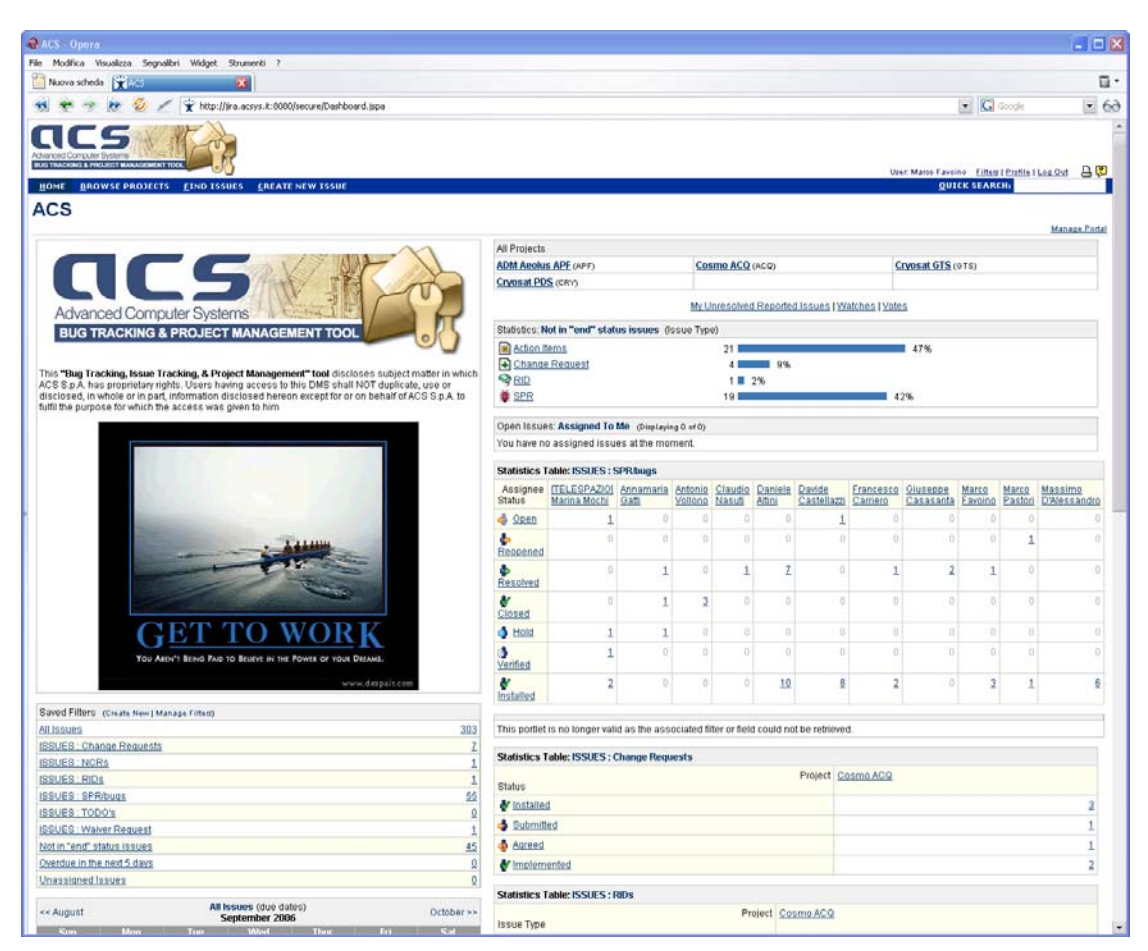

Figure 2 : the Bug List Page, shown as logged in

After log in, the System shows the Dashboard page.

It can be customized for each user, also adding extra pages, by clicking on "Manage Portal" link on the top right part of the page.

Other pages can be accessed to Browse Projects, and to Create New Issue.

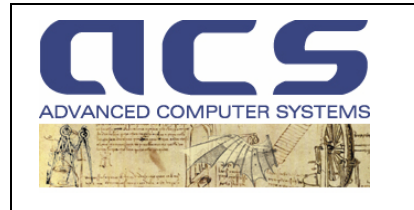

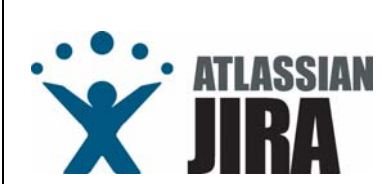

### 3.2.1.1 DASHBOARD PAGE

Mashboard Sharing :

## UPDATE!!!

JIRA 3.13 has added an new important feature: the <u>Dashboard</u> <u>Sharing</u>. See FAQ-005 for details.

On the top right side of the page (anyway in the "All Project" portlet), the Project for which the User has rights to navigate are shown.

| All Projects                                        |                                              |                   |  |  |  |  |  |
|-----------------------------------------------------|----------------------------------------------|-------------------|--|--|--|--|--|
| ADM Aeolus APF (APF)                                | Cosmo ACQ (ACQ)                              | Cryosat GTS (GTS) |  |  |  |  |  |
| Cryosat PDS (CRY)                                   |                                              |                   |  |  |  |  |  |
| 1                                                   | My Unresolved Reported Issues   Watches   Vo | otes              |  |  |  |  |  |
| Statistics: Not in "end" status issues (Issue Type) |                                              |                   |  |  |  |  |  |
| Action Items                                        | 21                                           | 47%               |  |  |  |  |  |
| Change Request                                      | 4 9%                                         |                   |  |  |  |  |  |
| S RID                                               | 1 📕 2%                                       |                   |  |  |  |  |  |
| 🌲 <u>SPR</u>                                        | 19                                           | 42%               |  |  |  |  |  |
|                                                     |                                              |                   |  |  |  |  |  |
| Open Issues: Assigned To Me (Displaying 0 o         | f0)                                          |                   |  |  |  |  |  |
| You have no assigned issues at the moment           | м                                            |                   |  |  |  |  |  |

Figure 3 : the Projects navigation portlet

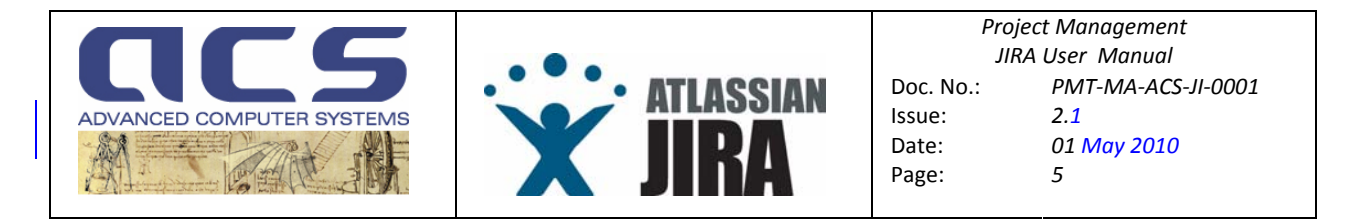

Selecting a Project. e.g. "Cosmo ACQ", user is redirected to a page which is not directly accessible but, in fact, depends on the Browse Projects page and it is reachable also by such page (see next section).

| Browse Project - ACS - Opera                                                                                                    |                          |                                                |    |                                                                                                    |
|----------------------------------------------------------------------------------------------------|--------------------------|------------------------------------------------|----|----------------------------------------------------------------------------------------------------|
| File Modifica Visualizza Segnalibri Widget Str                                                                                                    | rumenti ?                |                                                |    |                                                                                                    |
| Provise Project - ACS                                                                                                    | X                        |                                                |    | ū.                                                                                                    |
| 🐋 🜪 🎐 խ 🗐 🖉 🗶 🙀 http://jira                                                                                                    | acsys.it:8080/browse/ACQ |                                                |    | G Google 🛃 60                                                                                                    |
| Advanced Computer Systems<br>Bluo tracking a PROJECT MANAGEMENT TOOL                                                                                                    |                          |                                                |    | User: Marco Favoino <u>Filters</u>   <u>Profile</u>   <u>Log Out</u>                                                                                                    |
| HOME BROWSE PROJECT FIND ISSUES<br>All Projects : Cosmo ACQ (Key: ACQ)                                                                                                    | <u>C</u> REATE NEW ISSUE |                                                |    | QUICK SEARCH:                                                                                                    |
| Project Lexit Antonio Vollono<br>UR1: http://www.acsys.lk/nowledgeTree<br>Description:<br>Cosmo SkyMed ACQ Project<br>Create a new issue in project Cosmo ACQ<br>Release Notes |                          |                                                |    | Reports<br>Created vs. Resolved Issues Report<br>Resolution Time Report<br>Average Age Report<br>Recently Created Issues Report<br>Pie Chart Report<br>Graphical Project Cant Chart Report                                                                                            |
| Select: Open Issues Road Map Change L                                                                                                    | og Popular Issues Cale   | endar                                          |    | Time Tracking Report                                                                                                    |
| Components                                                                                                    |                          | Versions                                       |    | Single Level Group By Report                                                                                                    |
| (with open issues in each component)                                                                                                    |                          | (with open issues due to be fixed per version) |    | Version Workload Report                                                                                                    |
| ADM                                                                                                    | 3                        | 3.1.1                                          | 1  | Preset Filters                                                                                                    |
| AM .                                                                                                    | 2                        | 3.2                                            | 3  | III Deschod recently                                                                                                    |
| Target HM/ Platform (CEI)                                                                                                    | 2                        | Linscheduled                                   | 29 | - All - Resolved recently                                                                                                    |
| Tact data                                                                                                    | 1                        | Chocheddiod                                    | 20 | - Unscheduled - Updated recently                                                                                                    |
| Na Oswansana                                                                                                    | 25                       |                                                |    | - Assigned to me - Most important                                                                                                    |
|                                                                                                    |                          |                                                |    | Project Summary                                                                                                    |
|                                                                                                    |                          |                                                |    | ITELESP2ZQI Marina Mochi 20         61%           Annamaria Gatti         9         27%           Daniele Attini         1         3%           Davide Castellazzi         1         3%           Eranecso Carriero         1         3%           Marco Pastori         1         3% |

Figure 4 : the specific Project page

Details on this page will be given in the Browse Project page section.

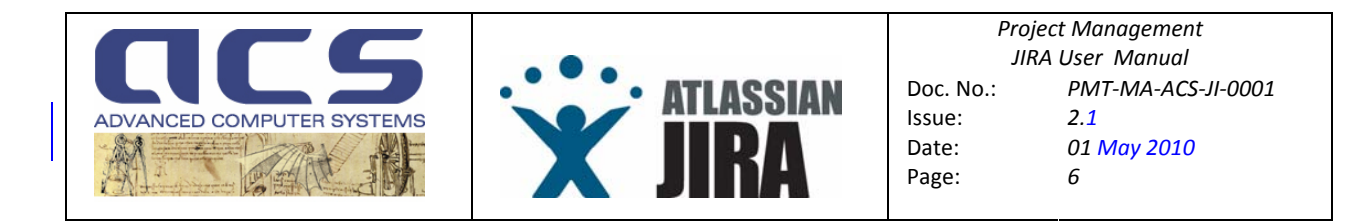

Always in the Dashboard page, below the "All Projects" portlet, see also fig 4, there is am important portlet summarizing the issues which can be seen by the user (as belonging to project he can have access to) which did not reach yet a final (i.e. "end") status.

A final status, also referred as **"issue not in end status"**) is a termination status for an issue. It varies depending on the specific issue and the workflow the issue follows (see workflow section for details).

| Action Items 21            | 47% |
|----------------------------|-----|
| Change Request     4     9 | %   |
| Section 1 ■ 2%             |     |
| <u> </u>                   | 42% |

Figure 5 : issue not in final status

Such portlet gives immediately a feedback to the connected user of which issues (how many and which category) are still "under process" by the Project in which he has configured to browse.

Another important information just below this portlet, is the portlet reporting the issues which are "Assigned to me" (i.e. to the connected user).

Open Issues: Assigned To Me (Displaying 0 of 0) You have no assigned issues at the moment.

#### Figure 6 : Issues "Assigned to Me" (no issue case)

| Оре | Open Issues: Assigned To Me (Displaying 10 of 20) |                                                 |   |  |  |  |  |
|-----|---------------------------------------------------|-------------------------------------------------|---|--|--|--|--|
| ۲   | <u>ACQ-7</u>                                      | ACQ ingestion board                             |   |  |  |  |  |
| ۲   | <u>ACQ-39</u>                                     | Switch Matrix HW Problems                       |   |  |  |  |  |
|     | <u>ACQ-132</u>                                    | Operational Scenarios                           | Ŷ |  |  |  |  |
|     | <u>ACQ-256</u>                                    | IBM request                                     | Ŷ |  |  |  |  |
| ×   | <u>ACQ-235</u>                                    | Verify BIOS update                              | Ŷ |  |  |  |  |
|     | <u>ACQ-238</u>                                    | Robotics procurement for writing station        | Ŷ |  |  |  |  |
|     | <u>ACQ-226</u>                                    | Verify need of report on resources availability | Ŷ |  |  |  |  |
|     | <u>ACQ-240</u>                                    | SuSE 9 procurement                              | û |  |  |  |  |
|     | <u>ACQ-243</u>                                    | Investigation about Start Noise and Stop Noise  | Ŷ |  |  |  |  |
|     | <u>ACQ-249</u>                                    | Availability of orbit reference file            | Ŷ |  |  |  |  |

Figure 7 : Issues "Assigned to Me" (pending issues available)

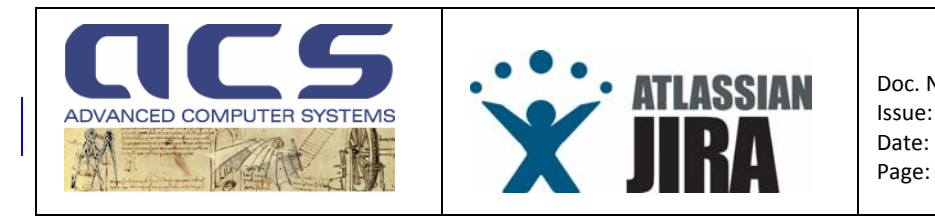

Always in the Dashboard, below the previous portlets, there are **statistical views for each issue type** (at least main ones).

| Statistics Table: ISSUES : SPR/bugs |                  |                       |           |           |               |            |                 |                         |                      |                       |
|-------------------------------------|------------------|-----------------------|-----------|-----------|---------------|------------|-----------------|-------------------------|----------------------|-----------------------|
| Status<br>Assignee                  | 🗳<br><u>Open</u> | <mark>ề</mark><br>Reo | pened     | es<br>Res | olved         | <u>c</u>   | /<br>losed      | <b>å</b><br><u>Hold</u> | ∎<br><u>Verified</u> | <b>∛</b><br>Installed |
| [TELESPAZIO] Marina<br>Mochi        | 1                |                       | 0         |           | 0             |            | 0               | 1                       | 1                    | 2                     |
| <u>Annamaria Gatti</u>              | 0                |                       | 0         |           |               | 1          | <u>1</u>        | 1                       | 0                    | 0                     |
| Antonio Vollono                     | 0                |                       | 0         |           |               | 0          | <u>3</u>        | 0                       | 0                    | 0                     |
| <u>Claudio Nasuti</u>               | 0                |                       | 0         |           |               | 1          | 0               | 0                       | 0                    | 0                     |
| Daniele Altini                      | 0                |                       | 0         |           |               | Ζ          | 0               | 0                       | 0                    | <u>10</u>             |
| <u>Davide Castellazzi</u>           | 1                |                       | 0         |           |               | 0          | 0               | 0                       | 0                    | <u>8</u>              |
| Francesco Carriero                  | 0                |                       | 0         |           |               | 1          | 0               | 0                       | 0                    | 2                     |
| <u>Giuseppe Casasanta</u>           | 0                |                       | 0         |           |               | 2          | 0               | 0                       | 0                    | 0                     |
| <u>Marco Favoino</u>                | 0                |                       | 0         |           |               | 1          | 0               | 0                       | 0                    | <u>3</u>              |
| <u>Marco Pastori</u>                | 0                |                       | <u>1</u>  |           |               | 0          | 0               | 0                       | 0                    | 1                     |
| <u>Massimo</u><br>D'Alessandro      | 0                |                       | 0         |           |               | 0          | 0               | 0                       | 0                    | <u>6</u>              |
| Statistics Table: ISSUE             | S · Action       | ltem                  | s         |           |               |            |                 |                         |                      |                       |
|                                     | Stheadon         | atus                  | 🔏 One     | n         | <b>2</b> / CI | nser       | 4 &             | Propos                  | ed For Clos          | ure                   |
| Assignee                            | 0.               | aido                  |           |           |               | - 1        | 110000          | 0010101000              | <u> </u>             |                       |
| Antonio Vollono                     |                  |                       | 0         |           |               | <u>210</u> | <u>10</u> 0     |                         |                      |                       |
| [TELESPAZIO] Marina M               | <u>lochi</u>     |                       | <u>14</u> |           |               | <u>6</u>   | <u>6</u> 3      |                         |                      |                       |
| <u>Annamaria Gatti</u>              |                  |                       | 2         |           |               | 0          | 0               |                         |                      |                       |
| Daniele Altini                      |                  |                       | 1         |           |               | 0          |                 |                         | 0                    |                       |
| Francesco Carriero                  |                  |                       | 1 0       |           |               | 0          | 0               |                         |                      |                       |
| Massimo D'Alessandro                |                  |                       | 0         |           |               | 1          | 1 0             |                         |                      |                       |
| Statistics Table: ISSUE             | S · Chang        | e Rei                 | nuests    |           |               |            |                 |                         |                      |                       |
| Status<br>Assignee                  | Martal           | led                   | 4         | Bubm      | <u>itted</u>  |            | 👌 <u>Aqre</u>   | ed                      | Implem               | ented                 |
| Annamaria Gatti                     |                  |                       | 3         |           |               | 1          |                 | 1                       |                      | 2                     |
|                                     | -                |                       |           |           |               |            |                 |                         |                      |                       |
| Statistics Table: ISSUE             | S:NCRS           |                       |           |           |               |            |                 |                         |                      |                       |
| Assignee                            |                  |                       |           | 8         | tatus         | ф Р        | <u>Relected</u> |                         |                      |                       |
| <u>Annamaria Gatti</u>              |                  |                       |           |           |               |            |                 |                         |                      | 1                     |
| Statistics Table: ISSUE             | S : RIDs         |                       |           |           |               |            |                 |                         |                      |                       |
| Assignee                            |                  |                       |           |           | S             | tatus      | s 🐴 <u>Or</u>   | ien                     |                      |                       |
| <u>Annamaria Gatti</u>              |                  |                       |           |           |               |            |                 |                         |                      | 1                     |

Figure 8 : Issues statistics portlet

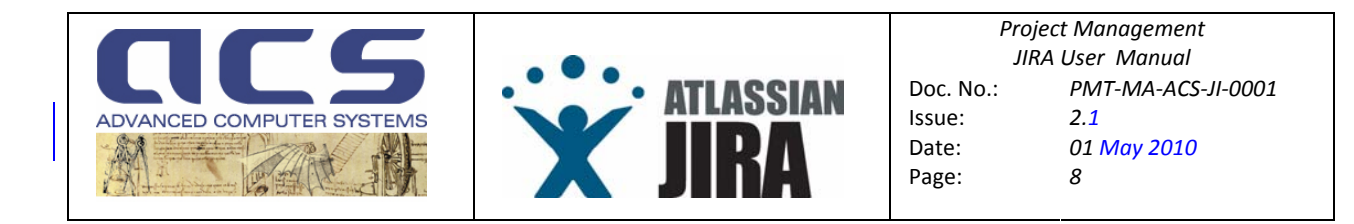

On the left side of the Dashboard, instead, a number of pre configured filters are available.

| Saved Filters (Create New   Manage Filters) |            |  |  |  |
|---------------------------------------------|------------|--|--|--|
| All Issues                                  | <u>303</u> |  |  |  |
| ISSUES : Action Items                       | <u>238</u> |  |  |  |
| ISSUES : Change Requests                    | <u>Z</u>   |  |  |  |
| ISSUES : NCRs                               | 1          |  |  |  |
| ISSUES : RIDs                               | 1          |  |  |  |
| ISSUES : SPR/bugs                           | <u>55</u>  |  |  |  |
| ISSUES : TODO's                             | <u>0</u>   |  |  |  |
| ISSUES : Waiver Request                     | 1          |  |  |  |
| Not in "end" status issues                  | <u>45</u>  |  |  |  |
| Overdue in the next 5 days                  | <u>0</u>   |  |  |  |
| Jnassigned Issues                           |            |  |  |  |

#### Figure 9 : Saved Filters

By selecting a link, it is possible to view the issues matching the filter. This is particularly usefull when the User wants to see the status of specific issues (e.g. last one inserted, due dates, ... ).

*N.B.* : All the preconfigured "global" filters starting with "ISSUES :" look for specific issue in all available states. In order to know which issues are pending, the previous portlet, the "not in end status" one, has to be used.

## Mashboard Layout :

The Dashboard is configured as shown before by default but any User can customize it, adding new ones or, if the main one is too complex, rearrange it completely.

It is anyway strongly suggested to keep the "Saved Filters" and the "Assigned to me" views.

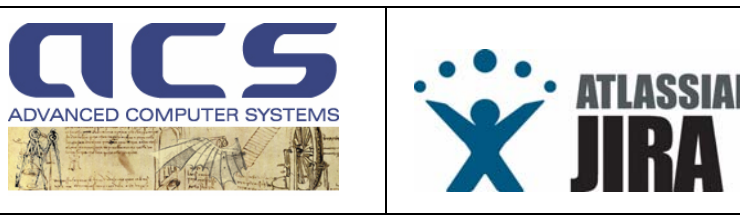

### 3.2.1.1.1 FILTER SUBSCRIPTION

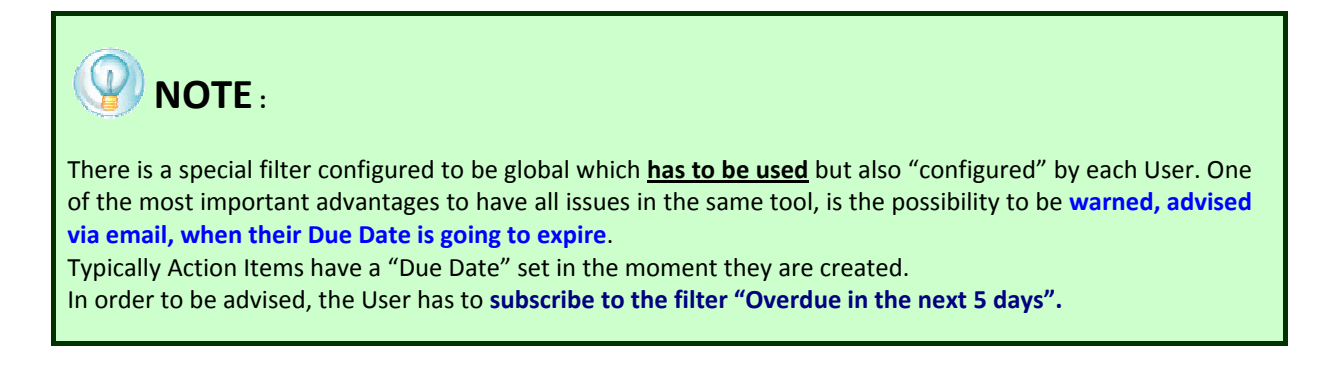

To subscribe to such filter (<u>N.B. it has to be done only once in the system lifetime</u>) select the link "Manage Filters" and the following page will show.

| Manage Filters - ACS - Opera                                                                             |                                                                                                    |                                                                                     |                                      |                                                                                                    | E0                                     |  |  |  |  |
|----------------------------------------------------------------------------------------------------|----------------------------------------------------------------------------------------------------|-------------------------------------------------------------------------------------|--------------------------------------|----------------------------------------------------------------------------------------------------|----------------------------------------|--|--|--|--|
| File Modifica Visualizza Segnalibri Wid                                                                  | get Strumenki 7                                                                                                    |                                                                                     |                                      |                                                                                                    | 10 Mar 10                              |  |  |  |  |
| Nuova scheda 🕅 Manage Filters - ACS                                                                      | 8                                                                                                    |                                                                                     |                                      |                                                                                                    | 0                                      |  |  |  |  |
| 19 1 1 1 1 1 1 1 1 1 1 1 1 1 1 1 1 1 1                                                                   | ttp://jira.acsys.it:8080/secure/ManageFilters.jspa                                                                                                  |                                                                                     |                                      |                                                                                                    | 💌 🖸 Google 💌 6                         |  |  |  |  |
| ALCS                                                                                                    |                                                                                                    |                                                                                     |                                      | Uper Marco F                                                                                                   | avoins Filters   Profile   Log Out 🔍 💌 |  |  |  |  |
| HOME BROWSE PROJECTS FIND                                                                                | ISSUES CREATE NEW ISSUE                                                                                                    |                                                                                     |                                      | and a second second second second second second second second second second second second second second second | DOTCK SEARCH:                          |  |  |  |  |
| Fater: <u>View Edit New</u> Manage<br>Name:<br>ISSUES: Change Requests<br>Description:<br>View only CHRs | Manage Filters These are the currently saved filters you have. You can view or delete them from                                                     | s here.                                                                             |                                      |                                                                                                    |                                        |  |  |  |  |
| Create new filter from current                                                                           | Your Filters                                                                                                    | Issues                                                                              | Sharing                              | Subscription                                                                                                   | Operations                             |  |  |  |  |
| Summary                                                                                                  | You have no saved filters.                                                                                                    |                                                                                     |                                      |                                                                                                    |                                        |  |  |  |  |
| Sorted by: Key descending                                                                                | Create a new saved filter.                                                                                                    |                                                                                     |                                      |                                                                                                    |                                        |  |  |  |  |
|                                                                                                    | Viewable Filters                                                                                                    | Issues                                                                              | Sharing                              | Subscription                                                                                                   | Author                                 |  |  |  |  |
|                                                                                                    | All Issues<br>Any state                                                                                                    | 303                                                                                 | Global                               | None - Subscribe                                                                                               | Antonio Vollono                        |  |  |  |  |
|                                                                                                    | ISSUES: Change Requests<br>View only CHRs                                                                                                    | 2UES : Change Requests IV de Global No.                                             |                                      | None - Subscribe                                                                                               | Antonio Voltono                        |  |  |  |  |
|                                                                                                    | ISSUES: NCRg<br>NCR Filter                                                                                                    | ISSUES INCRI<br>NCR Filter 1 Global                                                 |                                      | None - <u>Subscribe</u>                                                                                        | Antonio Vollono                        |  |  |  |  |
|                                                                                                    | ISSUES RUDS<br>View only Review Rem Discrepancies. N.B. TO BE USED ONLY FOR DOCUMENTATION                                                           | 1                                                                                   | Global                               | None - <u>Subscribe</u>                                                                                        | Antonio Vollono                        |  |  |  |  |
|                                                                                                    | ISSUES SPR/bugs<br>View only SPR(bugs)                                                                                                    | 55                                                                                  | diobal 🍜                             | None - Subscribe                                                                                               | Antonio Voltono                        |  |  |  |  |
|                                                                                                    | ISSUES_TODO's<br>TODO menuis                                                                                                    | 0                                                                                   | Global                               | None - <u>Subscribe</u>                                                                                        | Antonio Voliono                        |  |  |  |  |
|                                                                                                    | ISSUES : Walver Request<br>Walves Request (all)                                                                                                    | 1                                                                                   | Global                               | None - Subscribe                                                                                               | Antonio Vollono                        |  |  |  |  |
|                                                                                                    | Not in "end" status issues                                                                                                    | 1°end" stabus issues<br>est that are not in a terminal status 45 🚭 Global None - Su |                                      | None - <u>Subscribe</u>                                                                                        | Antonio Voltono                        |  |  |  |  |
|                                                                                                    | All sources that are not in a terminal status                                                                                                    |                                                                                     | 0 Global None - Subscribe Antonio Vo |                                                                                                    |                                        |  |  |  |  |
|                                                                                                    | All subset that are not in a beneficial status<br><u>Overridge in the next 5 dans</u><br>Returns the since going to be available in the next 5 days | ٩                                                                                   | Global 🌑                             | None - <u>Subscribe</u>                                                                                        | Antonio Vollono                        |  |  |  |  |

Figure 10 : Subscription to a filter : step #1

In order to subscribe to a filter (i.e. **request a periodic execution of this filter**), User can select the "Subscribe" link for each filter. Select the "Overdue in the next 5 days" link and the following page will show.

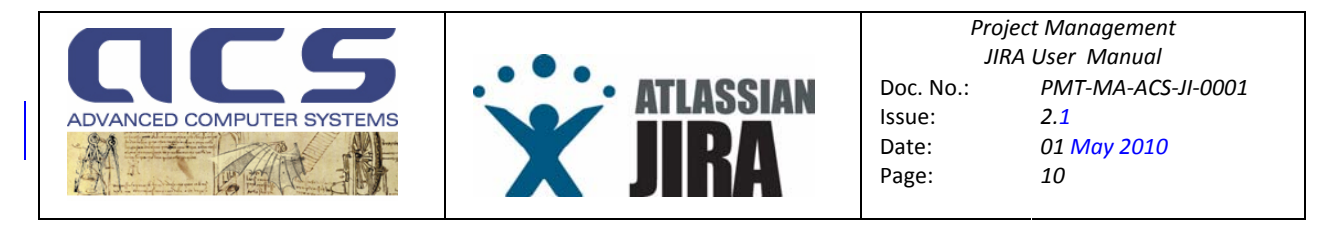

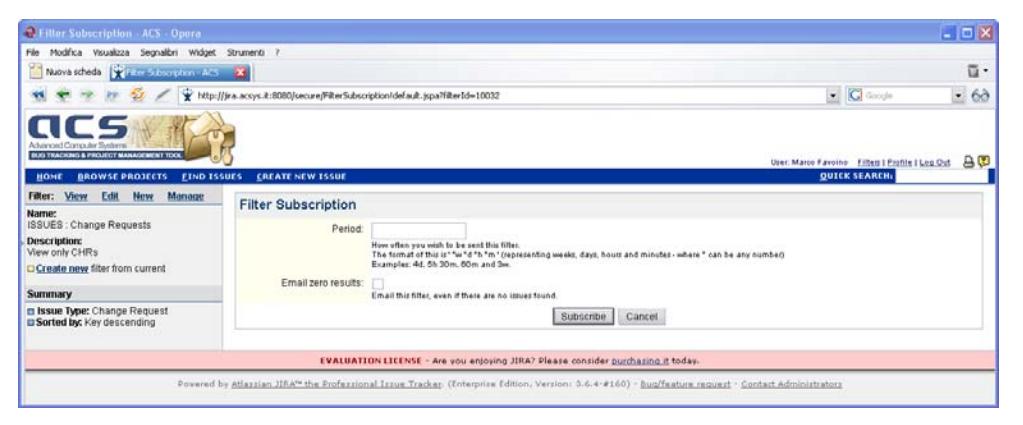

Figure 11 : Subscription to a filter : step #2

The new page shown will request to set the Period of the execution. It is suggested to set "6h" to run it 4 times a day. The "email zero result" has to be left unset.

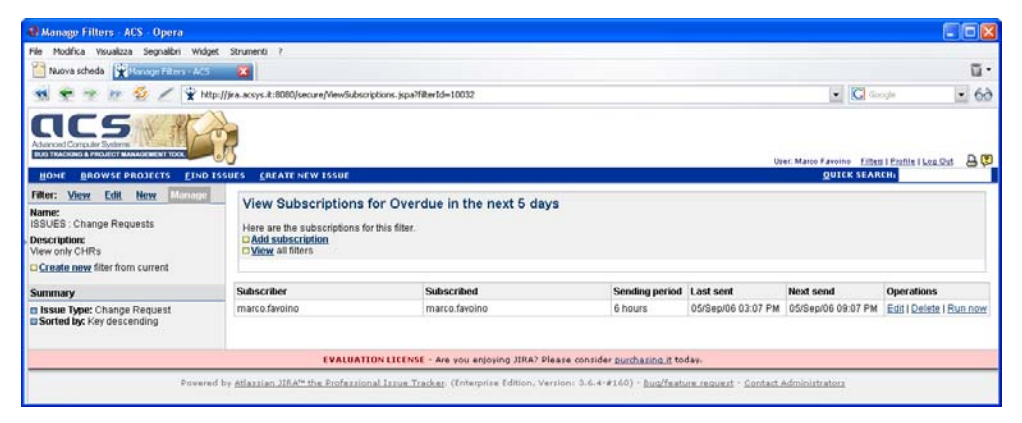

Figure 12 : Subscription to a filter : step #3

The page shown here below will pop up. It recalls the selection we have done. In order to check whether it works or not, User can select the "Run now. Obviously if no overdue issues are scheduled, the system will not send emails. On the other hand, if issues are going to expire the "due date" in 5 days **an email will be received from the assignee of the issue** and **by all users having subscribed to the filter and having rights to access the Project** 

| O Il messaggio HTML contiene uno script che non può essere eseguito in Outlook. Questo può incidere sulla visualizzazione del messaggio.  |                 |                 |    |             |           |           |           |                   |  |
|----------------------------------------------------------------------------------------------------|-----------------|-----------------|----|-------------|-----------|-----------|-----------|-------------------|--|
| Dat:     jira@acsys.it     A:     antonio.vollono@acsys.it       Jggetto     [JIRA] Subscription: Overdue in the next 5 days     Cc:      |                 |                 |    |             |           |           |           |                   |  |
| Issue Subscription                                                                                                    |                 |                 |    |             |           |           |           |                   |  |
| Filter: Overdue in the next 5 days (1 issues)<br>Returns the issues going to be overdue in the next 5 days<br>Subscriber: antonio.vollono |                 |                 |    |             |           |           |           |                   |  |
| T Key dentifier Summary                                                                                                    | Assignee        | Reporter        | Pr | Status      | Created   | Updated   | Due       | Affects Version/s |  |
| ACQ-300 CHR-0007 TLE has to be managed as a " three line element" file                                                                    | Antonio Vollono | Antonio Vollono | •  | - Submitted | 02/Sep/06 | 05/Sep/06 | 06/Sep/06 | 3.1               |  |
|                                                                                                    |                 |                 |    |             |           |           |           |                   |  |

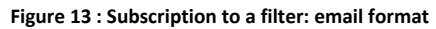

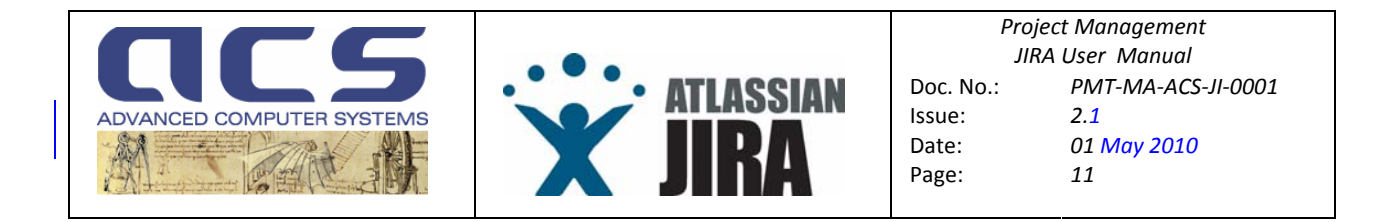

#### 3.2.1.2 BROWSE PROJECTS PAGE

The first time the Browse Project link is selected in the Dashboard, the following page shows.

| Modifica Visualizza Segnalibri Widge                            | t Strumenti ?                        |                                            |                                                                        |    |
|-----------------------------------------------------------------|--------------------------------------|--------------------------------------------|------------------------------------------------------------------------|----|
| Nuova scheda 😨 Browse Projects - ACS                            | 8                                    |                                            |                                                                        | ū. |
| 👻 🕐 🙋 🖉 👻 🙀 Mag                                                 | ://jira.acsys.it:8080/secure/Brow    | seProjects.jspa                            | 💌 🔀 Google                                                             | 6  |
|                                                                 |                                      |                                            | User: Martes Favrilles - <u>History (Eilles   Patific   Ana O</u> st   | 80 |
| OME BROWSE PROJECTS EIND I                                      | SSUES CREATE NEW ISSU                | E                                          | QUICK STAREN:                                                          |    |
| The table below shows the projects w<br>Category : ASI Projects | ithin JIRA. The projects are gr<br>S | ouped by category where applicable.        |                                                                        | _  |
| Project                                                         | Key                                  | Lead                                       | URL                                                                    |    |
| Cosmo ACQ                                                       | ACQ                                  | Antonio Vollono                            | http://www.acsys.itknowledgeTree                                       |    |
| Category : ESA Earth                                            | Explorer Projects                    |                                            |                                                                        |    |
| Project                                                         | Key                                  | Lead                                       | URL                                                                    |    |
| ADM Aeolus APF                                                  | APF                                  | Antonio Vollono                            | http://www.acsys.it/knowledgeTree                                      |    |
| Cryosal GTS                                                     | OTS                                  | Ivan Famoso                                | http://www.acsys./t/knowledgeTree                                      |    |
| CryosalPDS                                                      | CRY                                  | Antonio Vollono                            | http://www.acses.it/knowledgeTree                                      |    |
|                                                                 | 1941                                 | NATION LICENSE - Are usu assould THE       | 123 Diassa seerilar nimekarina # kalan                                 |    |
|                                                                 |                                      | the yes endolving str                      |                                                                        | -  |
| Povered                                                         | by Atlassian JIRA's the Profe        | assional Issue Tracker. (Enterprise Editio | n, Version: 3.6.4-#160) - bud/feature.request - Contact.Administrators |    |

Figure 14 : Browse Projects main page

In case from the Dashboard a Project has been selected, this page is "jumped" and the "Project specific" page is shown, the same one reported in previous section.

| Browse Project - ACS - Opera                                                                                                    |                         |             |    |                                                                                                    |         |
|----------------------------------------------------------------------------------------------------|-------------------------|-------------|----|----------------------------------------------------------------------------------------------------|---------|
| File Modifica Visualizza Segnalibri Widget Strur                                                                                                    | nenti 7                 |             |    |                                                                                                    |         |
| 🖀 Nuova scheda 🕅 Browse Project - ACS 🛛 🗱                                                                                                    |                         |             |    |                                                                                                    | <b></b> |
| 🔹 👻 🥐 📂 👙 🖉 😤 http://jka.o                                                                                                    | csys.it:8080/browse/ACQ |             |    | 💽 🔀 Google                                                                                                    | - 63    |
|                                                                                                    |                         |             |    |                                                                                                    |         |
| 00                                                                                                    |                         |             |    | User: Marco Favoins Filters   Profile   Log Out                                                                                                    | 76      |
| HOME BROWSE PROJECT FIND ISSUES                                                                                                    | CREATE NEW ISSUE        |             |    | DOTER SEARCH                                                                                                    |         |
| All Projects : Cosmo ACQ (Key: ACQ)                                                                                                    |                         |             |    |                                                                                                    |         |
| Project Lead: Antonio Voliono<br>URL: http://www.active.libinowiedueTree<br>Description:<br>Coramo Styled ACO Project<br>Create a new issue in project Cosmo ACO<br>Detease Notes<br>Scient Cosmo Style Read Man. Change Lead | Donalas Insuins - C     | landar      |    | Reports<br>Created vs. Recolved issues: Report<br>Recolved issues: Report<br>Advisor, Ann. Report<br>Records, Created issues: Report<br>Progenities (Report<br>Science), Created issues: Report<br>Progenities (Report<br>Time Tracking Report |         |
| Select Contract Road map Charge Los                                                                                                    | Popular issues 5.0      | Manalana    |    | User Workload Report                                                                                                    |         |
| Components                                                                                                    |                         | versions    |    | Version Workload Report                                                                                                    |         |
| ADM                                                                                                    | 3                       | 31.1        | 1  | Preset Filters                                                                                                    |         |
| AM                                                                                                    | 2                       | a 22        | 3  | All Deschad recently                                                                                                    |         |
| Target HW Platform (CFI)                                                                                                    | 2                       | Unscheduled | 29 | Outstanding     Outstanding     Outstanding     Unscheduled     Undefed recently                                                                                                    |         |
| No Component                                                                                                    | 25                      |             |    | Assigned to me     Most important     Reported by me                                                                                                    |         |
|                                                                                                    |                         |             |    | Project Summary                                                                                                    |         |
|                                                                                                    |                         |             |    | 🔹 Open 21 🔳 7%                                                                                                    |         |
|                                                                                                    |                         |             |    | Peopened 11                                                                                                    |         |
|                                                                                                    |                         |             |    | Besolved 13 4%                                                                                                    |         |
|                                                                                                    |                         |             |    | Closed 221                                                                                                    | 73%     |
|                                                                                                    |                         |             |    | Hold 21 1%                                                                                                    |         |
|                                                                                                    |                         |             |    | Verified 11                                                                                                    |         |
|                                                                                                    |                         |             |    | Vinstalled 38 III 12%                                                                                                    |         |
|                                                                                                    |                         |             |    | Proposed For Closure 31 1%                                                                                                    |         |
|                                                                                                    |                         |             |    | Submitted 11                                                                                                    |         |
|                                                                                                    |                         |             |    | Agreed 11                                                                                                    |         |
|                                                                                                    |                         |             |    | Bejected 1                                                                                                    |         |
|                                                                                                    |                         |             |    | Vimplemented 21 1%                                                                                                    |         |
|                                                                                                    |                         |             |    | Open Issues                                                                                                    |         |
|                                                                                                    |                         |             |    | By Priority                                                                                                    |         |
|                                                                                                    |                         |             |    | Blocker 2 6%                                                                                                    |         |
|                                                                                                    |                         |             |    | 1 Major 1 3%                                                                                                    |         |
|                                                                                                    |                         |             |    | a Minor 30                                                                                                    | 919     |

Figure 15 : the specific Project page (recall to fig 5)

This page provides a center selection tab which provides the following functions:

<sup>©</sup> Advanced Computer Systems – 2008

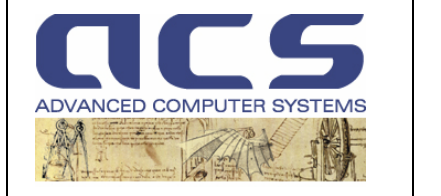

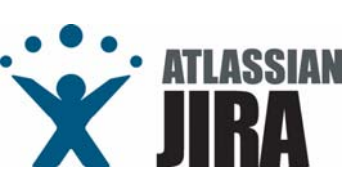

Select: Open Issues Road Map Change Log Popular Issues Calendar

**Open Issues** 

Change Log

- : shows Open issue for each **Component** of the Project
- : shows "future versions" of the system, with their associated issues Road Map
  - : shows "released versions" of the system, with their associated issues
- Popular Issues
- : shows issue which have been mostly "voted" (1) : also shown in Dashboard. It reports due date of the Issues of this Project. <u>Calendar</u>

Moreover the page also allows to run statistical reports.

Reports Created vs Resolved Issues Report Resolution Time Recort Average Age Report Recently Created Issues Report Pie Chart Recort Graphical Project Gant Chart Report Time Tracking Recort User Workload Report Version Workload Report

#### Figure 16 : Project Reports

and access some statistical filters for the Project.

| Pr | es          | et Filters                                                       |        |      |                                                              |                                                  |                                               |     |
|----|-------------|------------------------------------------------------------------|--------|------|--------------------------------------------------------------|--------------------------------------------------|-----------------------------------------------|-----|
|    | - A O U A R | ll<br>utstanding<br>nscheduled<br>ssigned to me<br>eported by me |        |      | - <u>Res</u><br>- <u>Add</u><br>- <u>Upp</u><br>- <u>Mos</u> | solved re<br>led recer<br>dated rec<br>st import | <u>cently</u><br><u>itly</u><br>:ently<br>ant |     |
| Pr | oj          | ect Summa                                                        | ry     |      |                                                              |                                                  |                                               |     |
|    | ŵ           | <u>Open</u>                                                      |        |      | 21 🗖                                                         | 7%                                               |                                               |     |
|    | ÷           | Reopened                                                         |        |      | 11                                                           |                                                  |                                               |     |
|    | \$          | Resolved                                                         |        |      | 13                                                           | 4%                                               |                                               |     |
|    | ¥           | <u>Closed</u>                                                    |        | :    | 221 🗖                                                        |                                                  |                                               | 73% |
|    | ő           | <u>Hold</u>                                                      |        |      | 21                                                           | 1%                                               |                                               |     |
|    | L)          | Verified                                                         |        |      | 11                                                           |                                                  |                                               |     |
|    | ť           | Installed                                                        |        |      | 36 🗖                                                         | 12%                                              |                                               |     |
|    | ť           | Proposed For                                                     | Clos   | ure  | 31                                                           | 1%                                               |                                               |     |
|    | å           | Submitted                                                        |        |      | 11                                                           |                                                  |                                               |     |
|    | ő           | Agreed                                                           |        |      | 11                                                           |                                                  |                                               |     |
|    | ¢           | Rejected                                                         |        |      | 11                                                           |                                                  |                                               |     |
|    | ť           | Implemented                                                      |        |      | 21                                                           | 1%                                               |                                               |     |
| o  | pe          | n Issues                                                         |        |      |                                                              |                                                  |                                               |     |
| By | Pri         | ority                                                            |        |      |                                                              |                                                  |                                               |     |
|    |             | Blocker                                                          | 2      | 6    | %                                                            |                                                  |                                               |     |
|    | Ŷ           | Major                                                            | 1      | 39   | 6                                                            |                                                  |                                               |     |
|    | û           | Minor                                                            | 30     |      |                                                              |                                                  |                                               | 91% |
| By | As          | signee                                                           |        |      |                                                              |                                                  |                                               |     |
|    | ITE         | LESPAZIO] Mai                                                    | rina I | Moch | <u>i</u> 20                                                  |                                                  |                                               | 61% |
|    | <u>An</u>   | namaria Gatti                                                    |        |      | 8                                                            | 24                                               | 4%                                            |     |
|    | Da          | <u>riiele Aluni</u><br>vide Castella <del>tt</del> i             |        |      | 1                                                            | 370                                              |                                               |     |
|    | Era         | ncesco Carrier                                                   | n      |      | 1                                                            | 3%                                               |                                               |     |
|    | Ma          | rco Favoino                                                      | -      |      | 1                                                            | 3%                                               |                                               |     |
|    | Ма          | rco Pastori                                                      |        |      | 1                                                            | 3%                                               |                                               |     |
|    |             |                                                                  |        |      |                                                              |                                                  |                                               |     |

#### Figure 17 : Project Statistics

<sup>&</sup>lt;sup>1</sup> "voting" an issue will be mostly not used for ACS purposes. Anyway any User having the right to access an issue can "vote it", trying to push the Assignee to solve it before.

<sup>©</sup> Advanced Computer Systems – 2008

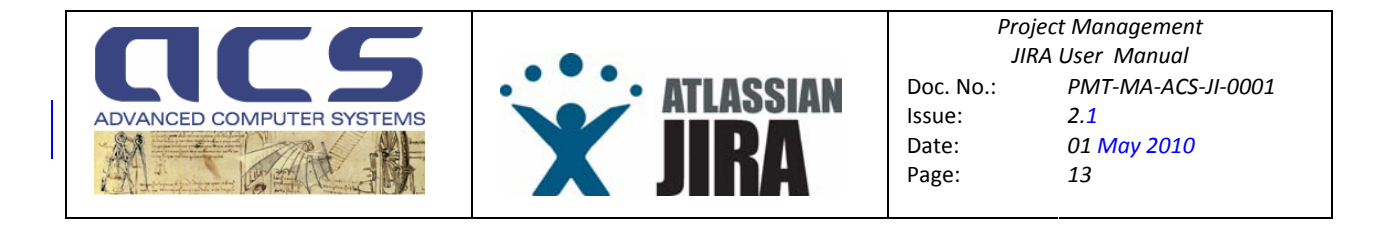

### 3.2.1.3 CREATE NEW ISSUE PAGE

The Create New Issue page , when selected in the Dashboard, pops us as shown below.

| \varTheta Create Issue - ACS - Opera                                                                                         |                                                                  |
|----------------------------------------------------------------------------------------------------|------------------------------------------------------------------|
| File Modifica Visualizza Segnalibri Widget Strumenti ?                                                                       |                                                                  |
| Nuova scheda 🙀 Create Issue - ACS 🕱                                                                                          | ū                                                                |
| 🐋 < 🖻 be 💋 🖉 🍸 http://jira.acsys.it:8080/secure/CreateIssueIdeFault.jspa                                                     | G Google 💽 60                                                    |
|                                                                                                    |                                                                  |
|                                                                                                    | User: Antonio Vollono 🛛 <u>Filters   Profile   Log Out</u> 🛛 🔒 Ş |
| HOME BROWSE PROJECT FIND ISSUES CREATE NEW ISSUE ADMINISTRATION                                                              | QUICK SEARCH:                                                    |
| Create Issue                                                                                                    |                                                                  |
| Step 1 of 2: Choose the project and issue type                                                                               |                                                                  |
| * Project: Cosmo ACQ 🔍                                                                                                    |                                                                  |
| * Issue Type: SPR 💌 🔽                                                                                                    |                                                                  |
| Next>> Cancel                                                                                                    |                                                                  |
| EVALUATION LICENSE - Are you enjoying JIRA? Please consider <u>purchasing it</u> today.                                      |                                                                  |
| Powered by Atlassian JIRAM the Professional Issue Tracker. (Enterprise Edition, Version: 3.6.4-#160) - Bug/feature request - | Contact Administrators                                           |
|                                                                                                    |                                                                  |
|                                                                                                    |                                                                  |
|                                                                                                    |                                                                  |
|                                                                                                    |                                                                  |
|                                                                                                    |                                                                  |

Figure 18 : the specific Project page (recall to fig 5)

The description of the following pages is given in next section, while addresses the "how-to" enter a new issue.
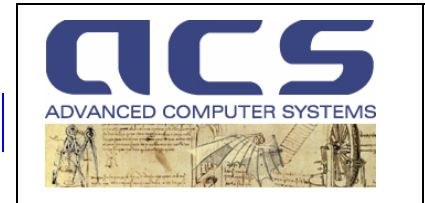

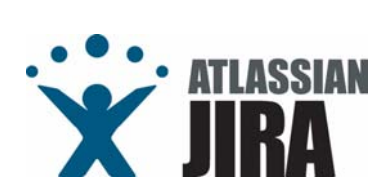

# **3.3 HOW TO CREATE AN ISSUE**

### Roles

Issues maybe created by Customers but also by the Contractor (i.e. ACS). Important roles are "<u>the Reporter</u>", being the User creating an issue, and "<u>the Assignee</u>", being the User having assigned the resolution of the issue. They'll receive emails automatically upon each change of issue status.

# Responsibilities

Responsibilities on any issue are regulated by the "workflow" assigned to each issue type. Nominally:

- Reporter open the issue and will receive emails
- <u>Project Managers</u> will have the duty to assign the issue to a user
- <u>Assignee has to resolve the issue at "unit level"</u>
- <u>Project Managers</u> and <u>Customer</u> (e.g. Reporter) have to verify that the issue is effectively closed at "system level".
- <u>Project Managers</u> (AIV) have the duty to then install the fix into the Reference and/or Operational System.

### Internal and Public issues

It is in fact possible to create issue which are not "published" to all Users having rights to browse the project. This is useful to memorize and trace anything it is observed in the System, event it they need investigation and may not be "issues" for the "Project" at contractual level. In order to do this, users have to set "private" in the "Security Level" of an issue (it is normally in the Edit tab of an issue).

### Detailed Procedure

Creating an issue in JIRA is simple as there is a dedicated screen for each issue creation. Mandatory fields are set with a red "star" (see section 3.3.1 for detailed procedure).

As an alternative, issues can be created automatically, sending an excel file as attachment to <u>jira-parser@acsys.it</u>. See section 3.3.2 for details.

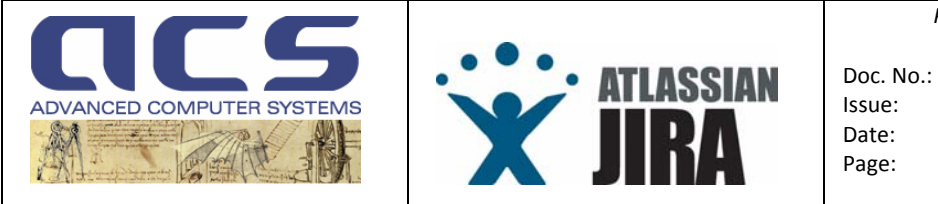

# 3.3.1 CREATING AN ISSUE MANUALLY

This section reports how to create an issue, using the JIRA pages (i.e. manually). After having selected in the Dashboard, the link with the "Create New Issue", the following page is shown :

| Create Issue                                   |                    |               |
|------------------------------------------------|--------------------|---------------|
| Step 1 of 2: Choose the project and issue type |                    |               |
| * PI                                           | oject: Cosmo ACQ 💌 |               |
| * Issue                                        | ype: SPR 💽 🖌       | ?             |
|                                                |                    | Next>> Cancel |

Figure 19 : Create an issue: step #1

The page will show all the Project for which the User has rights to "create issues" (see permission schema in previous sections).

Select one of the issues between the options shown in next figure :

| Create Issue                                   |                       |                                                                      |
|------------------------------------------------|-----------------------|----------------------------------------------------------------------|
| Step 1 of 2: Choose the project and issue type |                       |                                                                      |
| * Project:                                     | Cosmo ACQ 🖉           |                                                                      |
| * Issue Type:                                  | SPR 🗸                 | <b>(</b> )                                                           |
|                                                | SPR<br>Change Request | Next>> Cancel                                                        |
|                                                | Action Items          |                                                                      |
|                                                | RID                   | - Are you enjoying JIRA? Please consider <u>purchasing it</u> tod    |
| Powered by <u>Atlassian JIRA™ the</u>          | INCR<br>TODO          | acker. (Enterprise Edition, Version: 3.6.4-#160) - <u>Bug/featur</u> |
|                                                | Risk Sheet            |                                                                      |
|                                                | Waiver Requests       |                                                                      |

Figure 20 : Create an issue: step #2

Depending on the issue chosen a different screen pops up.

Next sections shall provide a guide to create the most common issues.

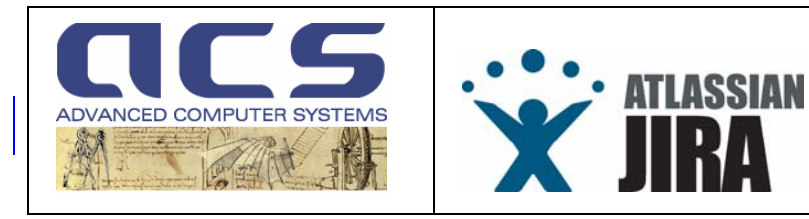

Project ManagementJIRA User ManualDoc. No.:PMT-MA-ACS-JI-0001Issue:2.1Date:01 May 2010Page:16

# 3.3.1.1 SPR SCREEN

The Software Problem Reports have the following "create" scheme.

| BROWSE PROJECT FIND ISSU             | S <u>C</u> REATE NEW ISSUE <u>A</u> DMINISTRATION                                                                                                    | QUICK SEARCH:                                                                                                    |
|--------------------------------------|----------------------------------------------------------------------------------------------------|----------------------------------------------------------------------------------------------------|
| ate Issue                            |                                                                                                    |                                                                                                    |
| of 2: Enter the details of the issue |                                                                                                    |                                                                                                    |
| Project:                             | Cosmo ACQ                                                                                                    |                                                                                                    |
| Issue Type:                          | SPR .                                                                                                    |                                                                                                    |
| te Tab <u>Memo Tab</u>               |                                                                                                    |                                                                                                    |
| * Summary:                           |                                                                                                    |                                                                                                    |
| * Identifier:                        | XXX-NNNN                                                                                                    |                                                                                                    |
|                                      | e.g. (for Action Item) : AlL-0001, (for SPR) SPR-0001, (for NCR) NCR-0001, (for RID) RID-0001, (for TDDO) TDD-0001 N.B. wild depends on the number of issues of the same type already created. It is suggested in such cases to fill this field with "XXX-NN to set it with the correct values.                                                                                                    | hile creating an issue, reporter may not know how to fill it as it<br>NNN". It will be then a task of the Contractor Team, opening the i: |
| External Reference:                  |                                                                                                    |                                                                                                    |
| Driovite                             | External Reference identofier as used by the Originator to open the issue                                                                                                    |                                                                                                    |
| Filonity.                            | Minor 💌 🖏                                                                                                    |                                                                                                    |
| Environment                          |                                                                                                    | *<br>*                                                                                                    |
|                                      | For example operating system, software platform and/or hardware specifications (include as appropriate for the issue).                                                                                                    | Linking                                                                                                    |
| And to version z.                    | Shirtowin   Provide the second second seco |                                                                                                    |
| Description:                         |                                                                                                    |                                                                                                    |
|                                      |                                                                                                    | -                                                                                                    |
| Recommended Solution:                |                                                                                                    |                                                                                                    |
|                                      |                                                                                                    | *                                                                                                    |
|                                      | Provides recommended solution on the Discrepancy                                                                                                    | CALMERS #                                                                                                    |

Figure 21 : Create an SPR

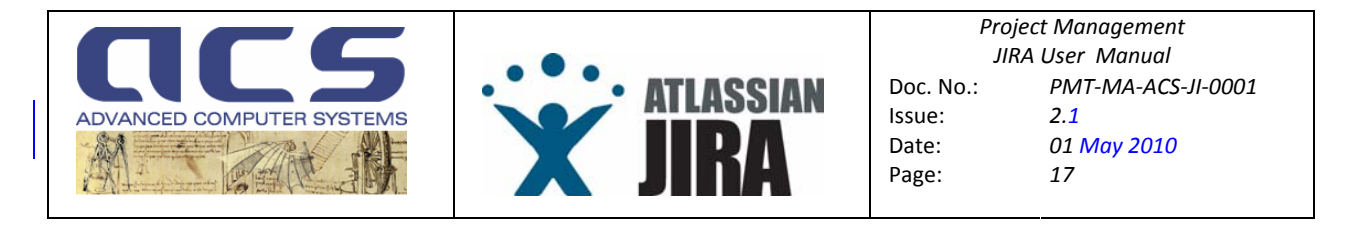

The explanation of the various field is given in next tab (mandatory fields are set in orange, while filed which maybe not filled are set in green) :

| Summary              | A synthetic description of the issue                                                                                                    |
|----------------------|----------------------------------------------------------------------------------------------------|
| Identifier           | 'XXX-NNNN'                                                                                                    |
|                      | [for SPR]       SPR-0001,         [for Action Item]: AlL-0001,       [for Risk Sheets]: RSK-0001,         [for Waivers]       : WVR-0001,         [for NCR]       NCR-0001,         [for TOD]       RID-0001,         [for TODO]       TDO-0001         N.B. while creating an issue, reporter may not know how to fill it as it depends on the number of issues of the same type already created. It is suggested in such cases to fill this field with "XXX-NNNN". It will be then a task of the Contractor Team, on any the issues. |
| External Reference   | When an issue is open in a phase of the Project (e.g. AIV at system level) it may have also an external identifier; this filed is used to mark the reference to such identifier.                                                                                                    |
| Priority             | Minor, Major, Critical, Blocker                                                                                                    |
| Environment          | Set a generic description of the environment where the SPR has been detected. For example operating system, software platform and/or hardware specifications. It is important to specify here the "machine name".                                                                                                    |
| Affected Versions    | Specify which SW Version is installed in the System showing the issue                                                                                                    |
| Description          | An exhaustive description of the issue                                                                                                    |
| Recommended Solution | If the Reporter has knowledge of the System and/or the SW, can suggest where the bug maybe located (i.e. which module it can be detected) or a fix approach.                                                                                                    |
| Test Case Reference  | During the Design and Validation phase, there might be a specific test scenario / test case where the issue appears. During operation this filed can be left empty.                                                                                                    |

### Only For "Developers" or "Project Managers" :

The "Memo" tab can be used to set the "security level" to either "Public" or "Private"

Once all the create tab has been filled, the user can click on "Create" to create the issue in JIRA. N.B. Each issue will be given of a JIRA Key.

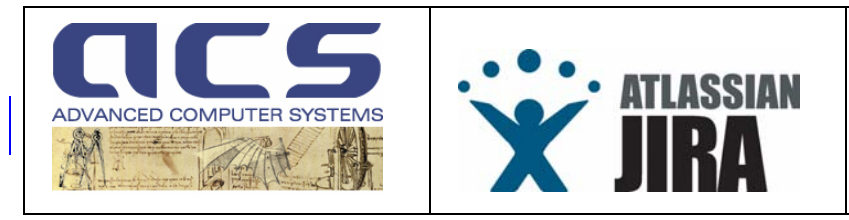

Project ManagementJIRA User ManualDoc. No.:PMT-MA-ACS-JI-0001Issue:2.1Date:01 May 2010Page:18

# 3.3.1.2 AIL SCREEN

The Action Item has the following "create" scheme.

| E <u>B</u> ROWSE PROJECT <u>F</u> IND ISSUE | S <u>G</u> REATE NEW ISSUE <u>A</u> DMINISTRATION                                                                                                    | QUICK SEARCH:                                                                                |                    |
|---------------------------------------------|----------------------------------------------------------------------------------------------------|----------------------------------------------------------------------------------------------|--------------------|
| eate Issue                                  |                                                                                                    |                                                                                              |                    |
| p 2 of 2: Enter the details of the issue    |                                                                                                    |                                                                                              |                    |
| Project:                                    | ADM Aeolus APF                                                                                                    |                                                                                              |                    |
| Issue Type:                                 | Rction Items                                                                                                    |                                                                                              |                    |
| eate Tab <u>Memo Tab</u>                    |                                                                                                    |                                                                                              |                    |
| * Summary:                                  |                                                                                                    |                                                                                              |                    |
| * Identifier:                               | XXX-NNNN                                                                                                    |                                                                                              |                    |
|                                             | for SPR) SPR-0001, [for Action Item]: AlL-0001, [for Risk Sheets]: RSK-0001, [for Waives]: WVR-0001, [for NCR] NCR-0001, [for RID] RID-000<br>issue, reporter may notknow how to fill it as it depends on the number of issues of the same type already created. It is suggested in such cases<br>of the Contractor Team, opening the issue, to set it with the correct values. | 01, [for TODO] TDO-0001 N.B. while creatin<br>to fill this field with "XXX-NNNN". It will be | ng an<br>then a ta |
| Priority:                                   | Minor 💌 🔋                                                                                                    |                                                                                              |                    |
| Assign To:                                  | - Automatic - Assign to me                                                                                                    |                                                                                              |                    |
| Description:                                |                                                                                                    |                                                                                              |                    |
|                                             |                                                                                                    |                                                                                              |                    |
|                                             |                                                                                                    |                                                                                              |                    |
|                                             |                                                                                                    |                                                                                              |                    |
|                                             |                                                                                                    |                                                                                              |                    |
|                                             |                                                                                                    |                                                                                              |                    |
|                                             |                                                                                                    | *                                                                                            |                    |
| Due Date:                                   |                                                                                                    |                                                                                              |                    |
| MOM identifier:                             |                                                                                                    |                                                                                              |                    |
|                                             | Minutes of Meeting identifier                                                                                                    |                                                                                              |                    |

Figure 22 : Create an AIL

The explanation of the various field is given in next tab (mandatory fields are set in orange, while filed which maybe not filled are set in green) :

| Summary    | A synthetic description of the issue                                                                                                    |
|------------|----------------------------------------------------------------------------------------------------|
| Identifier | <ul> <li>'XXX-NNNN'</li> <li>[for SPR] SPR-0001,</li> <li>[for Action Item] : AIL-0001,</li> <li>[for Risk Sheets] : RSK-0001,</li> <li>[for Waivers] : WVR-0001,</li> <li>[for NCR] NCR-0001,</li> <li>[for RID] RID-0001,</li> <li>[for TODO] TDO-0001</li> <li>N.B. while creating an issue, reporter may not know how to fill it as it depends on the number of issues of the same type already created. It is suggested in such cases to fill this field with "XXX-NNNN". It will be then a task of the Contractor Team, opening the issue, to set it with the correct values.</li> </ul> |
| Priority   | Minor, Major, Critical, Blocker                                                                                                    |

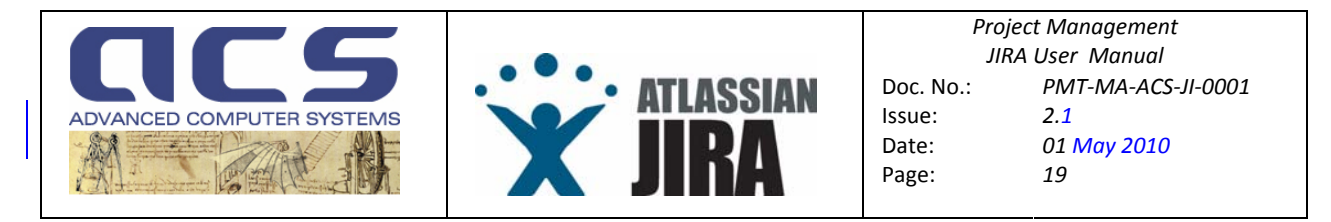

| Assign To If it is already possible, User can assign the issue to a given user |                                                                 |
|--------------------------------------------------------------------------------|-----------------------------------------------------------------|
| Description                                                                    | An exhaustive description of the issue                          |
| Due Date                                                                       | An Issue Due Date, as agreed with the Customer                  |
| MOM Identifier                                                                 | The Minutes Of Meeting having requested the issue to be opened. |

# Only For "Developers" or "Project Managers" :

The "Memo" tab can be used to set the "security level" to either "Public" or "Private"

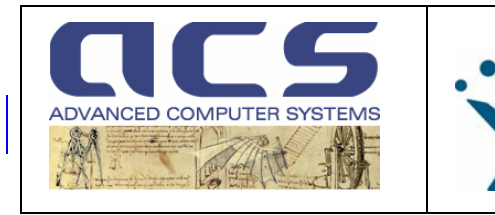

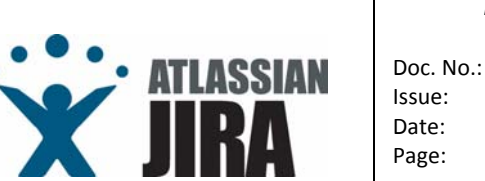

Project Management JIRA User Manual No.: PMT-MA-ACS-JI-0001 e: 2.1 e: 01 May 2010 e: 20

# 3.3.1.3 CHR SCREEN

The Change Requests have the following "create" scheme.

| BROWSE PROJECT FIND ISSUE              | S <u>C</u> REATE NEW ISSUE <u>A</u> DMINISTRATION                                                                                                    | <u>O</u> UICK SEARCH:                                                                                                    |
|----------------------------------------|----------------------------------------------------------------------------------------------------|----------------------------------------------------------------------------------------------------|
| ate Issue                              |                                                                                                    |                                                                                                    |
| 2 of 2: Enter the details of the issue |                                                                                                    |                                                                                                    |
| Project:                               | Cosmo ACQ                                                                                                    |                                                                                                    |
| Issue Type:                            | + Change Request                                                                                                    |                                                                                                    |
| ate Tab <u>Memo Tab</u>                |                                                                                                    |                                                                                                    |
| * Summary:                             |                                                                                                    |                                                                                                    |
| * identifier:                          | XXX-NNNN                                                                                                    |                                                                                                    |
|                                        | [for SPR] SPR-0001, [for Action them]: AlL-0001, [for Risk Sheets]: RSI-0001, [for Waives]: WVR-0001, [for<br>issue, reporter may not know how to fill it as it depends on the number of issues of the same type already ore-<br>task of the Contractor Team, opening the issue, to set it with the correct values. | NCR) NCR-0001, ffor RID] RID-0001, ffor TODO] TDO-0001 N.B. while creating an<br>ated. It is suggested in such cases to fill this field with "XXX-NNNN". It will be then |
| External Reference:                    |                                                                                                    |                                                                                                    |
| 2.07.074                               | External Reference identofier as used by the Originator to open the issue                                                                                                    |                                                                                                    |
| Priority:                              | Minor 💌 🖓                                                                                                    |                                                                                                    |
| Assign To:                             | - Automatic - Assign to me                                                                                                    |                                                                                                    |
| Affects Version/s:                     | Unknown A                                                                                                    |                                                                                                    |
|                                        | 3.1.2                                                                                                    |                                                                                                    |
|                                        | 3.1.1<br>3.1                                                                                                    |                                                                                                    |
|                                        | 3.0                                                                                                    |                                                                                                    |
| Description:                           |                                                                                                    | •                                                                                                    |
|                                        |                                                                                                    |                                                                                                    |
|                                        |                                                                                                    |                                                                                                    |
|                                        |                                                                                                    |                                                                                                    |
|                                        |                                                                                                    |                                                                                                    |
|                                        |                                                                                                    |                                                                                                    |

Figure 23 : Create a CHR

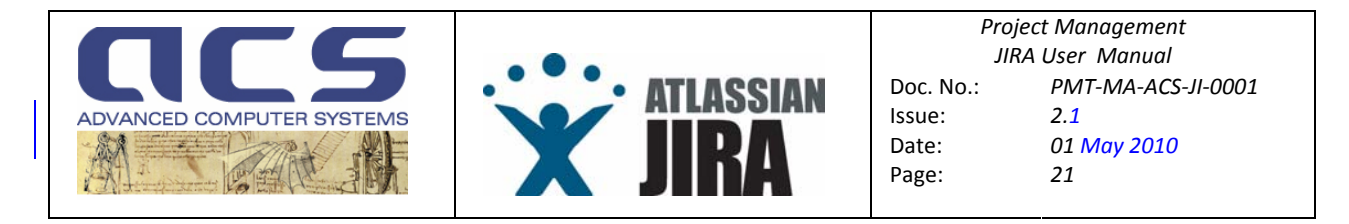

The explanation of the various field is given in next tab (mandatory fields are set in orange, while filed which maybe not filled are set in green) :

| Summary            | A synthetic description of the issue                                                                                                    |
|--------------------|----------------------------------------------------------------------------------------------------|
| Identifier         | 'XXX-NNNN'         [for SPR]       SPR-0001,         [for Action Item] : AIL-0001,         [for Risk Sheets] : RSK-0001,         [for Waivers]       : WVR-0001,         [for NCR]       NCR-0001,         [for RID]       RID-0001,         [for TODO]       TDO-0001         N.B. while creating an issue, reporter may not know how to fill it as it depends on the number of issues of the same type already created. It is suggested in such cases to fill this field with "XXX-         NNNN". It will be then a task of the Contractor Team, opening the issue, to set it with the correct values. |
| External Reference | When an issue is open in a phase of the Project (e.g. AIV at system level) it may have also an external identifier; this filed is used to mark the reference to such identifier.                                                                                                    |
| Priority           | Minor, Major, Critical, Blocker                                                                                                    |
| Assign To          | If it is already possible, User can assign the issue to a given user                                                                                                    |
| Affected Versions  | Specify which SW Version is installed in the System showing the issue                                                                                                    |
| Description        | An exhaustive description of the issue                                                                                                    |

# Only For "Developers" or "Project Managers" :

The "Memo" tab can be used to set the "security level" to either "Public" or "Private"

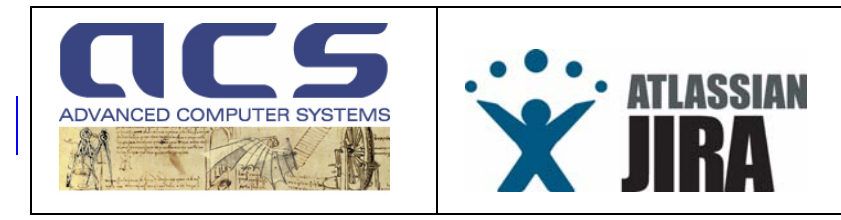

# 3.3.1.4 NCR SCREEN

The Non Conformance Reports have the following "create" scheme.

| E <u>B</u> ROWSE PROJECT <u>F</u> IND | ISSUES CREATE NEW ISSUE ADMINISTRATION                                                                                                    | QUICK SEARCH:                                                                                                    |
|---------------------------------------|----------------------------------------------------------------------------------------------------|----------------------------------------------------------------------------------------------------|
| eate Issue                            |                                                                                                    |                                                                                                    |
| p 2 of 2: Enter the details of the is | sue                                                                                                    |                                                                                                    |
| Project:                              | Cosmo ACQ                                                                                                    |                                                                                                    |
| Issue Type:                           | NCR                                                                                                    |                                                                                                    |
| eate Tab <u>Memo Tab</u>              |                                                                                                    |                                                                                                    |
| * Summary                             |                                                                                                    |                                                                                                    |
| * Identifiel                          | : XXX-NNNN                                                                                                    |                                                                                                    |
|                                       | [for SPR] SPR:0001, [for Action Item]: ALL-0001, [for Risk Sheats]: RSK-0001, [for Waives]: w<br>while creating an issue, reporter may not know how to fill it as it depends on the number of issu-<br>field with $^{\times}$ CXC-NNNN". It will be then a task of the Contractor Team, opening the issue, to set | WR-0001, [for NCR] NCR-0001, [for RID] RID-0001, [for TODO] TDO-0001 N.<br>ies of the same type already created. It is suggested in such cases to fill this<br>it with the correct values. |
| External Reference                    |                                                                                                    |                                                                                                    |
| 2,000                                 | External Reference identofier as used by the Originator to open the issue                                                                                                    |                                                                                                    |
| Priority                              | Minor 💌 😰                                                                                                    |                                                                                                    |
| Assign To                             | - Automatic - Assign to me                                                                                                    |                                                                                                    |
| Affects Version/s                     | Unknown                                                                                                    |                                                                                                    |
|                                       | 3.1.2                                                                                                    |                                                                                                    |
|                                       | 3.1.1                                                                                                    |                                                                                                    |
|                                       | 3.0                                                                                                    |                                                                                                    |
| Description                           |                                                                                                    | *                                                                                                    |
|                                       |                                                                                                    |                                                                                                    |
|                                       |                                                                                                    |                                                                                                    |
|                                       |                                                                                                    |                                                                                                    |
|                                       |                                                                                                    |                                                                                                    |
|                                       |                                                                                                    |                                                                                                    |

Figure 24 : Create a NCR

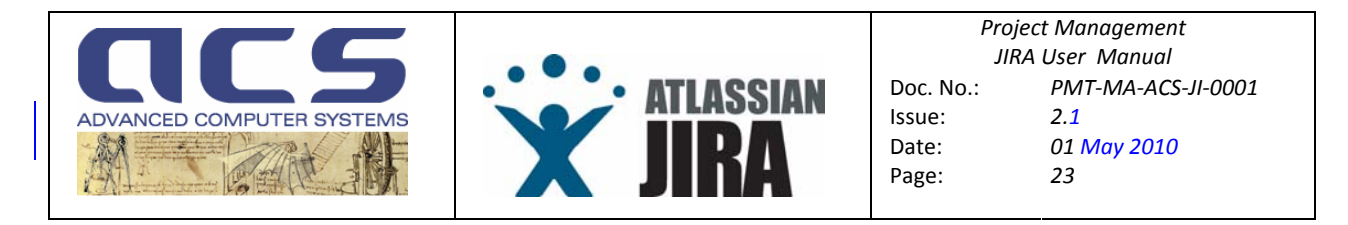

The explanation of the various field is given in next tab (mandatory fields are set in orange, while filed which maybe not filled are set in green) :

| Summary            | A synthetic description of the issue                                                                                                    |
|--------------------|----------------------------------------------------------------------------------------------------|
| Identifier         | 'XXX-NNNN'<br>[for SPR] SPR-0001,<br>[for Action Item] : AlL-0001,<br>[for Risk Sheets] : RSK-0001,<br>[for Waivers] : WVR-0001,<br>[for NCR] NCR-0001,<br>[for RID] RID-0001,<br>[for TODO] TDO-0001<br>N.B. while creating an issue, reporter may not know how to fill it as it depends on the number of<br>issues of the same type already created. It is suggested in such cases to fill this field with "XXX-<br>NNNN". It will be then a task of the Contractor Team, opening the issue, to set it with the correct<br>values. |
| External Reference | When an issue is open in a phase of the Project (e.g. AIV at system level) it may have also an external identifier; this filed is used to mark the reference to such identifier.                                                                                                    |
| Priority           | Minor, Major, Critical, Blocker                                                                                                    |
| Assign To          | If it is already possible, User can assign the issue to a given user                                                                                                    |
| Affected Versions  | Specify which SW Version is installed in the System showing the issue                                                                                                    |
| Description        | An exhaustive description of the issue                                                                                                    |

# Only For "Developers" or "Project Managers" :

The "Memo" tab can be used to set the "security level" to either "Public" or "Private"

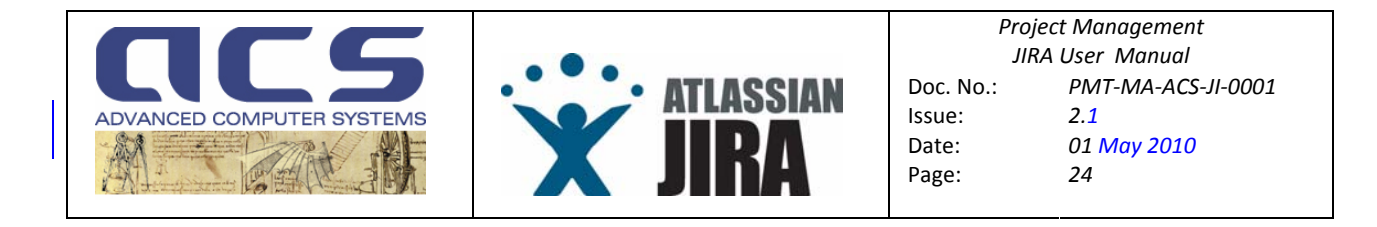

# 3.3.1.5 RSK SCREEN

The Risk Sheets have the following "create" scheme.

| Control     Control       Control     Monte       Image: Control     Summary Control       Image: Control     Summary Control       Image: Control     Summary Control       Image: Control     Summary Control       Image: Control     Summary Control       Image: Control     Summary Control       Image: Control     Summary Control       Image: Control     Technical       Image: Control     Summary Control       Image: Control     Technical       Image: Control     Summary Control       Image: Control     Technical       Image: Control     Summary Control       Image: Control     Summary Control                                                                                                    | Step 2 of 2: Enter the details of the is: | sue                                                                                                    |
|----------------------------------------------------------------------------------------------------|-------------------------------------------|----------------------------------------------------------------------------------------------------|
| Crose       Memo         Composition       Sector Sector Sec         | Project:                                  | Cosmo ACQ                                                                                                    |
| Construction         Method           * / deciding         Social Standy J AlL20001, for Addies Standy J AlL2001, for Addies Standy J AlL2001, for Addies Addies | Issue Type:                               | Risk Sheet                                                                                                    |
| * Gentrike:       >>>>>>>>>>>>>>>>>>>>>>>>>>>>>>                                                                                                    | Create Memo                               |                                                                                                    |
| Summary         Risk Category         Description:         Description:         Advoce that can mitigate the information of the sevent feared by the issue really occurs         Risk Indicator - Probability:         Risk Indicator - Probability:         Image: The Flame of the sevent feared by the issue really occurs         Risk Indicator - Probability:         Image: The Flame of the sevent feared by the issue really occurs         Risk Indicator - Probability:         Image: The Flame of the sevent feared by the issue really occurs         Risk Indicator - Probability:         Image: The Flame of the sevent feared by the issue really occurs         Risk Indicator - Probability:         Image: The Flame of the sevent feared by the issue erally occurs         Image: The Flame of the sevent feared by the issue erally occurs         Image: The Flame of the sevent feared by the issue erally occurs         Image: The Flame of the sevent feared by the issue erally occurs         Image: The Flame of the sevent feared by the issue erally occurs         Image: The Flame of the sevent feared by the issue erally occurs         Image: The Flame of the sevent in terms of Scied         Image: The feared event in terms of Scied         Image: The feared event in terms of Scied         Image: The feared event in terms of Scied         Image: The feared evene                                                                                                    | * Identifier:                             | XXX-NNNN<br>[for SPR] SPR-0001, [for Action Item] : AlL-0001, [for Risk Sheets] : RSK-0001, [for Waives] : WVR-0001, [for NCR] NCR-0001, [for RID] FID-0001, [for TODO] TDO-0001 N.B.<br>while creating an issue, reporter may not know how to fill it as it depends on the number of issues of the same type already created. It is suggested in such cases to fill this<br>field with "XXX-NNNN". It will be then a task of the Contractor Team, opening the issue, to set it with the correct values. |
| Risk Cadegory   Category of the Risk (can be T cohnical and/or Management)   Category of the Risk (can be T cohnical and/or Management)   Description:   Possible Risk Reduction Action:   Risk Indicator - Probability   Minimum •   Targorizability that the event feared by the izoue really occurs   Risk Indicator - Probability   Minimum •   Targorizability that the event feared by the izoue really occurs   Risk Indicator - Probability   Impact - Schedulity   Impact - Schedulity </td <td>* Summary:</td> <td></td>                                                                                                    | * Summary:                                |                                                                                                    |
| Description:   Possible Risk Reduction Actions:   Actions that can mitigate the nisk that the event feared by the issue really occurs   Risk Indicator - Probability   Uvy · ·   The Flanning impact that the event feared by the issue really occurs   Risk Indicator - Serverity   Impact - Schedule   Impact - Performances:   Affects Versions:   Unincovin   Risk Indicator - Performances:   Unincovin   Risk Indicator - Performances:   Unincovin   Risk Indicator - Performances:   Unincovin   Risk Indicator - Performances:   Unincovin   Risk Indicator - Performances:   Unincovin   Risk Indicator - Performances:                                                                                                    | Risk Category:                            | ✓ Technical<br>Management<br>Category of the Risk (can be Technical and/or Management)                                                                                                    |
| Possible Risk Reduction Actions       Addins that can mitigate the risk that the event feared by the issue really occurs         Risk Indicator - Probability       The probability that the event feared by the issue really occurs         Risk Indicator - Pinning:       Minimum The Pinning impact that the event feared by the issue really occurs         Risk Indicator - Severity:       Significant The Pinning impact that the event feared by the issue will have in the project if it really occurs         Impact - Costs:       Impact of the feared event in terms of Costs         Impact - Schedule:       Impact of the feared event in terms of Schedule         Impact - Performances:       Impact of the feared event in terms of Performances         Affects Versions:       Unknown         Released Versions:       Unknown                                                                                                    | Description:                              |                                                                                                    |
| I boshile histriceudului relations   Actions that can mitigate the risk that the event feared by the issue really occurs   Cow   The probability   The probability   The probability   Minimum   The planning impact that the event feared by the issue really occurs   Risk Indicator - Probability   Minimum   The planning impact that the event feared by the issue and generate if it really occurs   Risk Indicator - Severity   Significant   Impact - Costs   Impact of the feared event in terms of Costs   Impact of the feared event in terms of Schedule   Impact of the feared event in terms of Schedule   Impact of the feared event in terms of Performances   Affects Versions:   Viktrovm   Released Versions                                                                                                    | Passible Dick Deduction Actions:          |                                                                                                    |
| Addions that can mitigate the risk that the event feared by the issue really occurs   Risk Indicator - Probability   The probability that the event feared by the issue really occurs   Risk Indicator - Severity   Significant •   Impact - Costs   Impact of the feared event in terms of Costs   Impact - Performances:   Affects Versions*   Vincovin   Risk Indicator - Performances                                                                                                    | FUSSIBLE RISK REDUCTION ACTIONS.          | ×                                                                                                    |
| Intermodulation in reasons   The probability that the event feared by the issue can generate if it really occurs   Risk Indicator - Planning   Minimum   The Planning impact that the event feared by the issue can generate if it really occurs   Risk Indicator - Severity   Significant   Impact - Costs:   Impact of the feared event in terms of Costs Impact - Schedule Impact of the feared event in terms of Schedule Impact of the feared event in terms of Schedule Impact of the feared event in terms of Performances Affects Versionfs Unknown Released Versions Alfects Versionfs Impact - Scheduls Impact of the feared event in terms of Performances                                                                                                    | Risk Indicator - Probability              | Actions that can mitigate the risk that the event feared by the issue really occurs                                                                                                    |
| Risk Indicator - Planning: Minimum     The Planning impact that the event feared by the issue can generate if it really occurs   Risk Indicator - Severity:   Impact - Costs:   Impact of the feared event in terms of Costs   Impact - Performances:   Affects Versions:   Unknown   Released Versions:   3.1.2                                                                                                    | ,,,,,,,,,,,,,,,,,,,,,,,,,,,,,,,,,,,,,,,   | The probability that the event feared by the issue really occurs                                                                                                    |
| Risk Indicator - Severity<br>Indicator to the Severity that the event feared by the issue will have in the project if it really occurs         Impact - Costs:       Impact of the feared event in terms of Costs         Impact - Schedule:       Impact of the feared event in terms of Costs         Impact - Performances:       Impact of the feared event in terms of Performances         Affects Version's:       Unknown<br>Released Versions         Affects Version's:       Unknown<br>Released Versions                                                                                                    | Risk Indicator - Planning:                | Minimum  The Planning impact that the event feared by the issue can generate if it really occurs                                                                                                    |
| Impact - Costs:       Impact of the feared event in terms of Costs         Impact of the feared event in terms of Schedule       Impact of the feared event in terms of Schedule         Impact - Performances:       Impact of the feared event in terms of Performances         Affects Version/s:       Unknown<br>Released Versions         3.1.2       3.1.2                                                                                                    | Risk Indicator - Severity:                | Significant 💌<br>Indicator fo the Severity that the event feared by the issue will have in the project if it really occurs                                                                                                    |
| Impact of the feared event in terms of Costs         Impact of the feared event in terms of Schedule         Impact of the feared event in terms of Schedule         Impact of the feared event in terms of Performances         Affects Version/s:         Unknown<br>Released Versions         3.1.2                                                                                                    | Impact - Costs:                           | A                                                                                                    |
| Impact - Schedule:         Impact of the feared event in terms of Schedule         Impact of the feared event in terms of Performances         Affects Version/s:         Unknown         Released Versions         3.1.2                                                                                                    |                                           | Impact of the feared event in terms of Costs                                                                                                    |
| Impact of the feared event in terms of Sohedule         Impact of the feared event in terms of Sohedule         Impact of the feared event in terms of Performances         Impact of the feared event in terms of Performances         Impact of the feared event in terms of Performances         Impact of the feared event in terms of Performances         Impact of the feared event in terms of Performances         Impact of the feared event in terms of Performances                                                                                                    | Impact - Schedule:                        |                                                                                                    |
| Affects Version/s: Unknown Released Versions 3.1.2                                                                                                    |                                           | Impact of the feared event in terms of Schedule                                                                                                    |
| Affects Version/s:<br>a.1.2                                                                                                    | Impact - Performances:                    |                                                                                                    |
| Affects Version/s:<br>Released Versions<br>3.1.2                                                                                                    |                                           | •                                                                                                    |
| 3.1.1<br>3.1<br>3.0                                                                                                    | Affects Version/s:                        | Impact of the feared event in terms of Performances Unknown Released Versions 3.1.2 3.1.1 3.1 3.0                                                                                                    |

Figure 25 : Create a RSK

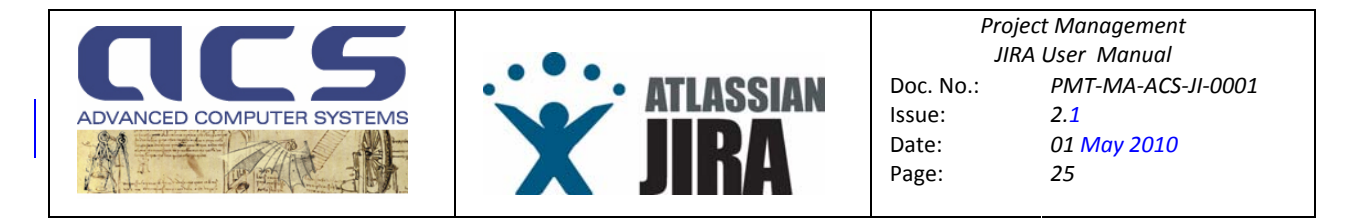

The explanation of the various field is given in next tab (mandatory fields are set in orange, while filed which maybe not filled are set in green) :

| Summary                      | A synthetic description of the issue                                                                                                    |  |  |  |  |  |
|------------------------------|----------------------------------------------------------------------------------------------------|--|--|--|--|--|
| Identifier                   | 'XXX-NNNN'                                                                                                    |  |  |  |  |  |
|                              | [for SPR]SPR-0001,[for Action Item] : AIL-0001,[for Risk Sheets] : RSK-0001,[for Waivers]: WVR-0001,[for NCR]NCR-0001,[for TODO]TDO-0001N.B. while creating an issue, reporter may not know how to fill it as it depends on the numberof issues of the same type already created. It is suggested in such cases to fill this field with"XXX-NNNN". It will be then a task of the Contractor Team, opening the issue, to set it with |  |  |  |  |  |
| Risk Category                | "Technical" and/or "Management" depending on the issue details                                                                                                    |  |  |  |  |  |
| Description                  | An exhaustive description of the issue                                                                                                    |  |  |  |  |  |
| Possible Risk Reduction      | Actions that can mitigate the risk that the event feared by the issue really occurs                                                                                                    |  |  |  |  |  |
| Actions                      |                                                                                                    |  |  |  |  |  |
| Risk Indicator - Probability | The probability that the event feared by the issue really occurs                                                                                                    |  |  |  |  |  |
|                              | None<br>Minimum<br>Low<br>Medium<br>High<br>Maximum                                                                                                    |  |  |  |  |  |
| Risk Indicator - Planning    | The Planning impact that the event feared by the issue can generate if it really occurs                                                                                                    |  |  |  |  |  |
|                              | None<br>Minimum<br>Significant<br>High                                                                                                    |  |  |  |  |  |
| Risk Indicator - Severity    | Indicator for the Severity that the event feared by the issue will have in the project if it really                                                                                                    |  |  |  |  |  |
|                              | None<br>Negligible<br>Significant<br>High<br>Critical<br>Catastrophic                                                                                                    |  |  |  |  |  |
| Impact - Costs               | Impact of the feared event in terms of Costs for the Contractor and/or the Customer                                                                                                    |  |  |  |  |  |
| Impact - Schedule            | Impact of the feared event in terms of Schedule                                                                                                    |  |  |  |  |  |
| Impact - Performances        | Impact of the feared event in terms of Performances                                                                                                    |  |  |  |  |  |
| Affects Version/s            | System Version affected by the issue                                                                                                    |  |  |  |  |  |

### Only For "Developers" or "Project Managers" :

The "Memo" tab can be used to set the "security level" to either "Public" or "Private"

<sup>©</sup> Advanced Computer Systems – 2008

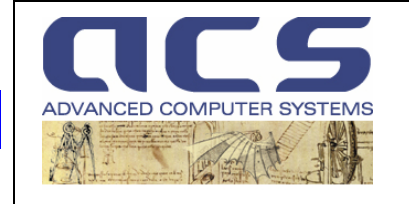

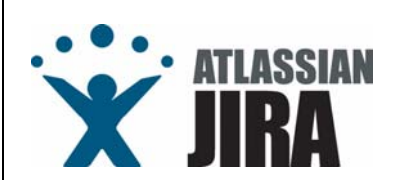

Project Management<br/>JIRA User ManualDoc. No.:PMT-MA-ACS-JI-0001Issue:2.1Date:01 May 2010Page:26

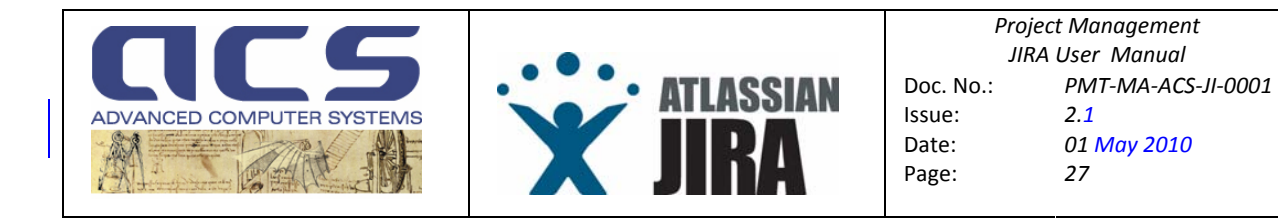

# 3.3.1.6 RID SCREEN

The Review Item Discrepancy (used only for documents) have the following "create" scheme.

| Create Issue                                |                                                                                                    |                                |
|---------------------------------------------|----------------------------------------------------------------------------------------------------|--------------------------------|
| Step 2 of 2: Enter the details of the issue |                                                                                                    |                                |
| Project                                     | ADM Aeolus APF                                                                                                    |                                |
| Issue Type:                                 | S RID                                                                                                    |                                |
| Create Tab                                  |                                                                                                    |                                |
| * Summary                                   |                                                                                                    |                                |
| * (dentifier                                |                                                                                                    |                                |
|                                             | (0) SPR SPR-0001, (for Action Item): AlL-0001, (for Risk Sheets): RSK-0001, (for Waivers): WV/R-0001, (for NCR) NCR-0001, (for NCR) NCR-0001, (for TOD Q) TOD-0001 N.B. while oreating an issue, not know how to fill it as it depends on the number of issues of the same type already created. It is suggested in such cases to fill this field with "XXX-NNN". It will be then a task of the Contractor Te the issue, to set it with the correct values. | , reporter may<br>eam, opening |
| Originator                                  |                                                                                                    |                                |
|                                             | Originator of the issue                                                                                                    |                                |
| External Reference:                         |                                                                                                    |                                |
| Priorite                                    | Andria resettine tomorin as used by the originator or open hit issue                                                                                                    |                                |
| i nomi,                                     | · minu · 🔶                                                                                                    |                                |
| Assign To:                                  | Automatic - 🔍 Assian to me                                                                                                    |                                |
| Document Identifier.                        |                                                                                                    |                                |
| Document Version                            | Vooment toenmer (e.g. LS-LS-US-VS-UT+#)                                                                                                    |                                |
| Document version.                           | Version of the Document (e.g. 1.0, 1.1,)                                                                                                    |                                |
| Document Section                            |                                                                                                    |                                |
|                                             | Section of the document where the Discrepancy is located                                                                                                    |                                |
| Discrepancy.                                | c 🔪                                                                                                    |                                |
|                                             | -                                                                                                    |                                |
|                                             | Description of the Discrepancy                                                                                                    |                                |
| Recommended Solution:                       |                                                                                                    |                                |
|                                             | The second second second second second second second second second second second second second second second se                                                                                                    |                                |
|                                             | Provides recommended solution on the Disorepancy                                                                                                    |                                |
|                                             | Create Cancel                                                                                                    |                                |

Figure 26 : Create a RID

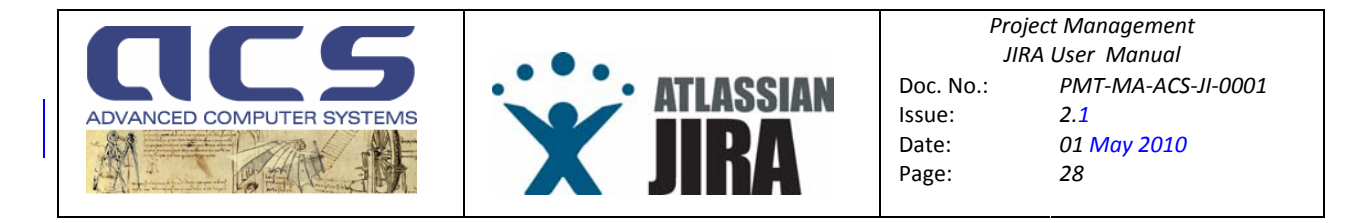

The explanation of the various field is given in next tab (mandatory fields are set in orange, while filed which maybe not filled are set in green) :

| Summary                                  | A synthetic description of the issue                                                                                                    |  |  |  |
|------------------------------------------|----------------------------------------------------------------------------------------------------|--|--|--|
| Identifier                               | 'XXX-NNNY'                                                                                                    |  |  |  |
|                                          | [for RID] RID-0001<br>N.B. while creating an issue, reporter may not know how to fill it as it depends on the number<br>of issues of the same type already created. It is suggested in such cases to fill this field with<br>"XXX-NNNN". It will be then a task of the Contractor Team, opening the issue, to set it with<br>the correct values |  |  |  |
| Originator                               | The User having raised the issue.                                                                                                    |  |  |  |
| External Reference                       | When an issue is open in a phase of the Project (e.g. AIV at system level) it may have also an external identifier; this filed is used to mark the reference to such identifier.                                                                                                    |  |  |  |
| Classification ( <u>use "Priority"</u> ) | The Classification of the issue. Use only Minor or Major.                                                                                                    |  |  |  |
| Document Identifier                      | The document having associated the issue. (e.g. CS-LI-ACS-GS-0149)                                                                                                    |  |  |  |
| Document Version                         | The version of the document affected by the issue (e.g. 1.0)                                                                                                    |  |  |  |
| Document Section                         | The section in the document where the issue has been detected (e.g. 2.3)                                                                                                    |  |  |  |
| Discrepancy                              | An exhaustive description of the issue.                                                                                                    |  |  |  |
| Recommended Solution                     | The Originator can propose a solution to fix the issue in the document.                                                                                                    |  |  |  |

# Only For "Developers" or "Project Managers" :

The "Memo" tab can be used to set the "security level" to either "Public" or "Private"

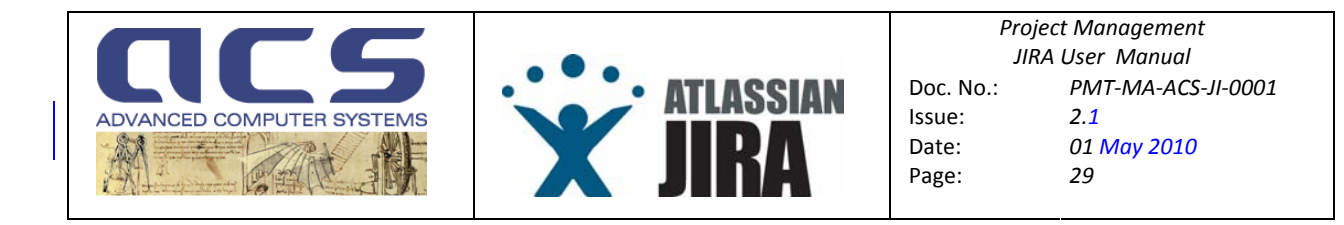

# 3.3.1.7 WVR SCREEN

The Waiver Requests (used only for requirement) have the following "create" scheme.

| Create Issue                                |                                                                                                    |
|---------------------------------------------|----------------------------------------------------------------------------------------------------|
| Step 2 of 2: Enter the details of the issue |                                                                                                    |
| Project:                                    | ADM Aeolus APF                                                                                                    |
| Issue Type:                                 | R Waiver Requests                                                                                                    |
| Create Tab Memo Tab                         |                                                                                                    |
| * Summary:                                  |                                                                                                    |
| * Identifier:                               | XXXXXXXXXXXXXXXXXXXXXXXXXXXXXXXXXXXXXXX                                                                                                    |
|                                             | for SPRJ SPR-0001, for Aution Item]: AlLOOD1, for Risk Sheets]: RSK-0001, for Walverg]: WVR-0001, for RCP] NCR-0001, for RDJ RD-0001, for TODQ1 TD-0001 MB, while creating an issue, reporter may<br>not know how to fill it as it depends on the number of issues of the same type already oreated. It is suggested in such cases to fill this field with "XXXX-NNNP". It will be then a task of the Contractor Team, opening<br>the issue, to set liwith the correct values. |
| External Reference:                         |                                                                                                    |
|                                             | External Reference identofier as used by the Originator to open the issue                                                                                                    |
| Requirement Identifier:                     |                                                                                                    |
| Description                                 | Identifier of a Project Requirement                                                                                                    |
| Description.                                | ×                                                                                                    |
|                                             | Create Cancel                                                                                                    |

Figure 27 : Create a WVR

The explanation of the various field is given in next tab (mandatory fields are set in orange, while filed which maybe not filled are set in green) :

| Summary            | A synthetic description of the issue                                                                                                    |  |  |  |  |
|--------------------|----------------------------------------------------------------------------------------------------|--|--|--|--|
| Identifier         | 'XXX-NNNN'<br>[for WVR] WVR-0001<br>N.B. while creating an issue, reporter may not know how to fill it as it depends on the number<br>of issues of the same type already created. It is suggested in such cases to fill this field with<br>"XXX-NNNN". It will be then a task of the Contractor Team, opening the issue, to set it with |  |  |  |  |
|                    | the correct values.                                                                                                    |  |  |  |  |
| External Reference | When an issue is open in a phase of the Project (e.g. AIV at system level) it may have also an external identifier; this filed is used to mark the reference to such identifier.                                                                                                    |  |  |  |  |
| Requirement        | The Requirement for which the request of waiver has been directed.                                                                                                    |  |  |  |  |
| Description        | An exhaustive description of the reason of the request.                                                                                                    |  |  |  |  |

### Only For "Developers" or "Project Managers" :

The "Memo" tab can be used to set the "security level" to either "Public" or "Private"

<sup>©</sup> Advanced Computer Systems – 2008

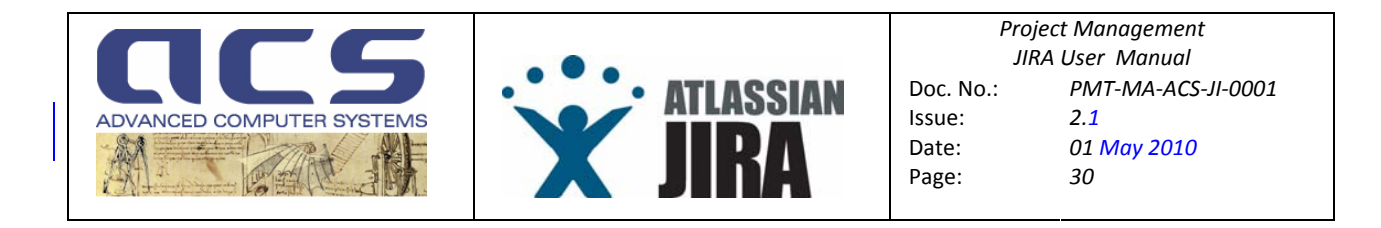

# 3.3.1.8 REQ SCREEN

The Requirement issue has the following "create" scheme.

| Create Issue                                |                                                                                                    |
|---------------------------------------------|----------------------------------------------------------------------------------------------------|
| Step 2 of 2: Enter the details of the issue |                                                                                                    |
| Project                                     | Cosmo ACQ                                                                                                    |
| Issue Type:                                 | Requirement                                                                                                    |
| * Summary:                                  |                                                                                                    |
| * Identifier:                               | DOCUMINN CONTRACTOR CONTRACTOR |
|                                             | In SPRI SPR.0001, [for Action Item]: ALL0001, [for Rids Sheed]: RSIX0001, [for Walverd]: WVR-0001, [for NCR] NCR0001, [for NDI] ND-0001, [for NDI] TO-0001 [for Requirement] RED.0001 N.B. while creating an izrue, reporter may not know how to fill it as it depends on the number of izrues of the same type alterady oracled. It is suggested in such cares to fill this field with "XXX-NNNP", it will be then a task of the Contractor Team, opening the izrue, to set it with the context values.                                                                                                    |
| Description:                                | a                                                                                                    |
|                                             |                                                                                                    |
| Affects Version/s:                          | Unknown<br>Refeased Versions<br>3.3<br>3.2<br>3.2.5                                                                                                    |
| Fix Version/s:                              | Unknown<br>3.32<br>3.33<br>3.33<br>2.2.1                                                                                                    |
| Attachment:                                 | Stopps                                                                                                    |
|                                             | Create                                                                                                    |

Figure 28 : Create a REQ

The explanation of the various field is given in next tab (mandatory fields are set in orange, while filed which maybe not filled are set in green) :

| Summary           | A synthetic description of the issue                                                                                                    |  |  |  |
|-------------------|----------------------------------------------------------------------------------------------------|--|--|--|
| Identifier        | 'XXX-NNNN'<br>[for REQ] REQ-0001<br>N.B. while creating an issue, reporter may not know how to fill it as it depends on the number<br>of issues of the same type already created. It is suggested in such cases to fill this field with<br>"XXX-NNNN". It will be then a task of the Contractor Team, opening the issue, to set it with<br>the correct values. |  |  |  |
| Description       | An exhaustive description of the reason of the request.                                                                                                    |  |  |  |
| Affected Versions | Specify which SW Version is installed in the System showing the issue                                                                                                    |  |  |  |
| Fixed Versions    | Specify which SW Version has to cover the issue                                                                                                    |  |  |  |
| Attachment        | Used to attach any contribution to the discussion of the requirement                                                                                                    |  |  |  |

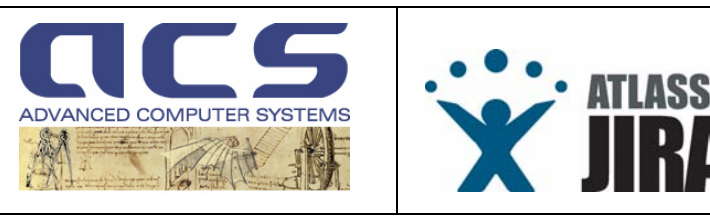

Project Management JIRA User Manual Doc. No.: PMT-MA-ACS-JI-0001 Issue: 2.1 Date: 01 May 2010 Page: 31

# 3.3.2 CREATING ISSUES AUTOMATICALLY

This section reports how to create issues automatically, sending an email to a given email address . The plug in , named "JIRA EXCEL PARSER" issue in version 2.0, is able to manage two excel forms :

| CODE<br>(A1=col1, row1)      | USAGE                                                                     | FORM                                |
|------------------------------|---------------------------------------------------------------------------|-------------------------------------|
| "MOM TEMPLATE 1.0"           | Minutes of Meeting form                                                   | (MOM template)<br>pp-MN-ACS-GS-nnnn |
| "DELIVERY NOTE TEMPLATE 1.0" | Manage the Delivery Note and Revision and Release Notes of a SW delivery. | (DN+RRN)<br>pp-LI-ACS-GS-nnnn v     |

The JIRA plugin , developed by ACS, permits **to send an email to a JIRA's mail box with an xls file (Microsoft Excel) as attachment**, containing informations on meeting; the xls file could put on the form of one of two template model (*MOM Template 1.0* and *NOTE Delivery Template 1.0*), that will be explained in next paragraphs. This xls file contains metadata relative on **project's issues to be created**.

The plug-in checks periodically (each 10 minutes) for new email with xls attachment, when available downloads it, locally on <a href="http://jira.acsys.it">http://jira.acsys.it</a> server, and **parse the xls file in order to extract metadata to create new issues automatically**, without the need to log via HTTP in in JIRA and create them manually one by one with the JIRA tool standard procedure.

The result is the automatical creation of new issues through email with xls attachment; the plug-in **sends an email, to reply to the email received, with the results of the parsing attached**, having the also capability to tag with the JIRA "unique" identifier each issue included in the original excel file. Those identifiers are inserted in the template, in its third page, with others datas selected from issues, as signs of creation operation results, and sent back to the email sender.

This two template models above mentioned contain all the main field necessary to create an issue for a project in JIRA.

The sender of the email has to fill the xls file to have a correct issue creation request on Excel Parsing plug-in on JIRA.

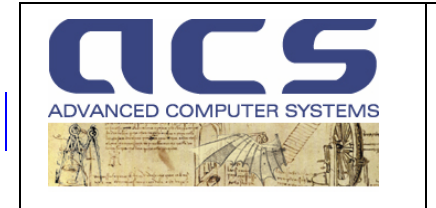

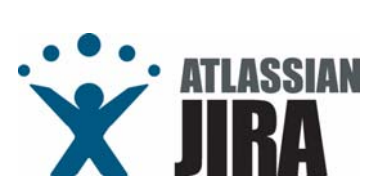

Project ManagementJIRA User ManualDoc. No.:PMT-MA-ACS-JI-0001Issue:2.1Date:01 May 2010Page:32

# 3.3.2.1 STEP BY STEP PROCEDURE

The following steps apply to the Excel parser plugin usage, from an ACS employee:

- 1. Download the template
- 2. Fill the template, during the meeting
- 3. Send the mom to JIRA parser plugin via email
- 4. Disclose the mom formally to the meeting Partecipants

# 3.3.2.1.1 DOWNLOAD THE TEMPLATE

Each time there is a Meeting, either with the Customer of internally, in ACS, among the Project Team, **the model template writer has to download the template** from <u>http://ktdms.acsys.it</u>, under the tree "ACS/JIRA MOM Parser".

# 3.3.2.1.2 FILL THE TEMPLATE DURING THE MEETING

During the meeting, the model template writer fills the template in the first two pages (i.e. Cover Page, Details

Page/Installation Kits Page) :

#### **<u>COVER PAGE</u>** (for MOM TEMPLATE 1.0)

First set the mandatory fields (see secton before), including "PARTECIPANTS" and the "DISTRIBUTION" users to the meeting, setting also their JIRA login information (i.e. nominally, if they participate to the meeting, they must have access to the Project. Login is set as "name.surname". If they do not have access to JIRA, do not fill the "JIRA Login").

After that all PARTECIPATS and DISTRIBUTION names have been set, type

"CTRL"+SHIFT+"U"

in order to update the pulldown fields available in Details Page under the column "Issue Assignee".

#### **<u>COVER PAGE</u>** (for NOTE DELIVERY TEMPLATE 1.0)

First set the mandatory fields (see secton before), including "PROJECT", "SW VERSION", "DUE DATE", "DELIVERY RESPONSABLE" and "INSTALLATION SITE" informations, each time there is installation site issue to create.

#### DETAILS PAGE (for MOM TEMPLATE 1.0)

Each time there is an action, set it in "Issue Type" column as "AIL" and fill the adjacent fields.

#### DETAILS PAGE (for NOTE DELIVERY TEMPLATE 1.0)

Each time there is an installation kit issue to create.

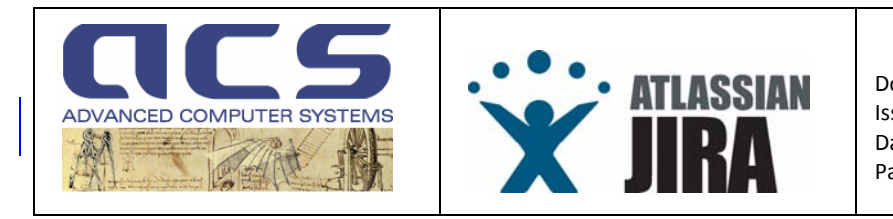

### 3.3.2.1.3 SEND THE MOM TO JIRA PARSER PLUGIN VIA EMAIL

Once the meeting is over, before to sign the MOM formally, send an email to <u>jira-parser@acsys.it</u> with the model template xls file as an attachment.

# MAIL FORMAT

The email client has to send the email to the JIRA Excel parser with an HTLM format (not as text). Otherwise the JIRA plugin can not parse it and generates an internal error !

Most of the most used Email Clients have HTML as default format, except Microsoft Outlook.

#### Microsoft Outlook :

Go to *Tools->Options...->Mail Format->*and set **HTML format** as mail format to send mail (see figure below as example).

| 📴 Posta in arrivo - Microsoft Outlook 📃                                                                                                    |  |
|----------------------------------------------------------------------------------------------------|--|
| Elle Modifica Visualizza Breferiki Strumenti Azioni 2                                                                                                    |  |
| 😰 Nuovo - 🖉 🖹 🗙 🕅 Rispond 🕼 Rispond a tytki 🖗 Indira 🔛 Invia/Ricevi 🐉 Irova 🎇 Organizza 🛍 🔹 ฎ ,                                                                                                    |  |
| Collegamenti ad       Posta in arrivo         Victor (ops)       Image: Collegamenti ad       Preferenze Recapito messaggi Formato posta Controllo ortografico Protezione Altro         Image: Collegamenti ad       Image: Collegamenti ad       Preferenze Recapito messaggi Formato posta Controllo ortografico Protezione Altro         Image: Collegamenti ad       Image: Collegamenti ad       Preferenze Recapito messaggi Formato posta Controllo ortografico Protezione Altro         Image: Collado Masti (Image: Collado Masti (Image: C |  |
|                                                                                                    |  |

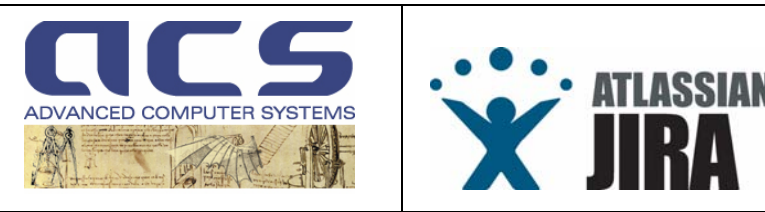

Project ManagementJIRA User ManualDoc. No.:PMT-MA-ACS-JI-0001Issue:2.1Date:01 May 2010Page:34

### **MAIL RESPONSE**

After a short while (e.g. 10 minutes) the sender of the email shall receive a feedback email from the JIRA Excel Parser plugin; if the model template send with request is a MOM TEMPLATE 1.0 model, the reply has the following format :

Oggetto:[JIRA] MOM Parser Plugin : processed successfully file "C2-MN-ACS-GS-0201 v1.0.xls" Da:jira-parser@acsys.it A:antonio.vollono@acsys.it This email has been sent by ACS JIRA MOM Parser Plugin, version 1.1. Please DO NOT reply to this email but log into JIRA to insert your comments and/or to process the issues. JIRA : http://jira.acsys.it \_\_\_\_\_ PROJECT: CRYOSAT PDS OBJECT: Cryosat 2 PDS Negotiation Meeting MOM IDENTIFIER: C2-MN-ACS-GS-0201 WRTTER: antonio.vollono Number of issues found 14 : AIL-0001 pascal.gilles: "ODAD to provide FTP DMZ server" AIL-0002 antonio.vollono: "Downscale the FTP servers" AIL-0003 paolo.spera: "Review the LOL value for the HW configurations" antonio.vollono:"Check the growing capability of the robot chosen" ATT-0004 AIL-0005 paolo.spera:"Update WP7100 to include the onsite training activities" paolo.spera: "Update WP7230 to 2 man/months" AIL-0006 paolo.spera: "Update WP7100 to 6 man/months" AIL-0007 AIL-0008 antonio.vollono:"Drop Requirement 4.5.2.18." antonio.vollono:"Send info on E-OA to PV" AIL-0009 AIL-0010 pascal.gilles: "DVD robot set as CFI for ACS" antonio.vollono:"Update STD" AIL-0011 AIL-0012 paolo.spera:"Update proposal for XSVE equipment" AIL-0013 paolo.spera:"Verify known bugs of CFI libraries" AIL-0014 paolo.spera: "Update C2 PDS financial proposal"

The email shall contain as attachment the original excel MOM TEMPLATE 1.0, with the third page, the Summary Page, filled, including the JIRA issue "unique" identifiers. At this moment, the MOM can be printed and signed formally from the Meeting Partecipants.

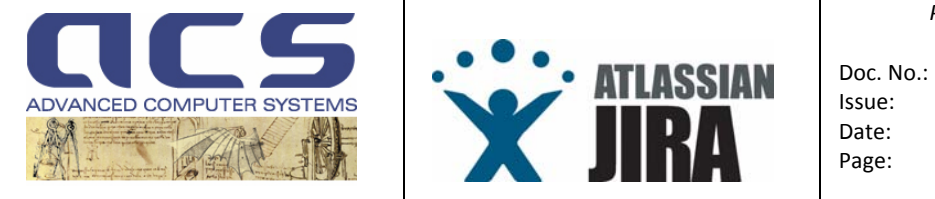

If the model template send with request is a NOTE DELIVERY TEMPLATE 1.0 model, the reply has the following format:

Oggetto: [JIRA] MOM Parser Plugin : processed successfully file "C2-MN-ACS-GS-0201 v1.0.x1s" Da: jira-parser@acsys.it A: antonio.vollono@acsys.it \_\_\_\_\_ \_\_\_\_\_ This email has been sent by ACS JIRA Excel Parser Plugin, version 2.0. Please DO NOT reply to this email but log into JIRA to insert your comments and/or to process the issues. JIRA : http://jira.acsys.it \_\_\_\_\_ TEMPLATE MODEL: DELIVERY NOTE TEMPLATE 1.0 PROJECT: Cosmo ACQ SW VERSION: 3.3.1 DELIVERY RESPONSABLE: michele.appice Number of Installation Sites found : 1 DUGS - PdM Number of Installation Kit found : 1 ACS COSMO DIS-3.3-4.i386.rpm

The email shall contain as attachment the original excel NOTE DELIVERY TEMPLATE 1.0, with the third page, the Release Notes Page, filled, including the JIRA project issues which have the *Affected Version* parameter with the same value of SW Version (see paragraph 2.2.1). At this moment, the template can be printed and signed formally from the Meeting Participants.

### 3.3.2.1.4 DISCLOSE THE MOM FORMALLY TO THE MEETING PARTICIPANTS

Print the MOM, sign it and disclose it at the end of the meeting.

Next sections shall provide information on how to fill the template files.

© Advanced Computer Systems – 2008

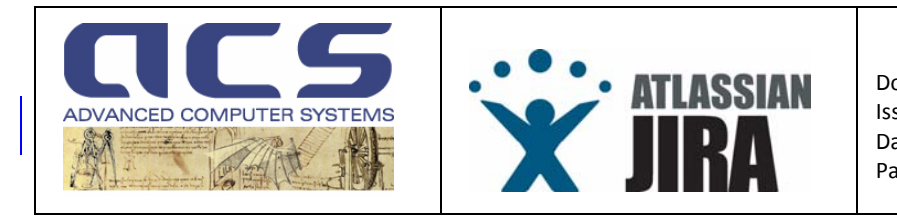

# 3.3.3 MOM Parsing

It parses a minute of meeting document, received via email, to extract actions which are loaded in JIRA.

It is indeed very attractive to take the Minutes of Meeting and then to load the raised Actions automatically into JIRA, with the correct Assignee and Due Date.

Moreover the plug-in "fills" the third page of the MOM and sends it back to the email user having sent it originally. After that the MOM can be delivered to the Customer, formally, as it shall contain also the incremental JIRA identifier, as set automatically by the plug-in (e.g. AIL-001,....).

The MOM Template , to be sent to the JIRA Mail Parser account (<u>jira-parser@acsys.it</u>), is composed by three sheets:

Cover Page

- Details Page
- Summary Page

Mandatory fields are set in **RED**.

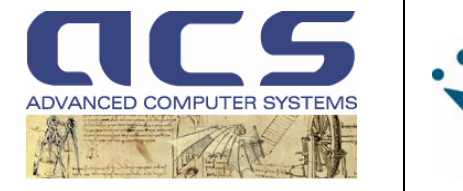

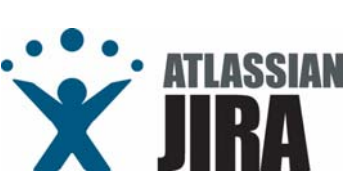

# 3.3.3.1.1 COVER PAGE

**Cover Page**: contains general datas relative to project, his identifier and principal, reporter, assignee and watchers; this sheet has the following fields to fill (as figure below shows):

- a. **MOM Template version**: the template of MOM Template xls file ; with this field Excel Parsing plug-in knows what informations extract by this file to create project's issues (the MOM TEMPLATE 1.0 is the first version)
- b. Project: the project name; this must to be present in JIRA system as project
- c. **Object**: the meeting goal description
- d. MOM Identifier: identifier of the MOM document in the Project
- e. Version: the version identifier of the MOM document. Nominally starts with 1.0.
- f. Site : the Site in which the Meeting is held
- g. **Date** : the date in which the meeting is held.
- h. Writer: the identifier (JIRA login) of the MOM writer i.e. "name.surname"; it is used as "Originator" in all issues created by the Excel parsing; the identifier must to be an existing JIRA user.
- i. Participants: the notify assignees of project issues; these must to be JIRA user
- j. Distributions: the watchers of project issues; these must to be JIRA user

| MOM TEMPLATE 1.0                                                                                       |                 |              |                 |           |  |
|----------------------------------------------------------------------------------------------------|-----------------|--------------|-----------------|-----------|--|
| <project:< th=""><th colspan="5">Test Project&gt;</th></project:<>                                     | Test Project>   |              |                 |           |  |
| <tobject:< th=""><th>Cryosat 2 PDS N</th><th>egotiation M</th><th>eeting&gt;</th><th></th></tobject:<> | Cryosat 2 PDS N | egotiation M | eeting>         |           |  |
| MOM IDENTIFIER :                                                                                       | C2-MN-ACS       | S-GS-020     | <b>∐</b> ⊳      |           |  |
| VERSION:                                                                                               | 1.0             |              |                 |           |  |
| SITE:                                                                                                  | ESA ESRIN (Fras | cati)        |                 |           |  |
| DATE:                                                                                                  | 30/07/06        |              |                 |           |  |
| WRITER:                                                                                                | antonio.vollono | >            |                 |           |  |
|                                                                                                    |                 |              |                 |           |  |
|                                                                                                    |                 |              |                 |           |  |
|                                                                                                    | NAME            | COMPANY      | JIRA            | SIGNATURE |  |
| PARTICIPANT:                                                                                           |                 |              |                 |           |  |
| PARTICIPANT:                                                                                           |                 |              |                 |           |  |
| PARTICIPANT:                                                                                           |                 |              |                 |           |  |
| PARTICIPANT:                                                                                           |                 |              |                 |           |  |
| PARTICIPANT:                                                                                           | Valter Spaventa | ACS          | valter.spaventa |           |  |
| PARTICIPANT:                                                                                           | Paolo Spera     | ACS          | paolo.spera     |           |  |
| PARTICIPANT:                                                                                           |                 |              |                 | $\supset$ |  |
| PARTICIPANT:                                                                                           | Antonio Vollono | ACS          | antonio.volleno |           |  |
| PARTICIPANT:                                                                                           |                 |              |                 |           |  |
| PARTICIPANT:                                                                                           |                 |              |                 |           |  |
|                                                                                                    |                 |              |                 |           |  |
| DISTRIBUTION:                                                                                          | Claudio Nasuti  | ACS          | claudio.nasuti  | 6         |  |
| DISTRIBUTION:                                                                                          |                 |              |                 |           |  |
| DISTRIBUTION:                                                                                          |                 |              |                 |           |  |

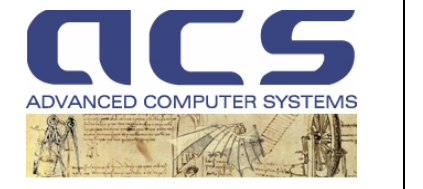

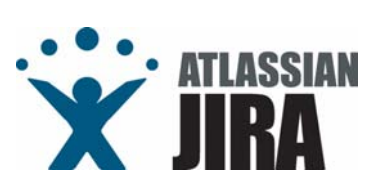

# 3.3.3.1.2 DETAILS PAGE

**Details Page**: contains principal datas to describe project's issues, as description, type, assignee, due date, summary, security level and priority; once an issue type column is set, all following fields have to be mandatorielly filled (as figure below shows):

- a. Issue Description: the issue description
- **b. Issue Type**: the issue type :
  - 1. Action Items : AIL (this is mostly used in MOMs)
  - 2. ToDo issues : TDO
  - 3. Change Requests : CHR
  - 4. Software Problem Reports : SPR
  - etc ...; each issue type is rapresented by an acronym of 3 letters
- c. Issue Assignee: the assignee of the issue; this is either one of the Particpants or one of the Distribution, as reported in the first sheet. After having added a new name to the first sheet, then click on Shift+Control+U to allow him/her as an issue's assignee to be selected in second page.
- d. Issue Due Date: the expiration/due date date of the issue
- e. Issue Summary: the issue summary; similar to description field, shortner, mnemonic.
- **f. Issue Security Level**: the security level could be *Public* or *Private*. Nominally it has to be created as OPublic" to allow all Project partecipants to see it.
- g. Issue Priority: the priority could be *Minor*, *Major*, *Critical*, *Blocker* and *Trivial*.

| Status Notes / Statements / Action Notes / Issue Description                                                                                                    | Issue<br>Type | Issue<br>Assignee | Issue<br>Due date | Issue Summary                                          | Issue<br>Security<br>Level | Issue<br>Priority |
|----------------------------------------------------------------------------------------------------|---------------|-------------------|-------------------|--------------------------------------------------------|----------------------------|-------------------|
| ESA reports that the costs exposed in the Proposal exceeds ESA                                                                                                    |               |                   |                   |                                                        |                            |                   |
| ESA and ACS review the proposal content                                                                                                    |               |                   |                   |                                                        |                            |                   |
| TECHNICAL PROPOSAL                                                                                                    |               |                   |                   |                                                        |                            |                   |
| HARDWARE CONFIGURATION                                                                                                    |               |                   |                   |                                                        |                            |                   |
| It is discussed to avoid to procure the 4 LTO-4 desktop drives used for<br>back up of SDF and DIS, reusing for the test phase the ones used for                                                        |               |                   |                   |                                                        |                            |                   |
| ESA shall then procure the drives only in the moment the system goes in<br>operation.                                                                                                    |               |                   |                   |                                                        |                            |                   |
| ESA decides to do not procure the desktop LTO-4 for the Reference and<br>Operational HW configuration, for a total of 6 drives.                                                                        |               |                   |                   |                                                        |                            |                   |
| ESA to verify whether ODAD can provide the external FTP server as CFI,<br>such that C2 PDS can avoid to procure it. ESA has to verify also that ACS<br>can install the PDS Data Manager on such server | AIL           | valter.spaventa   | 30/08/07          | ODAD to provide FTP<br>DMZ server                      | Public                     | Minor             |
| ACS to downscale the internal FTP servers for both Operational and<br>Reference Systems. The servers are actualy set to have a quadcore CPU.                                                           | AIL           | antonio.vollono   | 30/08/07          | Downscale the FTP<br>servers                           | Public                     | Minor             |
| ACS to review the LOL value of the HW configurations considering the refinements decided in the Negotiation Meeting                                                                                    | AIL           | paolo.spera       | 30/08/07          | Review the LOL value<br>for the HW<br>configurations   | Public                     | Minor             |
| ACS to provide which is the growing capability of the Near Line archive solution (DELL robot) provided in the                                                                                          | AIL           | antonio.vollono   | 30/08/07          | Check the growing<br>capability of the robot<br>chosed | Public                     | Minor             |
| SUPPORT                                                                                                    |               |                   |                   |                                                        |                            |                   |

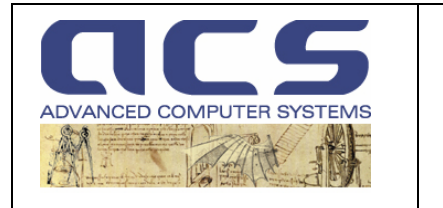

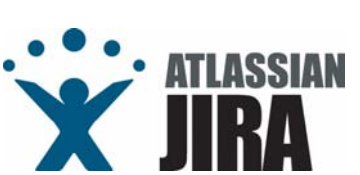

# 3.3.3.1.3 SUMMARY PAGE

Summary Page: this sheet contains the fields that Excel Parsing plug-in fills as result of process of project's issues creation; this page is therefore filled and inserted in an email reply directly by the Excel Parser Plugn, once again as attachment, sent after all issues creation. These fields are (as figure below shows):

- **a. Code**: the identifier that Excel Parsing plug-in add to issue when creating it; it depends on project and issue type (as example TDO-0001)
- b. Summary: the issue summary reported in second sheet
- c. Assignee: the issue assignee reported in second sheet
- d. Due Date: the issue due date reported in second sheet

| Issue Summary |         |                |                   |  |
|---------------|---------|----------------|-------------------|--|
| Code (JIRA)   | Summary | Assignee       | Due Date          |  |
| ( TDO-0002    |         | michele.appice | 12-ago-06         |  |
| AIL-0001      | dd      | michele.appice | 12-ago <u>-06</u> |  |
|               |         |                |                   |  |
|               |         |                |                   |  |
|               |         |                |                   |  |
|               |         |                |                   |  |
|               |         |                |                   |  |
|               |         |                |                   |  |

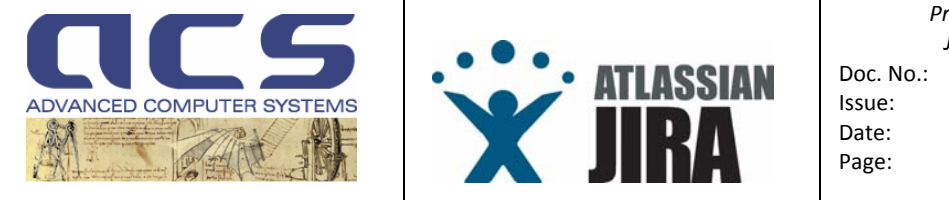

Project Management JIRA User Manual c. No.: PMT-MA-ACS-JI-0001 Je: 2.1 Je: 01 May 2010 Je: 40

# 3.3.3.1.4 OUTPUT

Once the excel file has been filled and sent to JIRA MOM Parser account, the plugin, after having processed it, returns an email with the following format and with attached the same excel file with the third page filled with issue identifiers..

| ·                                                                                                    |
|----------------------------------------------------------------------------------------------------|
| This email has been sent by ACS JIRA Excel Parser Plugin, version 2.0.                                                                                                    |
| Please DO NOT reply to this email but log into JITA to insert your comments and/or to process the issues.                                                                                                    |
| JIRA : http://jira.acsys.it                                                                                                    |
| TEMPLATE MODEL : MOM TEMPLATE 1.0<br>PROJECT: CRYOSAT PDS<br>OBJECT: Cryosat 2 PDS Negotiation Meeting<br>MOM IDENTIFIER: C2-MN-ACS-GS-0201<br>WRITER: antonio.vollono                                                                                                    |
| Number of issues found : 14                                                                                                    |
| <pre>AIL-0001 pascal.gilles:"ODAD to provide FTP DMZ server"<br/>AIL-0002 antonio.vollono:"Downscale the FTP servers"<br/>AIL-0003 paolo.spera:"Review the LOL value for the HW configurations"<br/>AIL-0004 antonio.vollono:"Check the growing capability of the robot chosen"<br/>AIL-0005 paolo.spera:"Update WP7100 to include the onsite training activities"<br/>AIL-0006 paolo.spera:"Update WP7230 to 2 man/months"<br/>AIL-0007 paolo.spera:"Update WP7100 to 6 man/months"<br/>AIL-0008 antonio.vollono:"Drop Requirement 4.5.2.18."<br/>AIL-0009 antonio.vollono:"Send info on E-OA to PV"<br/>AIL-0010 pascal.gilles:"DVD robot set as CFI for ACS"<br/>AIL-0011 antonio.vollono:"Update STD"<br/>AIL-0012 paolo.spera:"Update proposal for XSVE equipment"<br/>AIL-0013 paolo.spera:"Update C2 PDS financial proposal"</pre> |

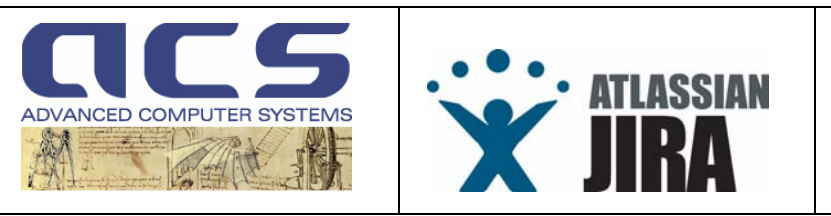

# 3.3.3.2 Delivery Note with Revision and Release Notes information

At each formal SW Delivery, ACS has to deliver to it Customer a Delivery note, containing an ACS Protocol Identifier and some detailed information on what has been delivered.

The form provides a list of Installation Kits that have been included in the SW delivery which are saved into JIRA, together with the Sites in which such SW Version has to be installed (or has been already).

The plug-in, for such form, "fills" the third page with some Revision and Release Notes information, providing all the issues "closed" or at least set with "Fix Version" having the same identifier then the one set in the form itself.

It parses a delivery note document, received via email, to extract installation sites and installation kits which are loaded in JIRA.

The NOTE Delivery Template 1.0 have to be filled before to append as mail attachement on JIRA mail box; it is composed by three sheets:

- Cover Page
- Installation Kits Page
- Release Notes Page

Mandatory fields are set in **RED**.

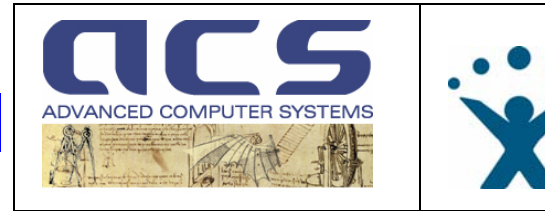

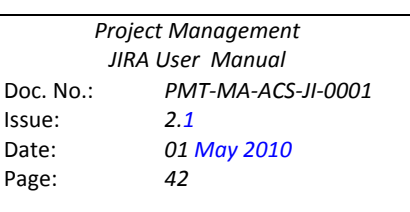

### 3.3.3.2.1 COVER PAGE

**Cover Page**: contains general datas relative to project, his identifier and principal, reporter, assignee and watchers; these are useful datas to create installation site/kit issue. This sheet has the following fields to fill (as figure below shows):

ATLAS

- a. **Delivery note template version**: the template of NOTE Delivery Template xls file ; with this field Excel Parsing plug-in knows what informations extract by this file to create project's issues (the NOTE Delivery Template 1.0 is the first version)
- b. Customer: the Customer to which refer this document
- c. To: te Customer delegatr
- d. Address: the Custom address
- e. Date: the release date of this document
- f. ACS Protocol: the identifier used to archive this document by ACS
- g. Delivery Media/Copies: the number of copies of this document
- h. Project: the project name; this must to be present in JIRA system as project
- i. SW Version: the project version to which issues, to be created, have to fixed
- j. **Date** : the date in which the meeting is held.
- k. Delivery Responsable: the assignee and reporter for this issues tpo be created
- I. Installation Site: the installation site issues to be created; it relates the summary and creation date issue

| DELIVERY NOTE TEMPLATE 1.0 |                   |
|----------------------------|-------------------|
| CUSTOMER :                 | Telespazio        |
| TO :                       | Marina Mochi      |
|                            | Telespazio S.p.A. |
| ADDRESS :                  | Via Tiburtina,965 |
|                            | 00156 Roma        |
| DATE :                     | 01/09/07          |
| ACS PROTOCOL :             | YY/XXX            |
| DELIVERY MEDIA/COPIES      | 2 DVD             |

| BELOW THIS LINE, PLEASE FILL INFORMATIONS                | FOR JIRA ONLY  |          |
|----------------------------------------------------------|----------------|----------|
| <project:< th=""><th>Cosmo ACQ</th><th></th></project:<> | Cosmo ACQ      |          |
| SW VERSION:                                              | 3.3.1          |          |
| <due date:<="" th=""><th>26/07/07</th><th></th></due>    | 26/07/07       |          |
| <pre>DELIVERY RESPONSIBLE :</pre>                        | michele.appice |          |
|                                                          |                |          |
|                                                          | <u>SITE</u>    | DATE     |
| INSTALLATION SITE:                                       | CUGS - Matera  | 01/09/07 |
| INSTALLATION SITE:                                       | DUGS - PdM     | 02/09/07 |
| INSTALLATION SITE:                                       |                |          |
| INSTALLATION SITE:                                       |                |          |
| INSTALLATION SITE:                                       |                |          |
| INSTALLATION SITE:                                       |                |          |
| INSTALLATION SITE:                                       |                |          |
| A POVE THIS LINE DI EASE, ELL INFORMATIONS               |                |          |

Referring to the Project mentioned above, we deliver today the SW version reported in previous table.

Next page reports the list of RPM's part of the delivered SW Version.

The last page reports the issues covered by this SW Version.

|     | SIGNATURE       | DATE     |
|-----|-----------------|----------|
| ACS | - Arthur Colter | 01/09/07 |

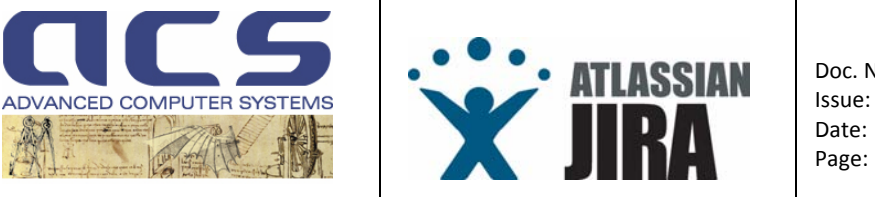

# 3.3.3.2.2 INSTALLATION KITS PAGE

**Installation Kits Page**: contains *summary* value to describe project's installation kit issues; all other datas issues (*project, sw version, due date* and *delivery responsable*) are reported *in Cover Page* (see figure above). The summary field has to be mandatorielly filled (as figure below shows).

| Installation Kit                        |
|-----------------------------------------|
| ACS_COSMO_ACQ-Conf-PATCH-3.3-4.i386.rpm |
| ACS_COSMO_DIS 3.3-4.i386.rpm            |
|                                         |
|                                         |
|                                         |

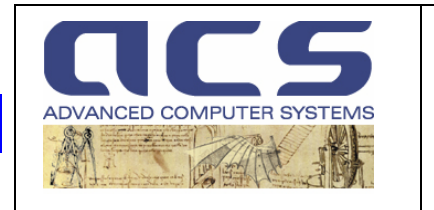

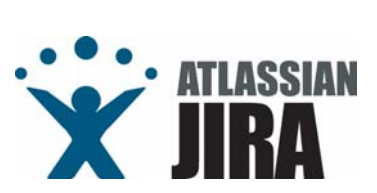

### 3.3.3.2.3 RELEASE NOTES PAGE

Release Notes Page: this sheet contains the fields that Excel Parsing plug-in fills as result of process of project's issues creation; the issues reported as results are all the project's issues that have as fixed version the *SW Version* value (see paragraph 2.2.1), excluding the installation site/kit issues created with this template.

This page is therefore filled and inserted in an email reply directly by the Excel Parser Plugn, once again as attachment, sent after all issues creation. These fields are (as figure below shows):

- a. **JIRA Identifier**: the identifier that Excel Parsing plug-in add to issue when creating it; it depends on project and issue type (as example IST-0001)
- b. JIRA Key: the key project's issue that JIRA uses to archive the issues
- c. Affected Version: the affected project version
- d. Issue Summary: the issue summary reported in second sheet
- e. Issue Status: the issue status (it can be open or closed or verified)

| JIRA       | JIRA        | Affected | Issue                                               | Issue     |
|------------|-------------|----------|-----------------------------------------------------|-----------|
| Identifier | Key         | Version  | Summary                                             | Status    |
| TDO-9007   | ACQ-345     |          | crikeoning of por Daemun non necessari nen ACG      | Closed    |
|            |             |          | Definizione della procedura operativa per la        |           |
| TD:0:9010  | ACQ-348     |          | sostituzione della macchina csk-arf in caso di      |           |
|            |             |          | crash                                               | Closed    |
| CHD 0017   | ACO 447     | 325      | Technical Baseline Update and handling of           |           |
| CIINOUT    | ACG447      | 0.2.0    | Sequenceld/ISFId in case of Multiple Downlink       | Installed |
| TBQ_0002   | ACQ-307     |          | DISDiskMonitor Automatic Cleanup                    | Closed    |
| TDO 0000   | AC0 247     |          | Definizione della procedura di recovery sdf in caso |           |
| 100-3003   | ACGLIAT     |          | di crash                                            | Closed    |
| TDO-0008   | ACQ-325     |          | Cold Backup                                         | Closed    |
| TDO-0005   | ACQ-310     |          | SDF_GarbageCleaner configuration                    | Closed    |
| TDO-0004   | ACQ-309     |          | Cleaning of ThinLayer working dir                   | Closed    |
| TDO-9020   | ACQ-386     |          | Rolling Policy Configuration                        | Closed    |
| CHR-0013   | ACQ-433     | 3.2.5    | New Telemetry and LOF Processor upgrade             | Installed |
| CUD 0044   | 14 0.00 121 | 305      | New "SAR Science Data Description" and QLK          |           |
| CHK-0014   | ACQ:434     | 3.2.5    | Processor upgrade                                   | Installed |
| CHR-0015   | ACQ-436     | 3.2.4    | Management of Calibration Modes + VDCU filler       | Installed |
| SDD 0070   | 0.00 440    | 2.2      | Controllo dei range di validità nell'input          |           |
| 3PR-0079   | ACQ-449     | 3.3      | dell'AcqPlan locale nel caso "BITE Simplified"      | Verified  |
| IST-0001   | ACQ-542     |          | CUGS - Matera                                       | Open      |
|            |             |          |                                                     |           |

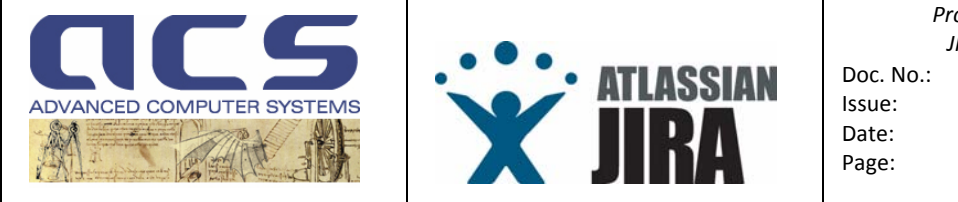

# 3.3.3.2.4 OUTPUT

Returns an email with the following format and with attached the same excel file with the third page filled.

| This email has been sent by ACS JIRA Excel Parser Plugin, version 2.0.<br>Please DO NOT reply to this email but log into JITA to insert your<br>comments and/or to process the issues.<br>JIRA : http://jira.acsys.it<br>TEMPLATE MODEL : DELIVERY NOTE TEMPLATE 1.0<br>PROJECT: CRYOSAT PDS<br>SW VERSION 3.3.2<br>DELIVERY REPONSABLE: antonio.vollono<br>Number of Installation Sites found : 1 |
|----------------------------------------------------------------------------------------------------|
| <pre>Please D0 NOT reply to this email but log into JITA to insert your<br/>comments and/or to process the issues.<br/>JIRA : http://jira.acsys.it<br/></pre>                                                                                                    |
| JIRA : http://jira.acsys.it<br>TEMPLATE MODEL : DELIVERY NOTE TEMPLATE 1.0<br>PROJECT: CRYOSAT PDS<br>SW VERSION 3.3.2<br>DELIVERY REPONSABLE: antonio.vollono<br>Number of Installation Sites found : 1                                                                                                    |
| TEMPLATE MODEL :DELIVERY NOTE TEMPLATE 1.0PROJECT:CRYOSAT PDSSW VERSION3.3.2DELIVERY REPONSABLE:antonio.vollonoNumber of Installation Sites found: 1                                                                                                    |
| Number of Installation Sites found : 1                                                                                                    |
| CUGS - Matera                                                                                                    |
| Number of Installation Kit found : 1<br>ACS_COSMO_ACQ-Conf-PATCH-3.3-4.i386.rpm                                                                                                    |

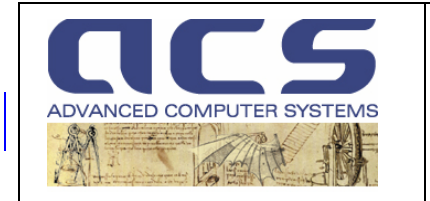

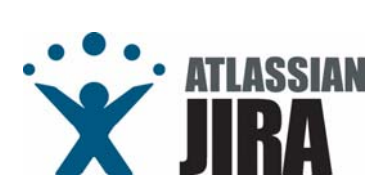

# 3.4 HOW ISSUES ARE EVOLVING

### Workflows each issue has to undertake

Each issue has its own "statuses". For each issue, statuses have to undertake to a "workflow" (see 3.4.1 for generalities and following subsections for each issue workflow).

JIRA controls the statuses for each issue and "guide" the user in the correct sequencing during the issue lifecycle.

# • Who receives email warning on the issues

JIRA emits an email to :

- The <u>Reporter</u> of the issue
- The <u>Assignee</u> to the issue
- All the <u>Watchers</u> of the issue

Watchers are those users having seen an issue in which they are interested in and have requested JIRA (in the left pane of the "issue detail" page) to add their login to the watchers list.

Each Project has a Role defined as "Watchers" and therefore each project can set a list of Users/Groups which shall receive ALL issue changes (i.e. status, comments, ...).

- Important tasks to carry on to safe the Project
- 1. Each User is suggested to log on JIRA daily and <u>check the "issues" to which he has</u> <u>been assigned for</u>.
- 2. It is a good practise anyway to <u>have a look to the recent issues opened in each Project</u> for which the User is granted to access in JIRA to participate to the issue discussion.
- 3. Each user is requested to <u>subscribe to a special "filter"</u>, the "Overdue in the next 5 days". In this way he'll be warned on the issues having a "Due Date" (i.e. AIL) going to expire (see "important note" in section 3.1.1.1).
- 4. <u>Force all the Project Team to discuss the issues in the tool</u> and not (at least not only) via email. This shall allow a full log of all the discussions held over an issue.

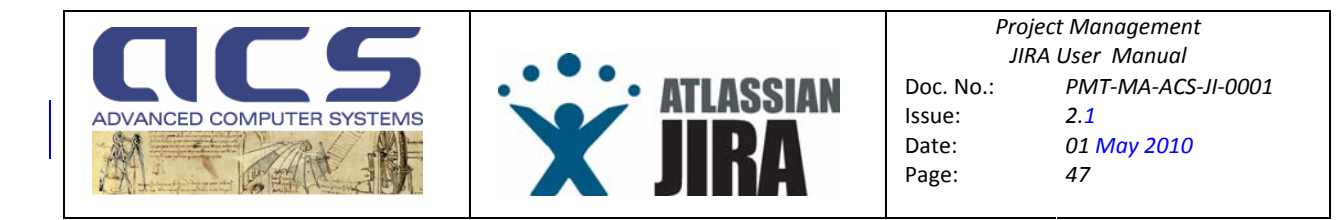

# 3.4.1 WORLFLOWS

"(wikipedia) : Workflow at its simplest is the movement of documents and/or tasks through a work process. More specifically, workflow is the operational aspect of a work procedure: how tasks are structured, who performs them, what their relative order is, how they are synchronized, how information flows to support the tasks and how tasks are being tracked. As the dimension of time is considered in Workflow, Workflow considers "throughput" as a distinct measure. Workflow problems can be modeled and analyzed using graph-based formalisms like Petri nets..."

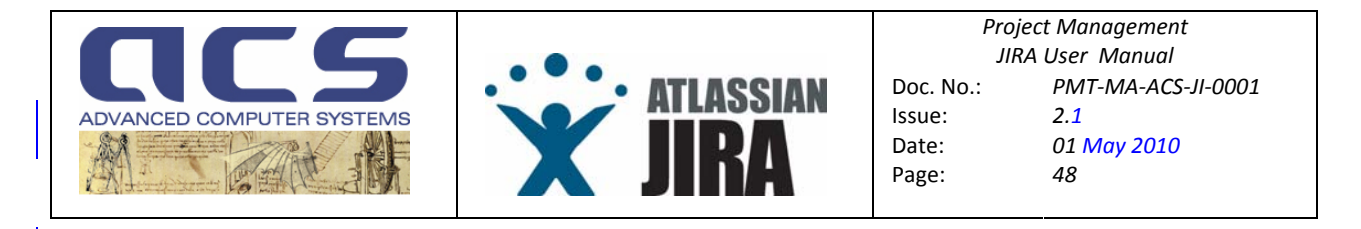

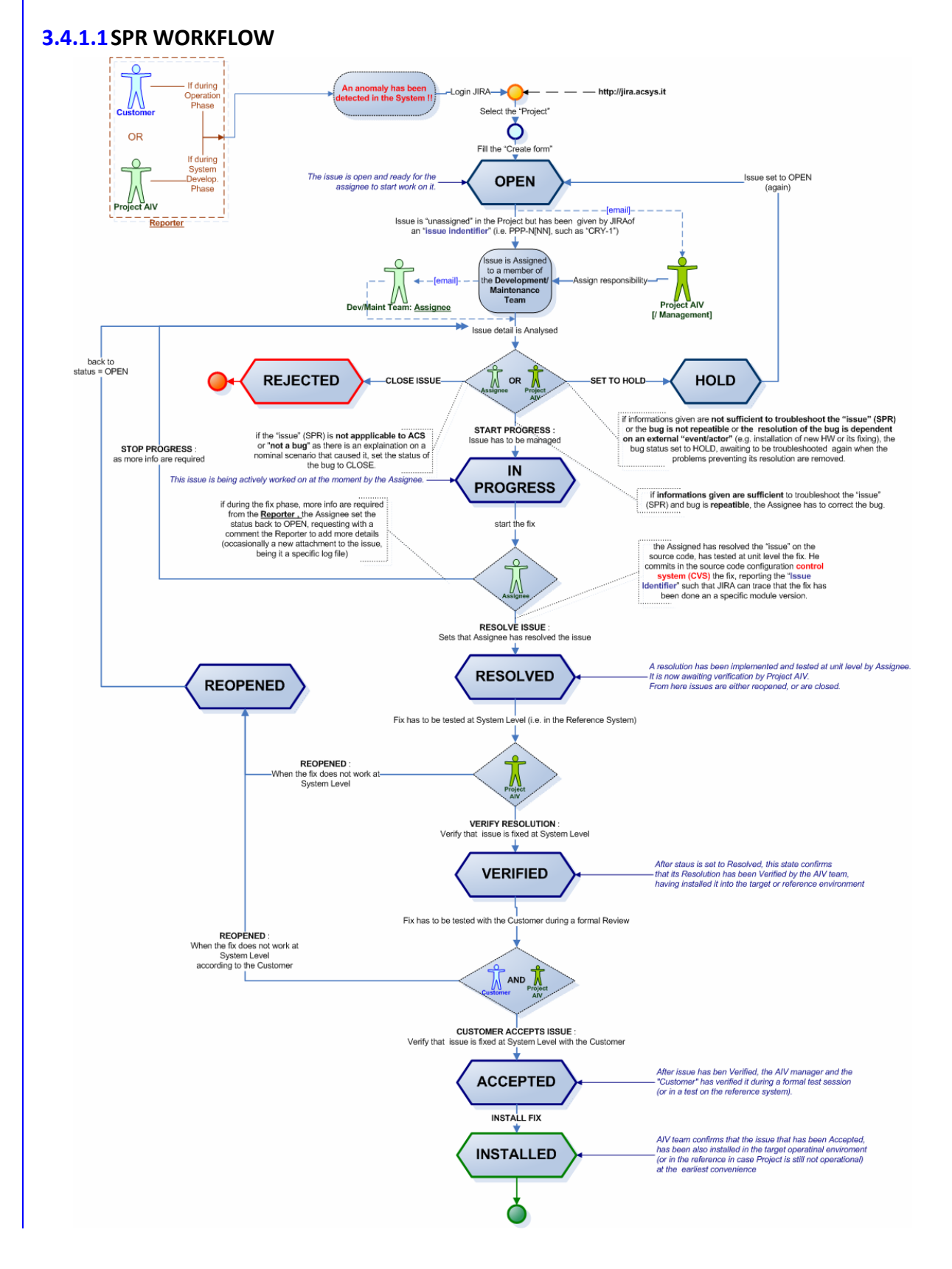

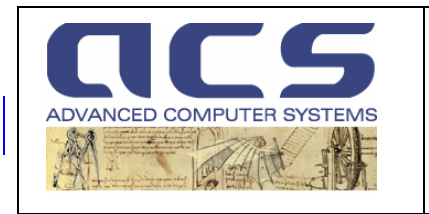

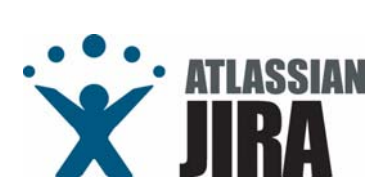

Project ManagementJIRA User ManualDoc. No.:PMT-MA-ACS-JI-0001Issue:2.1Date:01 May 2010Page:49

# 3.4.1.2 AIL WORKFLOW

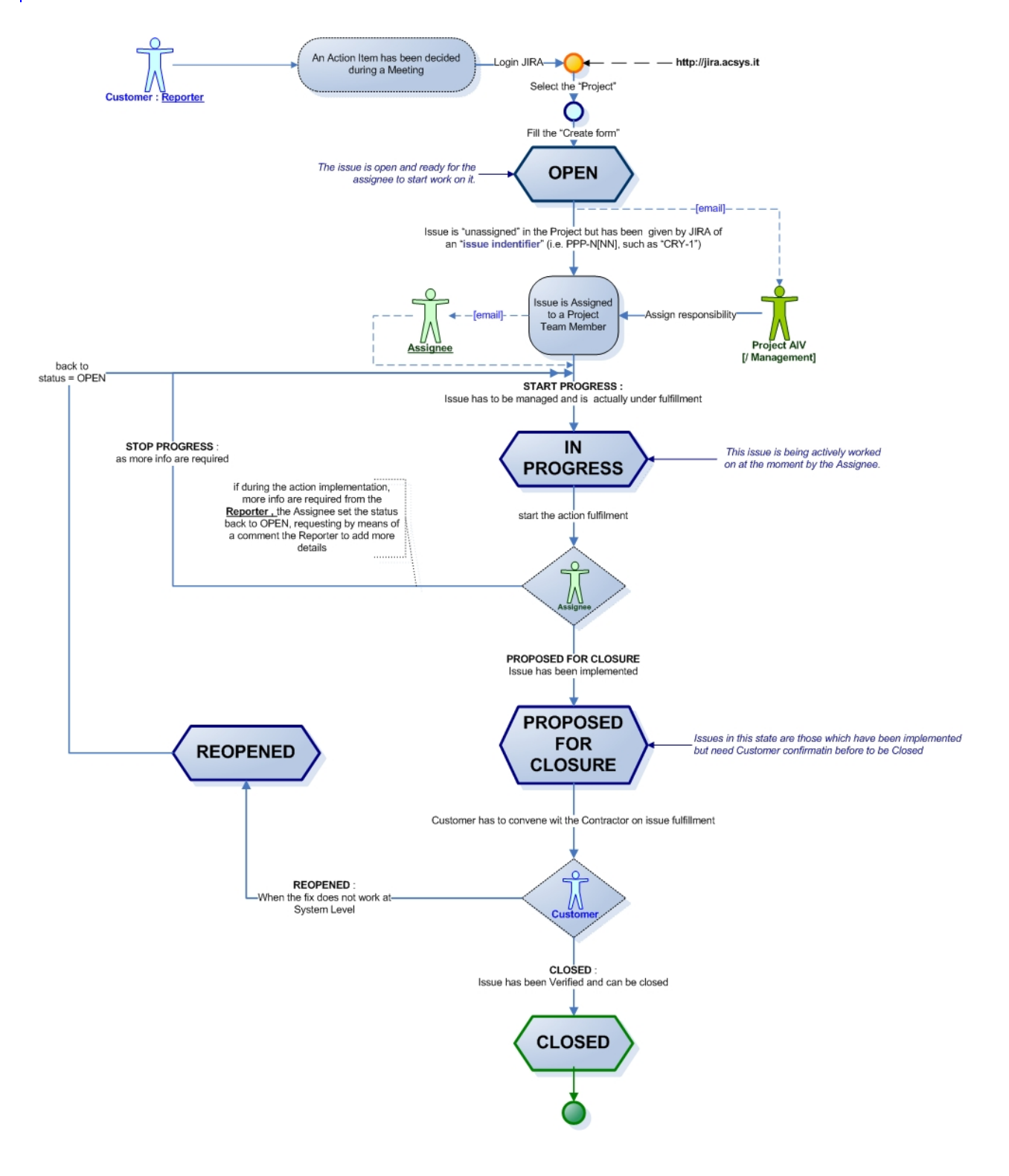
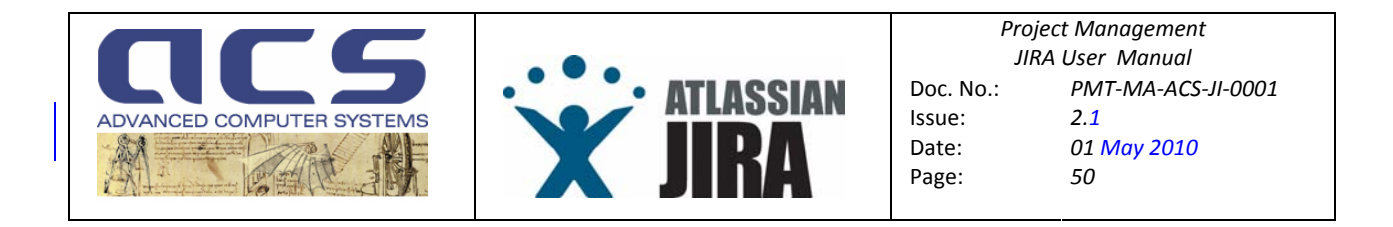

## 3.4.1.3 NCR WORKFLOW

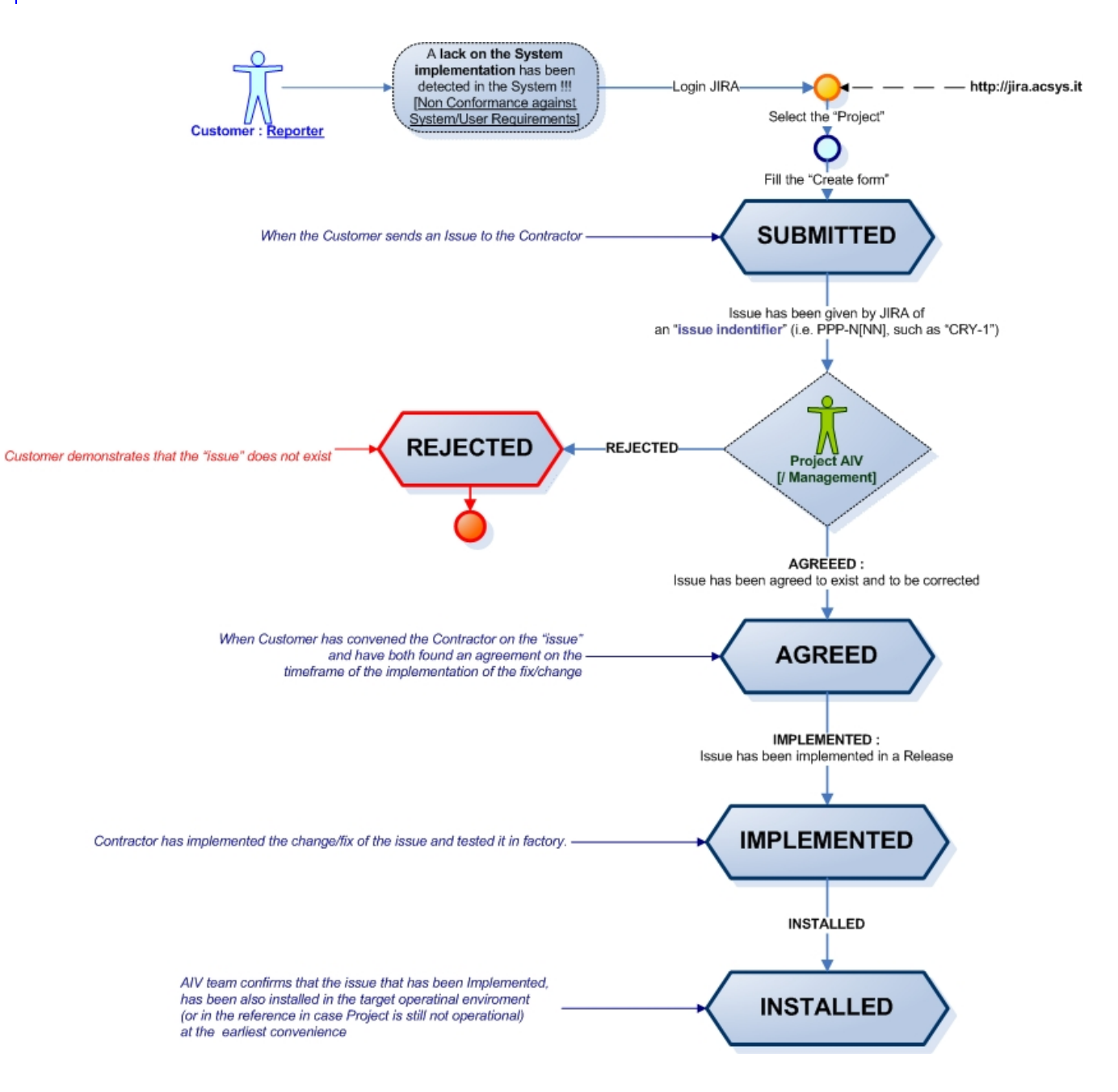

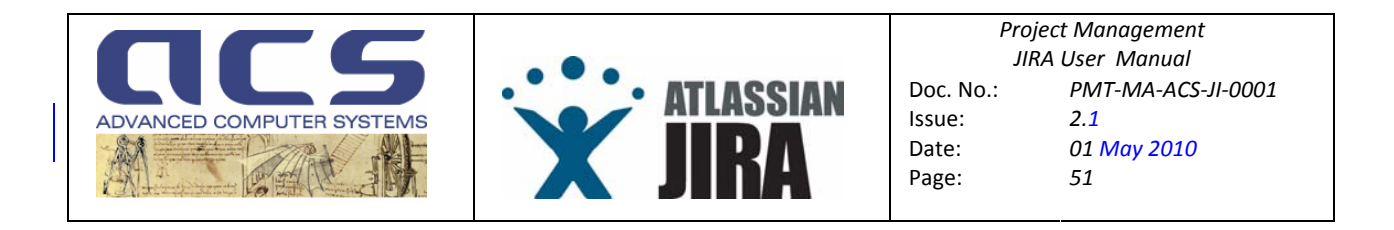

## 3.4.1.4 CHR WORKFLOW

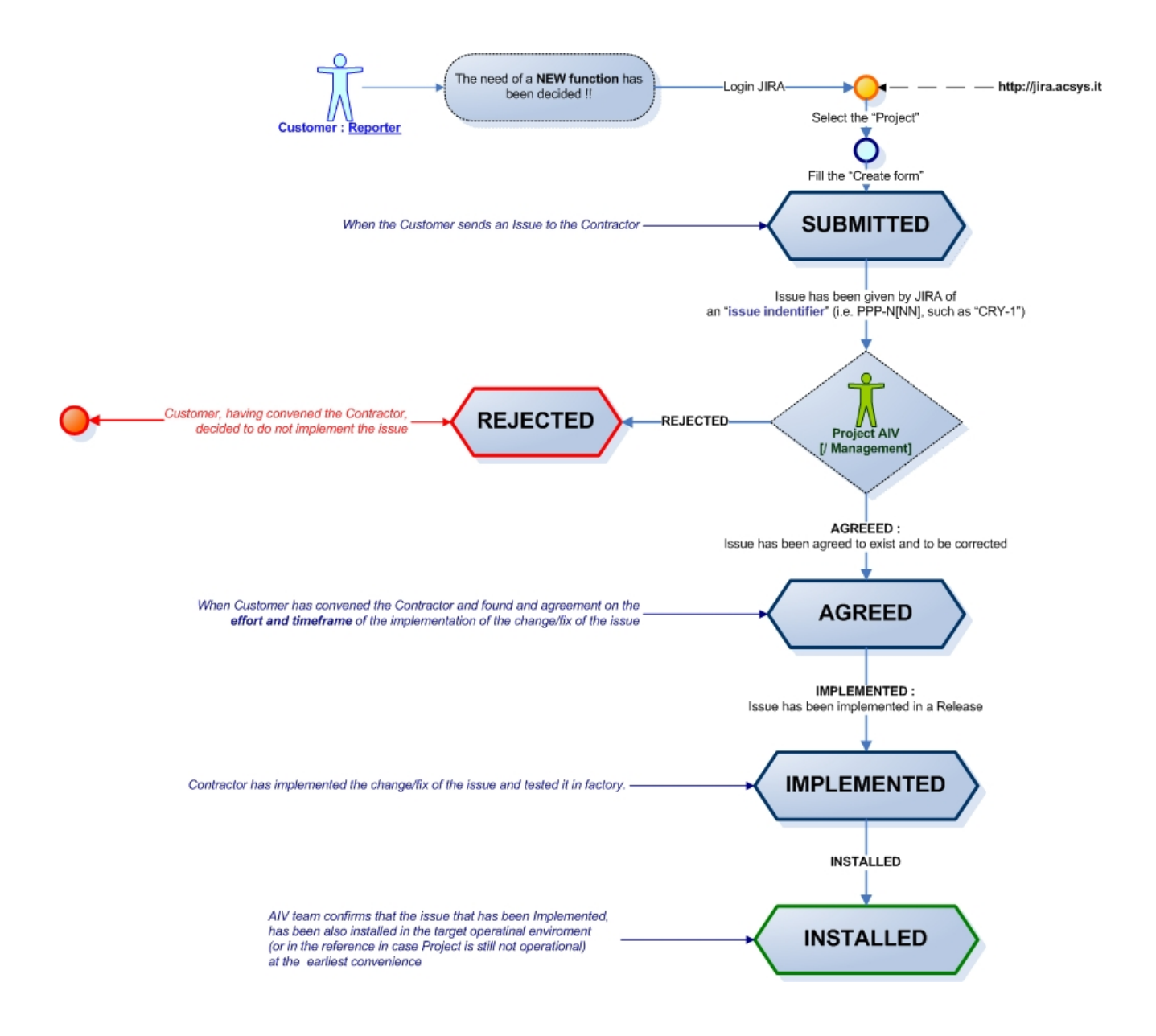

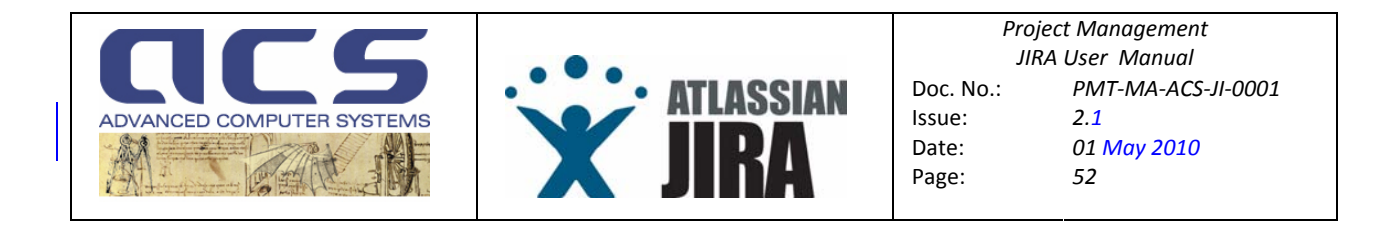

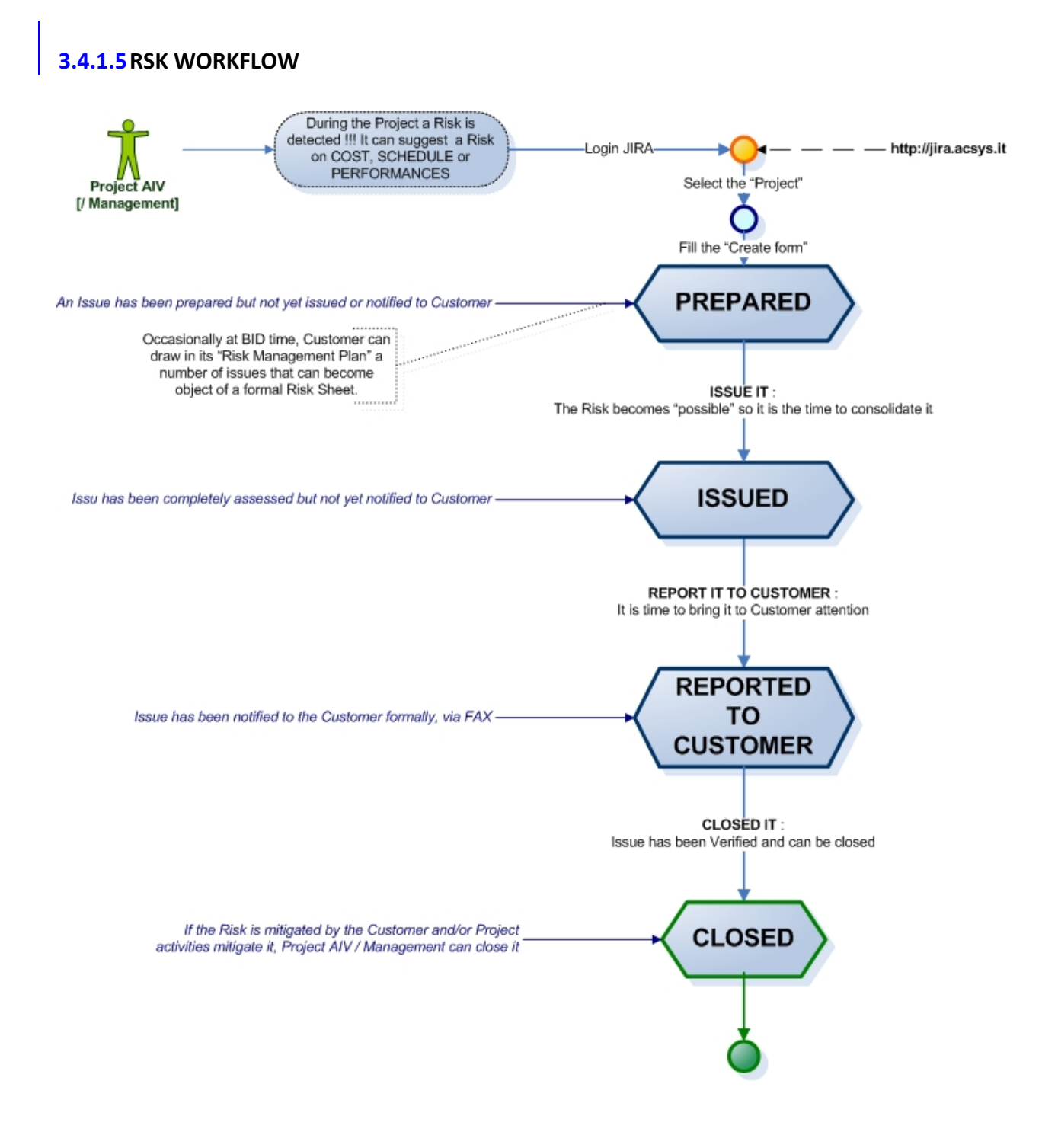

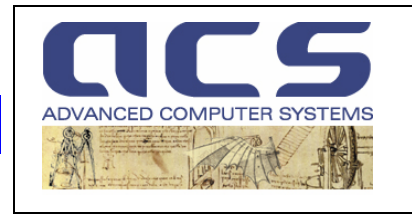

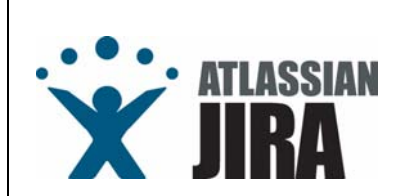

## 3.4.1.6 RID WORKFLOW

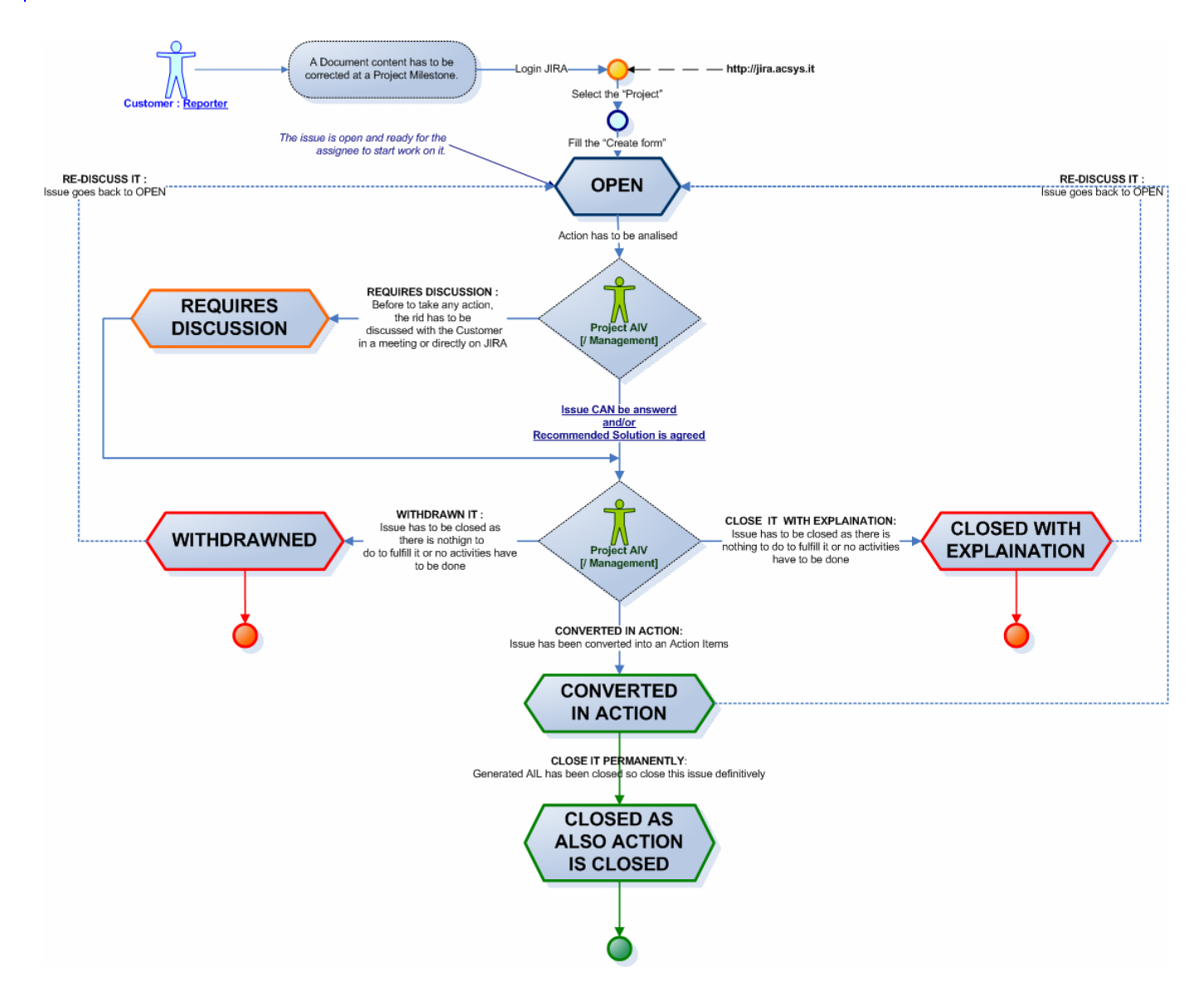

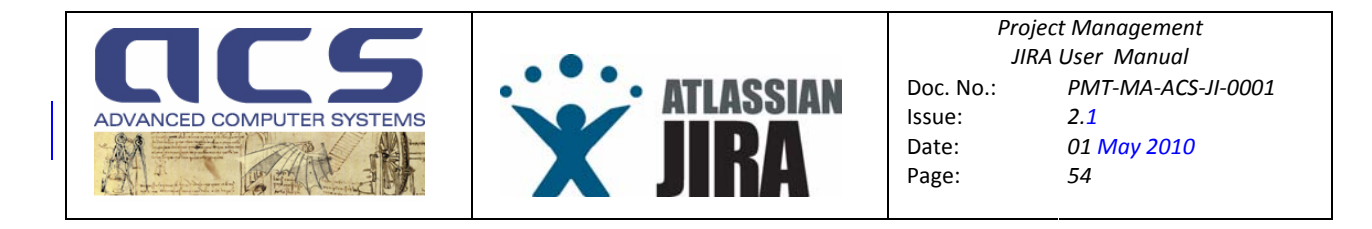

#### 3.4.1.7 WVR WORKFLOW

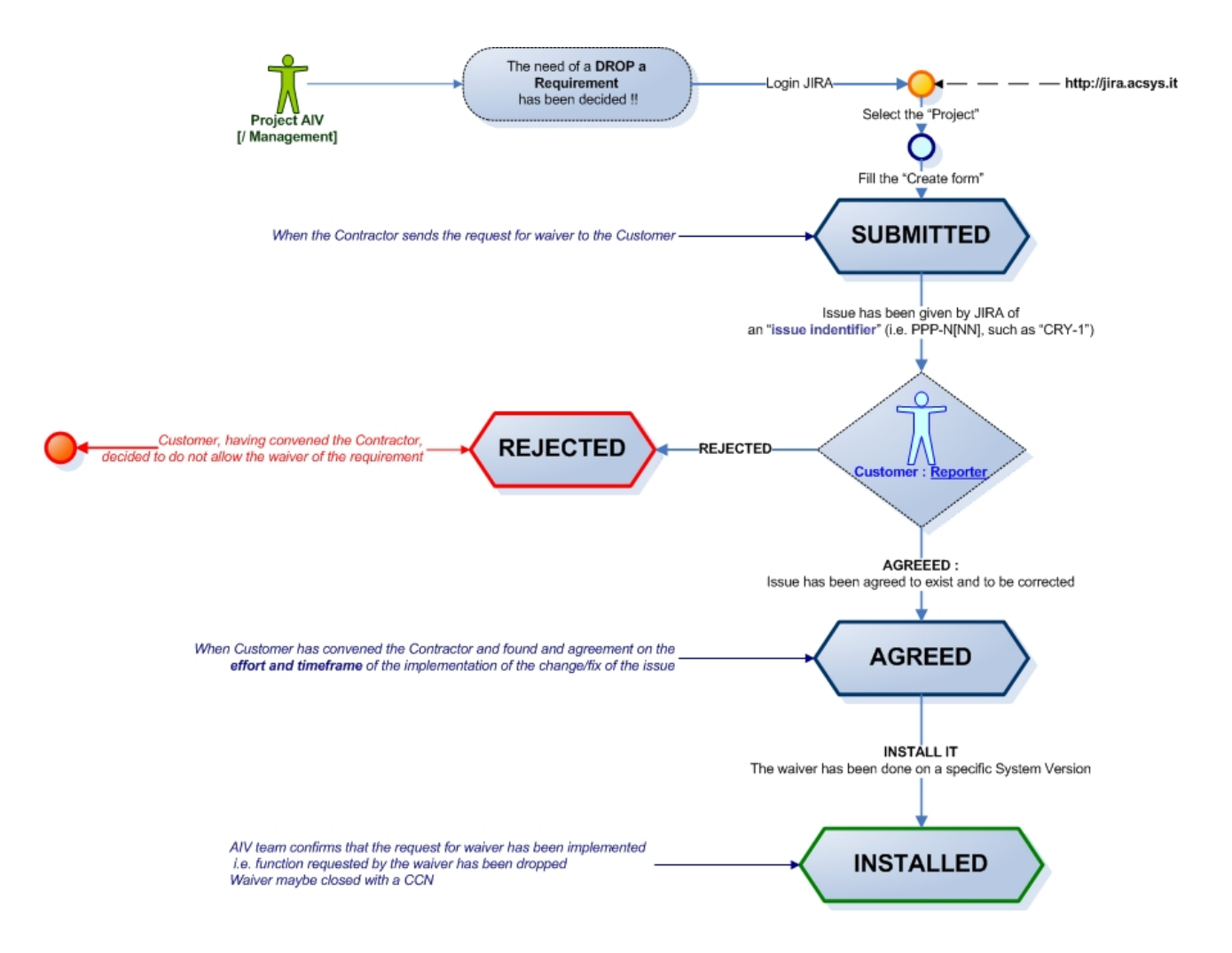

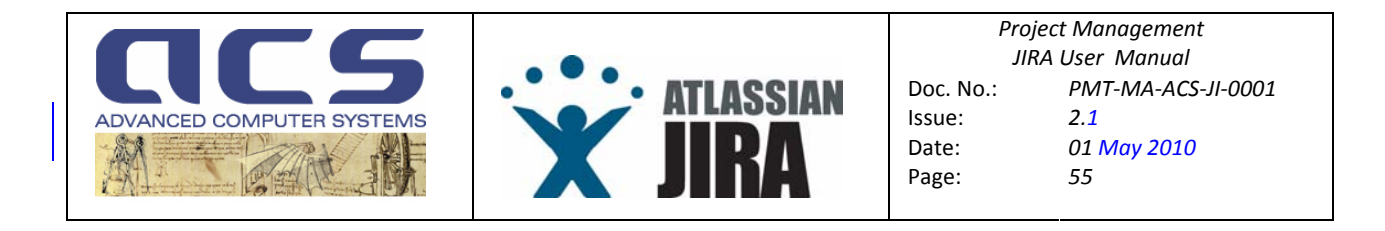

## 3.4.1.8 REQ WORKFLOW

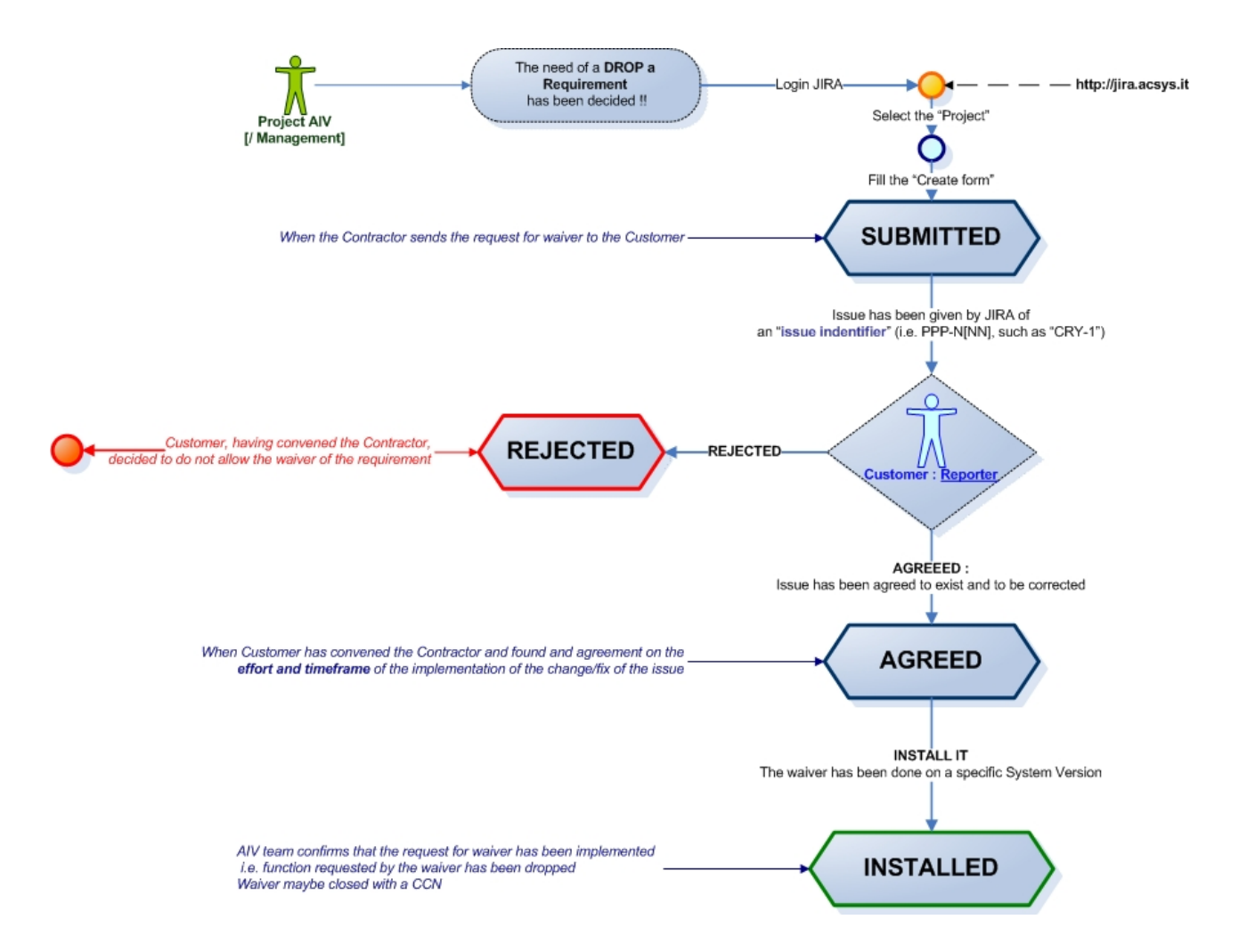

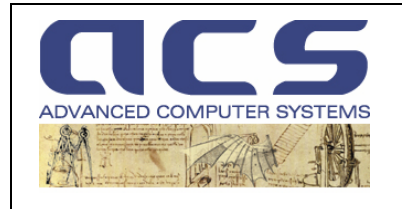

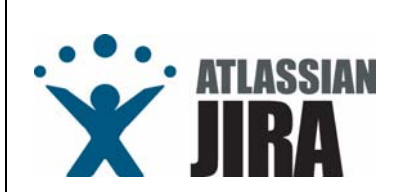

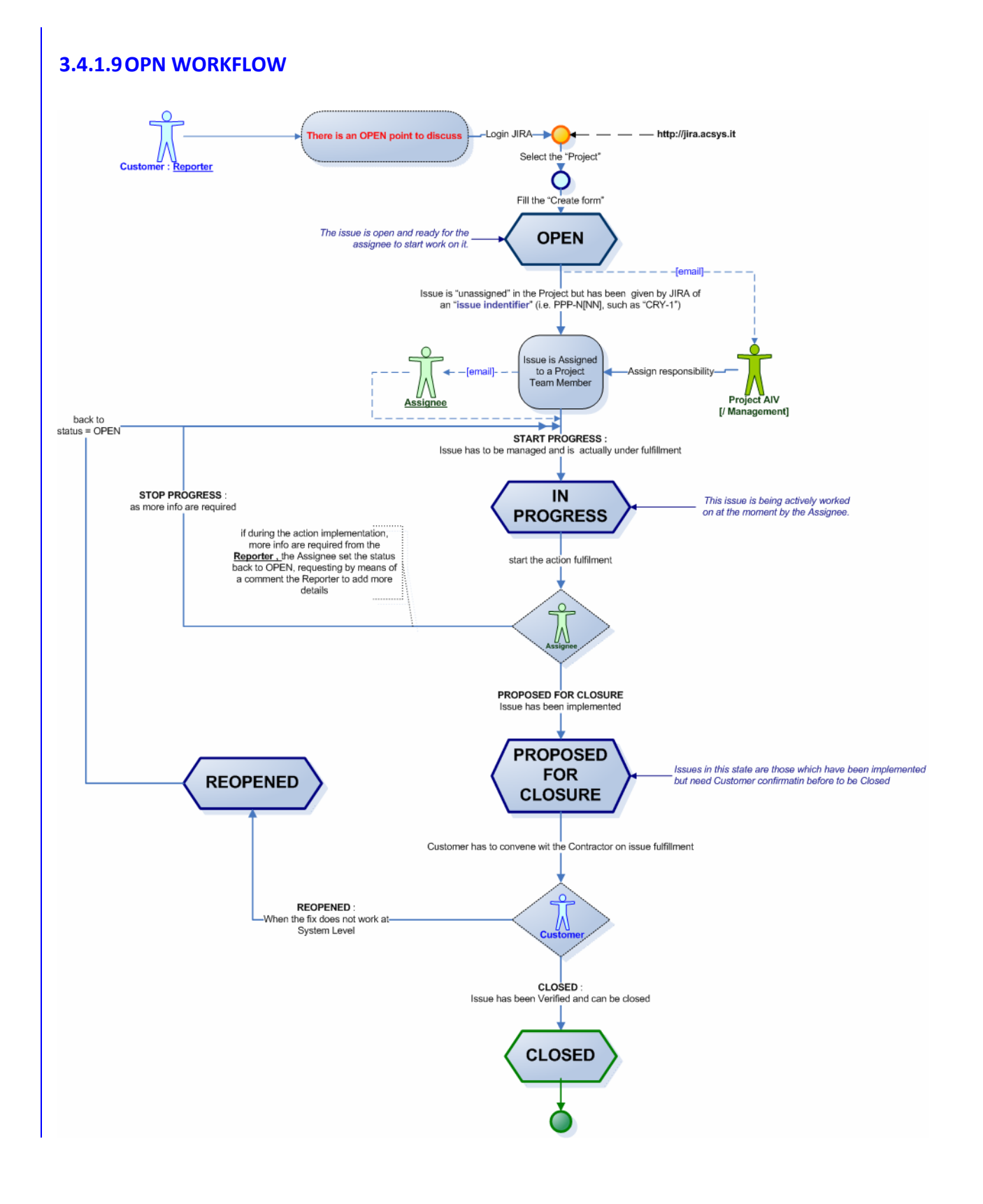

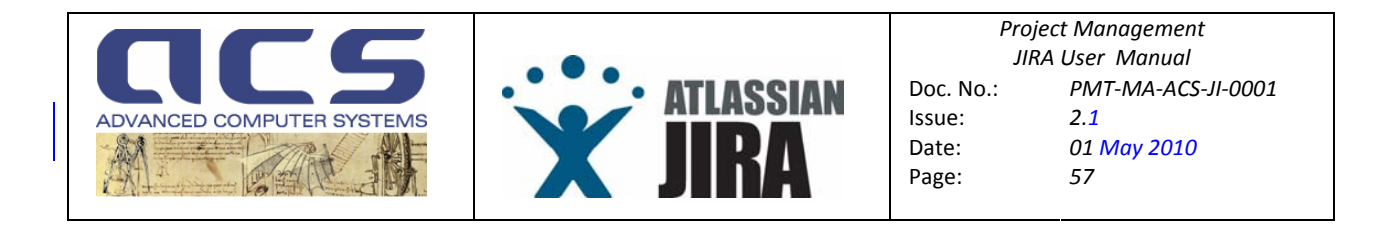

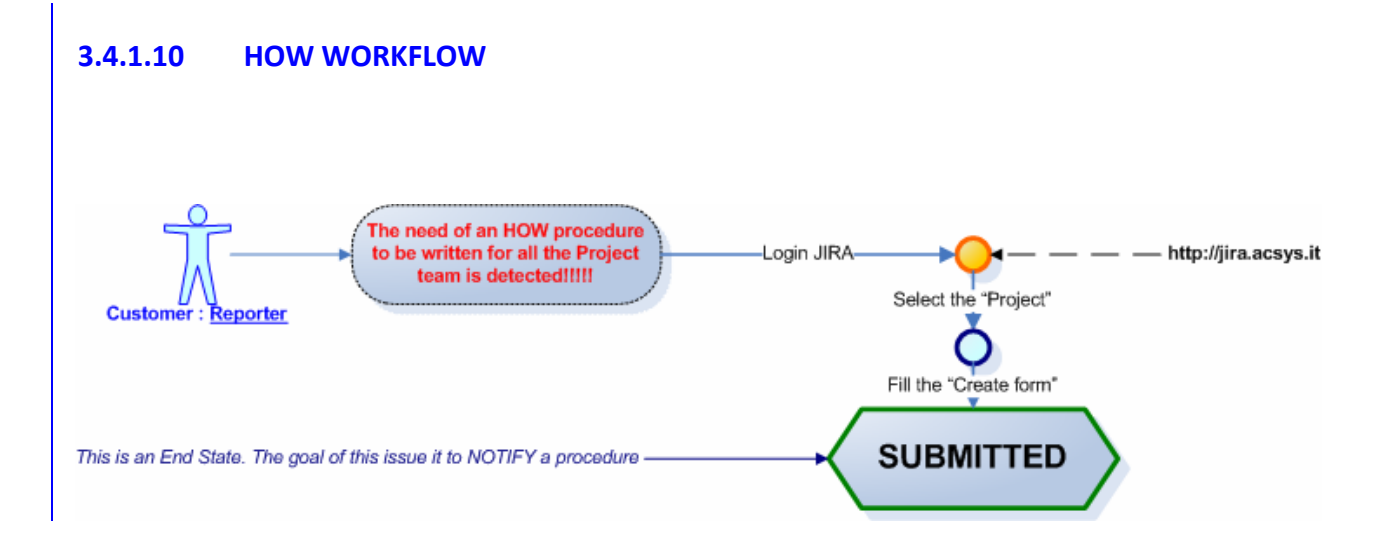

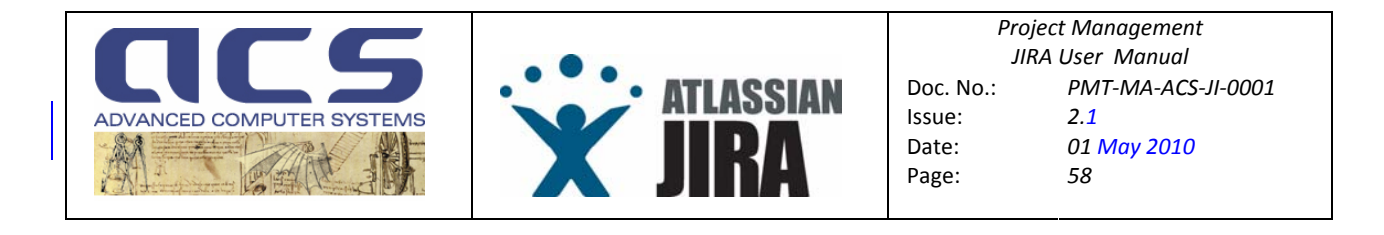

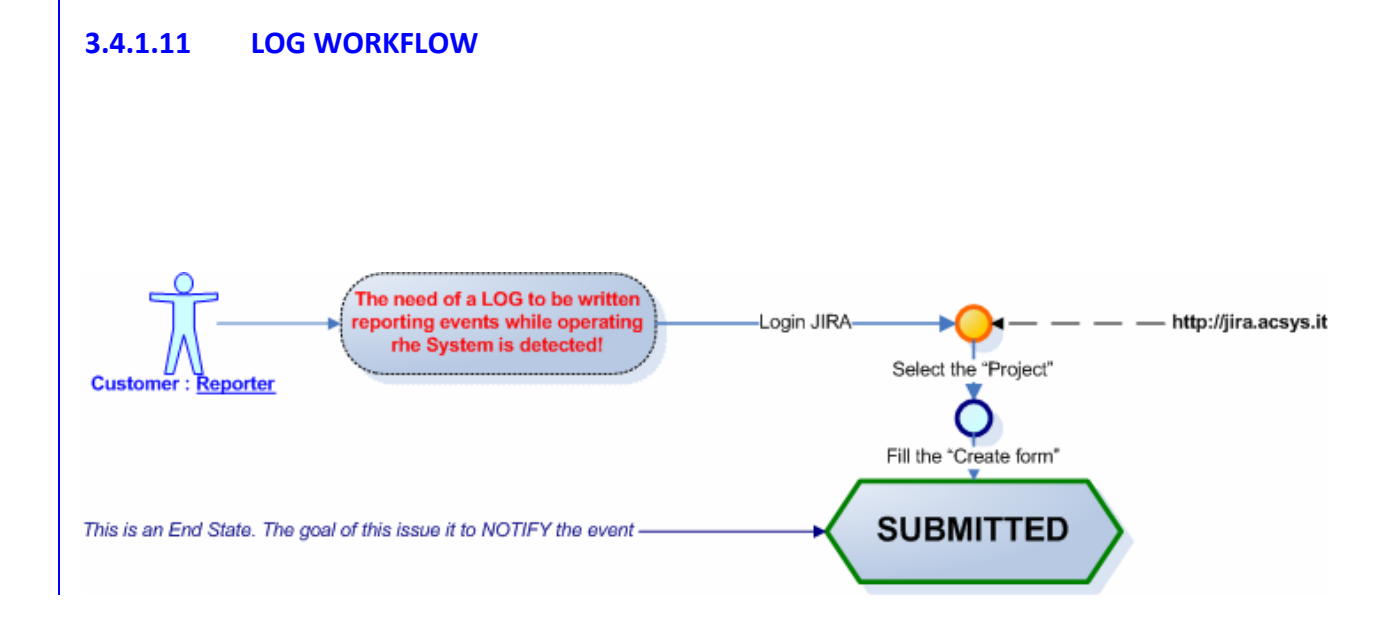

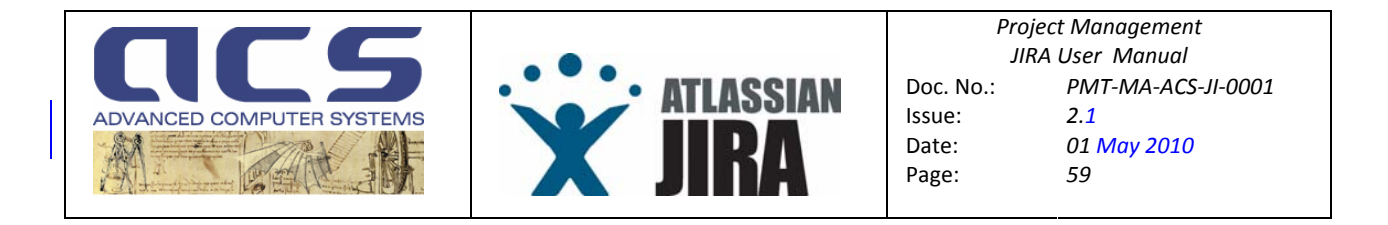

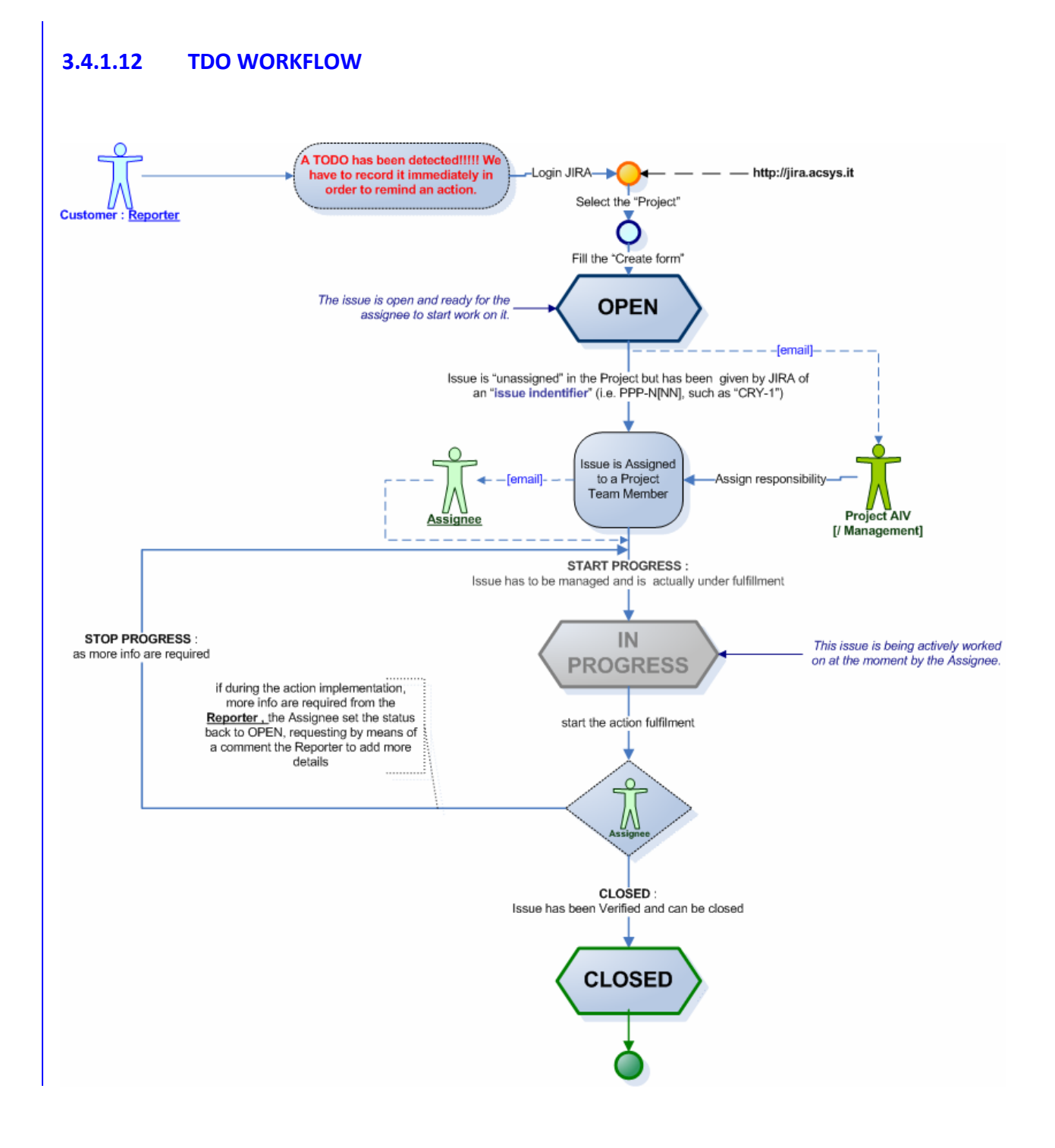

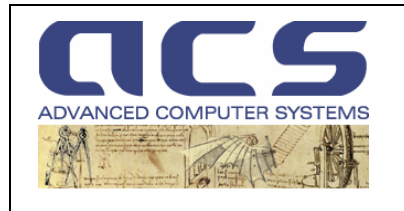

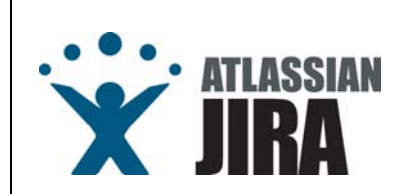

## 3.4.1.13 TCK WORKFLOW

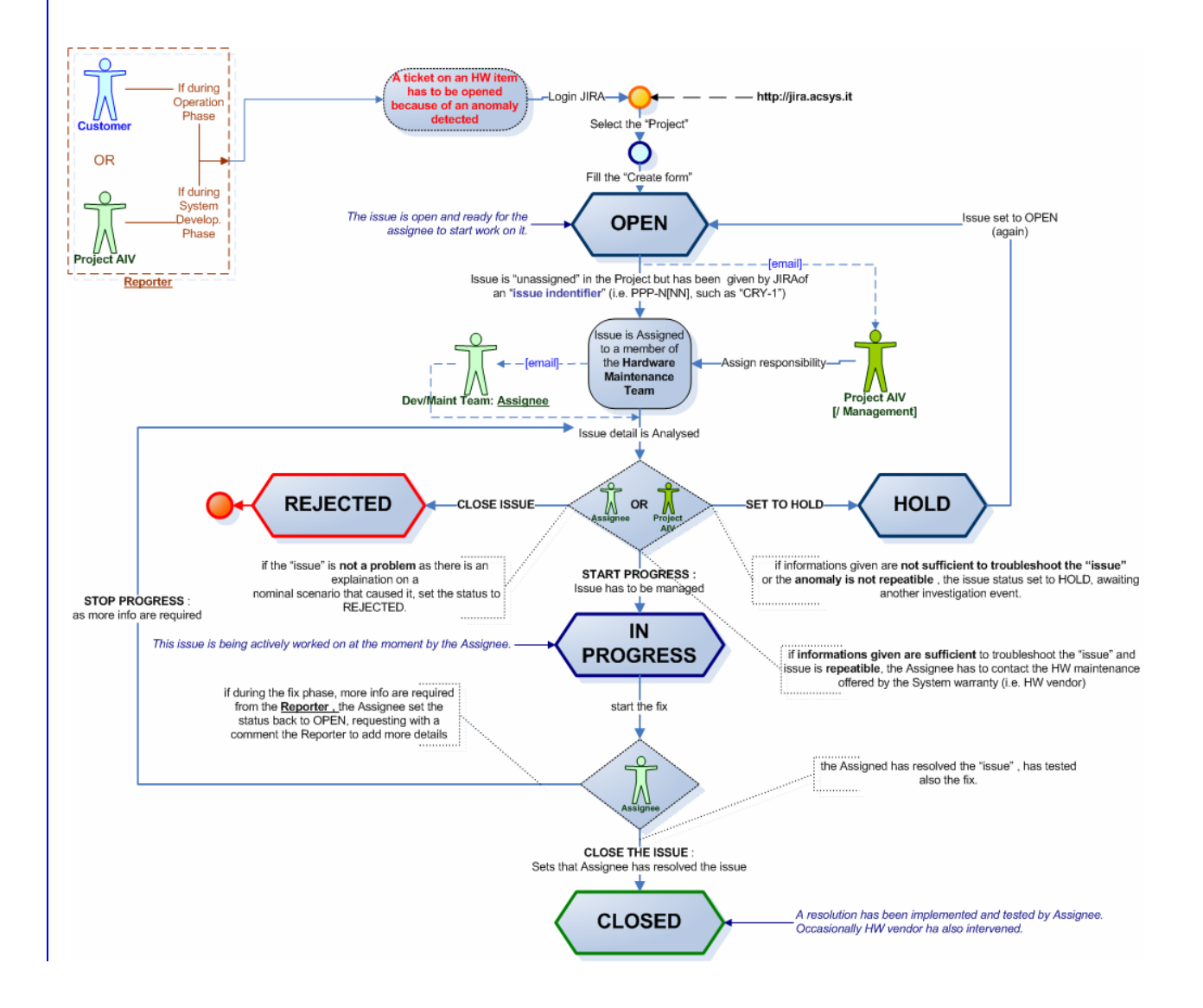

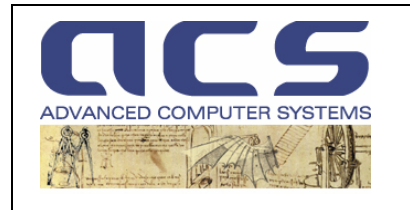

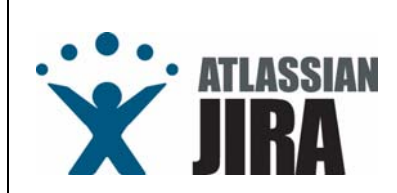

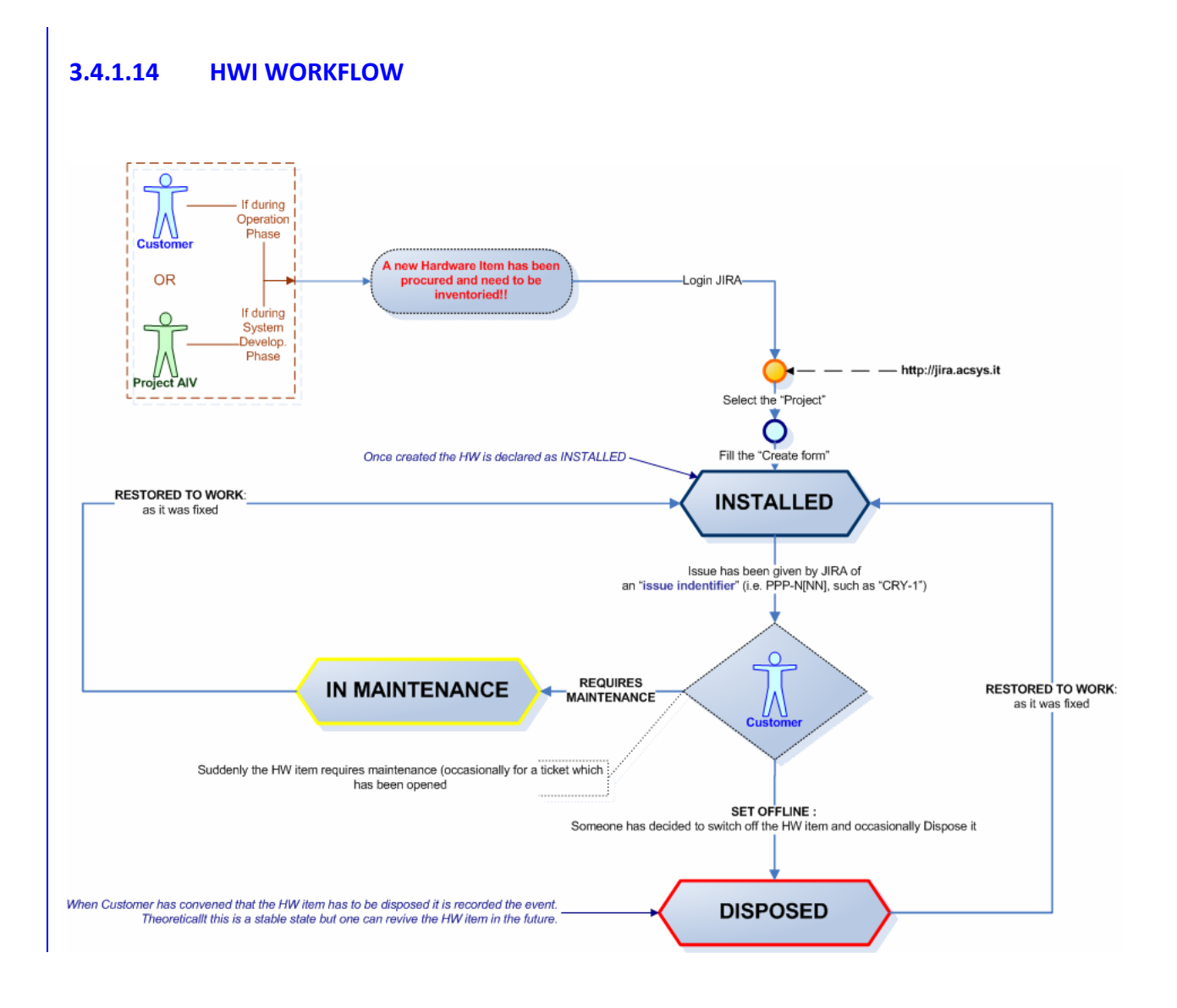

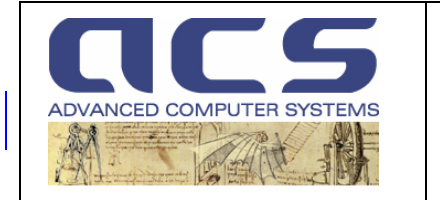

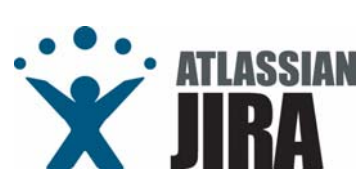

## 3.5 HOW TO MONITOR PROJECT ISSUES

#### Project Reports & Statistics

JIRA provides a number of reports on issues.

They can be produced "on demand" in the "Browse Project Page" (see 3.2.1.2) or "by configuration on a page".

On the "configuration case, it is worth to remind that each User can customise its "Dashboard Page", adding a new tab, devoted to contain specific drawings for each Project. Refer to JIRA manual in order to be instructed on how to do it.

It is suggested to create "ad hoc" private filters, on specific projects, given to graphical objects such as Pie Charts. Whenever a Project need to produce a Progress Report for the Customer, such graphical objects can be copied and pasted in a Microsoft Word document.

• Email warning upon issue expiring

To be advised on issue expiration, see "important note" in section 3.1.1.1. Please note it applies only to issues having the "Due Date" field set.

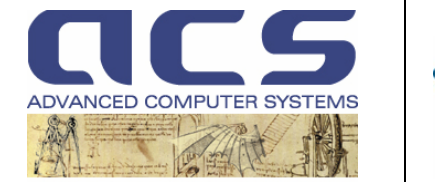

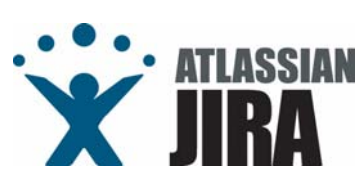

## 3.6 HOW TO MANAGE SW "VERSIONS"

#### Create a new Version

JIRA provides the monitoring of "issues" in a project. These issues are open on a System Version and shall be "closed" on another. The information of the "version closing an issue" is very important as it gives each User the knowledge of what "fixes" have been released each time the System is rebuilt for the Customer.

Normally, each Project has a number of Builds or "Versions".

Typically a large project has at least two Version, deployed in different moments in the Project lifetime occasionally for different purposes e.g. integration with other facilities, operations, ...

For the classification of "system versions" see 3.6.1.

For details on "how to create a new version" see 3.6.2.

Link issues

JIRA allows to "link" logically issues. It is a usefull feature to let the User how issues have been "processed" and how they can depend each other e.g. a RID turns into an AIL very often.

#### • Release a Version

With JIRA it is possible to :

- create a new version,
- define a possible date for its delivery,
- change its status from "undelivered" to "delivered".

It is suggested whenever a new version is decided (e.g. Customer request a Release), it is created with the correct numbering depending on the Release type (see section 3.6.1.1). At this stage no date for its delivery if given.

When a date for the delivery is consolidated, it is set in JIRA, editing the details of the Version.

Whenever the release is physically given to the Customer, it is then marked as "delivered ".

N.B. all released versions are reported in "Change Log" tab while unreleased versions are in the "Road Map" tab.

See section 3.6.1.1 for more details.

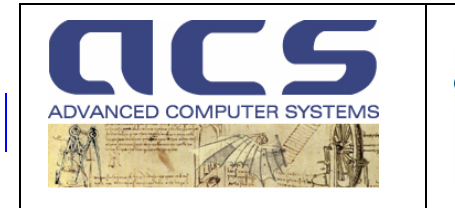

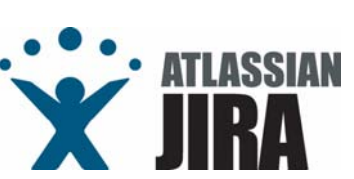

#### 3.6.1 STRATEGY FOR SYSTEM UPGRADES

Normally, each Project has two kind of SW Deliverables:

• Development Environment (<sup>2</sup>) : being is the installation of the Source Code as extracted

from ACS CVS.

• Run Time Environment : being it a collection of CD/DVD containing RPMs installing a

given "version" of the SW, object of the Project itself.

It is very important to clarify the delivery of the **Development Environment** has its "reason to exist" only **as a formal contractual duty** but that the system versions, independently from the classification reported in next section, have to be issued and maintained from the unique Configuration Management system, under ACS responsibility, installed in ACS.

Moreover **<u>Run Time Environment</u>** has to be released for each system versions, while SW modules modification done by the Customer, at Customer Premises, on the SW source code delivered at a formal milestone in the Development Environment, have to be considered by ACS outside the Contract and can not be maintained.

Reasonably, in fact, ACS maintains only the CVS space installed centrally at its premises as it feels free to upgrade the SW Modules with modifications induced by anomalies found on other Projects.

System, in a Project, may have different "versions" (sometimes also referred as "releases") and they can be categorized with the logic defined in next section.

#### **3.6.1.1 VERSIONS MANAGEMENT**

Each SW version delivered can be seen to belong to one of the following classes:

| NAME                | DESCRIPTION                                                                                                    | VERSION<br>IDENTIFIER | Example |
|---------------------|----------------------------------------------------------------------------------------------------|-----------------------|---------|
| MAJOR RELEASE       | These releases are meant to be used in opening a<br>"Contractual Milestone" such as Build1, Build2, Build 3 or,<br>upon major modification of ACQ SW Module, upon jointly<br>decision of Customer and ACS.                                                   | N.0                   | 1.0     |
| MAINTENANCE RELEASE | After a MAJOR release, after the testing session, a number<br>of SPR are fixed and they concur to create a stable "system<br>version", occasionally officially delivered to Customer as a<br>closure of the Milestone.                                       | N.M                   | 1.1     |
| PATCH RELEASE       | Between MAJOR or MAINTENANCE releases, in order to<br>cover SPR's issued after a formal acceptance, a number of<br>PATCH RELEASES can be issued. They shall anyway always<br>cover a "set of SPR" to minimize the effort of maintaining<br>a formal version. | N.M.P                 | 1.1.1   |

© Advanced Computer Systems – 2008

<sup>&</sup>lt;sup>2</sup> Not all the SW version of a Project requests the delivery of the Development Environment. Indeed last Project milestone, i.e. last SW version, requests it.

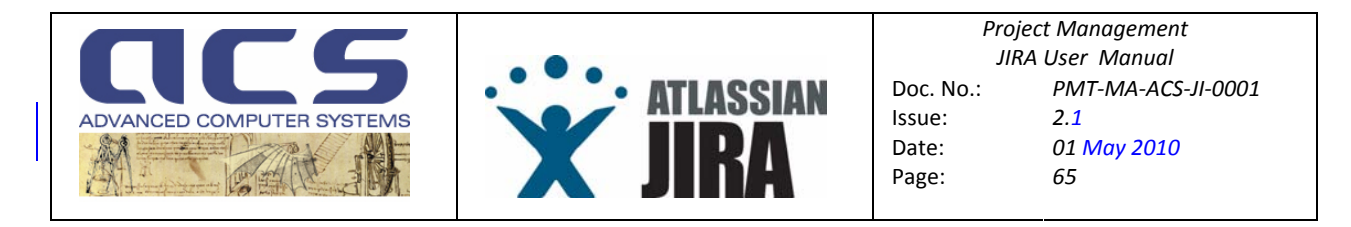

For each SW version, the System in almost all Projects, is delivered as :

- "Development Environment" only at Major Releases, once again, only for Contractual duties.
- "<u>Run Time Environment</u>" in all System versions, including Major ones. These installation kits are always followed by an upgrade of the "Installation Manual" and/or given of a "Revision and Release Notes" document.

The same convention should apply to the "Installation Manual" ([IMA]) and/or a "Revision and Release Note" ([RRN]) document, issued upon each system version released.

Either in [IMA] or in [RRN] (depends on the Customer Deliverables list to produce one or the other) have to contain the list of "issues" managed by each system version. For this JIRA provides a dedicated view : the "Browse Project View-> RoadMap" and "Browse Project View-> Change Log"

| Patch                                  | ( 30/SED/Ub   Release<br>Release to 3.1 (#3) (for C                                                                                                    | Notes)<br>UGS, CMAPS, DMAPS, DUGS, EXT STATs]                                                                                                    | Progress:<br>10 of 10 issues have been resolved                                                                                                    |
|----------------------------------------|----------------------------------------------------------------------------------------------------|----------------------------------------------------------------------------------------------------|----------------------------------------------------------------------------------------------------|
| ************************************** | AC0-52         FIXED           AC0-304         FIXED           AC0-305         FIXED           AC0-305         FIXED           AC0-305         FIXED           AC0-305         FIXED           AC0-305         FIXED           AC0-305         FIXED           AC0-305         FIXED           AC0-305         FIXED           AC0-407         FIXED           AC0-477         FIXED | FUGS-AIV-01131 The Raw Data Downloader creates un incorrect LO file name.         HSM does not close informix connections         Constellation Management         Constellation Management         Wrong Satellite ID Management         HILD Management         Wrong Satellite ID Management         USS-ANV01021 Non correct agetione del Sansing Start e Stop Time nel Raw Data Downloading         NUOS-ANV01021 Non correct agetione del Sansing Start e Stop Time nel Raw Data Downloading         NUOS-ANV01021 Non correct agetione del Sansing Start e Stop Time nel Raw Data Downloading         NUOS-ANV01021 Incorrect microseconds management         NUOS-ANV01031 Missing Contactinto generation in care of no data acquired         COSMUNDOR NEISON CONSCIENCES Compared to the table of the Sansing Sansing | <ul> <li>4</li> <li>4</li></ul> |
| () <u>3.2</u> (<br>Accid               | 30/Oct/06   Release No<br>L Integration Build (for C<br><u>ACQ-56</u> UNRESOL                                                                                                    | ter)<br>Juos, DUOS, CMAPS, DMAPS)<br>YED (CSM-UGS-ACQS-CHR-0004) Time resolution in QL format                                                                                                    | Progress:<br>0 of 1 issues have been resolved                                                                                                    |
| () ACQ D                               | Release Notes )<br>elta Build 3 (valid for CU                                                                                                    | os, cmaps, ext stataj                                                                                                    | Progress: No issues.                                                                                                    |

Figure 29 : the Roadmap view

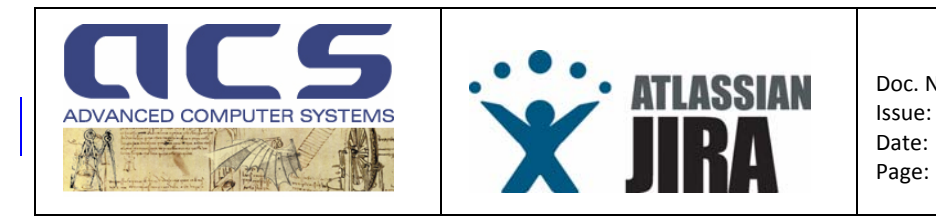

#### 3.6.2 HOW TO ADMINISTER SYSTEM VERSIONS

In order to create a new System Version, access the "Administer Project" link in the "Browse Project" page.

N.B. only granted users (belonging to "Project Manager(s)" group of each Project) can administer a project and handle "version"

| Components  Add a new component  Select assignees for components                                                               |                                                                                                    | Versions Manage Versions (displayed in the order of newest first)                                                                                  |                                                                                    |
|----------------------------------------------------------------------------------------------------|----------------------------------------------------------------------------------------------------|----------------------------------------------------------------------------------------------------|------------------------------------------------------------------------------------|
| た ADM<br>た AM<br>た CCN≠01<br>た CCN≠01<br>た Decrypto Stub (CFI)<br>た Target HW Platform (CFI)<br>た Test data<br>た Test software | (Edit   Datata)<br>(Edit   Datata)<br>(Edit   Datata)<br>(Edit   Datata)<br>(Edit   Datata)<br>(Edit   Datata)<br>(Edit   Datata)<br>(Edit   Datata) | <ul> <li>3.3</li> <li>3.1.3</li> <li>3.1.2</li> <li>3.1.1</li> <li>3.1</li> <li>3.1</li> <li>3.0</li> <li>2.1</li> <li>2.0</li> <li>1.0</li> </ul> | 30/04506<br>30/Sep/08<br>11/Juli08<br>16/May08<br>04/Ap/08<br>14/Nov05<br>19/Mat05 |

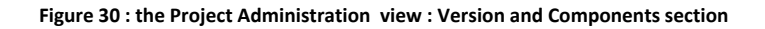

Select on "Manage" versions link in the Project Administration view.

| Add Version     |                                                                  |                                                                                        |                                                        |                     |                |                                                     |
|-----------------|------------------------------------------------------------------|----------------------------------------------------------------------------------------|--------------------------------------------------------|---------------------|----------------|-----------------------------------------------------|
| * Version Name: |                                                                  |                                                                                        |                                                        |                     |                |                                                     |
| Description:    |                                                                  |                                                                                        |                                                        |                     |                |                                                     |
| Release Date:   |                                                                  |                                                                                        |                                                        |                     |                |                                                     |
| Schedule:       | 3.3                                                              | •                                                                                      |                                                        |                     |                |                                                     |
|                 | The new version will be adde<br>Select 'Before First Version' to | d chronologically after the selected versi<br>add before any other version (will appea | on. It will appear above<br>ar at the bottom of list). | the selected versio | n on the list. |                                                     |
|                 |                                                                  |                                                                                        | Add                                                    |                     |                |                                                     |
| Name            |                                                                  | Description                                                                            |                                                        | Release Date        | Schedule       | Operations                                          |
| <b>6</b> 3.3    |                                                                  | ACQ Delta Build 3 (valid for CUGS<br>STATs)                                            | 3, CMAPS, EXT                                          |                     | <b>₽</b> 🕲     | Edit Details   Merge   Release   Archive   Delete   |
| <b>6</b> 3.2    |                                                                  | ACQ QL Integration Build [for CUO<br>DMAPS]                                            | 3S, DUGS,CMAPS,                                        | 30/Oct/06           | RU 🛊 🖡 RU      | Edit Details   Merge   Release   Archive   Delete   |
| <b>5</b> 3.1.3  |                                                                  | Patch Release to 3.1 (#3) [for CU<br>DMAPS, DUGS, EXT STATS]                           | GS, CMAPS,                                             | 30/Sep/06           | RU 🛊 🖡 Ru      | Edit Details   Merge   Release   Archive   Delete   |
| <b>i</b> 3.1.2  |                                                                  | Patch Release to 3.1 (#2)                                                              |                                                        | 11/Jul/06           | 🔍 🚖 🗣 🕲        | Edit Details   Merge   Unrelease   Archive   Delete |
| <b>i</b> 3.1.1  |                                                                  | Patch Release to 3.1                                                                   |                                                        | 16/May/06           | RU 🛊 🖡 Ru      | Edit Details   Merge   Unrelease   Archive   Delete |
| <b>i</b> 3.1    | ACQ OSAT Build 3                                                 |                                                                                        |                                                        | 20/May/06           | RU 🚖 🐥 RU      | Edit Details   Merge   Unrelease   Archive   Delete |
| <b>i</b> 3.0    | ACQ FAT Build 3                                                  |                                                                                        |                                                        | 04/Apr/06           | RU 🚖 🗣 🕅       | Edit Details   Merge   Unrelease   Archive   Delete |
| <b>[]</b> 2.1   | ACQ FAT/OSAT Build 2                                             |                                                                                        |                                                        | 14/Nov/05           | RU 🛊 🐺 RU      | Edit Details   Merge   Unrelease   Archive   Delete |
| <b>()</b> 2.0   |                                                                  | ACQ OSAT Build 1                                                                       |                                                        | 18/Mar/05           | RU 🛊 🖡 RU      | Edit Details   Merge   Unrelease   Archive   Delete |
| <b>i.</b> 0     |                                                                  | ACQ FAT Build 1                                                                        |                                                        | 05/Nov/04           | ≈ 🔒            | Edit Details   Merge   Unrelease   Archive   Delete |

Figure 31 : Version management page

A page as the one above is shown. In this page it is possible to :

• create a new version,

 $<sup>\</sup>odot~$  Advanced Computer Systems – 2008

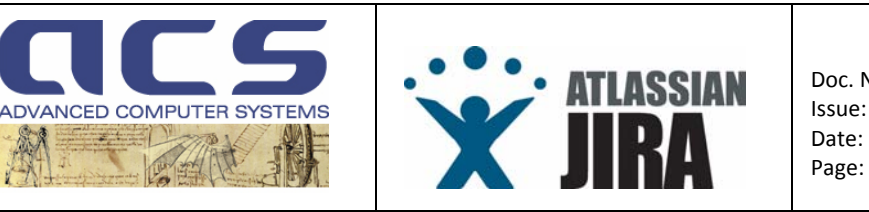

- define a possible date for its delivery,
- change its status from "undelivered" to "delivered".

It is suggested whenever a new version is decided (e.g. Customer request a Release), it is created with the correct numbering depending on the Release type (see section 3.6.1.1). At this stage no date for its delivery if given.

When a date for the delivery is consolidated, it is set in this page, editing the details.

Whenever the release is physically given to the Customer, it can be set to delivered (use appropriate link in the page).

N.B. all released versions are reported in "Change Log" tab (in Browse Project" page) while unreleased versions are in the "Road Map" tab.

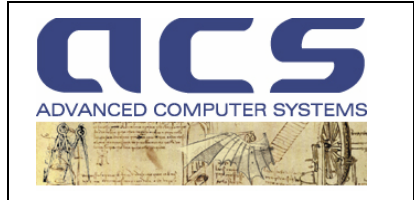

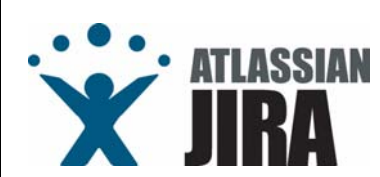

## 3.7 HOW CVS IS LINKED TO JIRA

#### • What to do

Each time a Project is created, a member of the Project Managers has to link CVS modules used by the Project itself.

N.B. All CVS modules under "components" and "applications" in ACS CVS are already pre-loaded in JIRA (but need to be anyway assigned to become "monitored" by JIRA for such Project).

In case new modules have to be created and then linked by a specific Project, a member of the Project team has to contact the JIRA system administrator (see 3.1.1).

#### • What it is possible to see

Each time an issue is fixed by a SW modification, the Developer has to make a "CVS tag" and report the JIRA issue identifier as a comment (see next sections for details). JIRA will then <u>automatically log into the issue which CVS module has been corrected</u> and therefore link the source code to the JIRA issues.

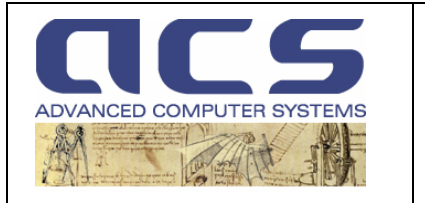

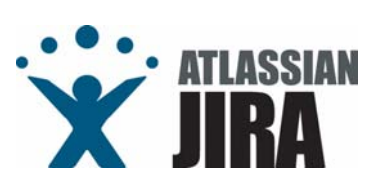

## 3.8 HOW JIRA LINKS TO CVS TAGS

Each time a Developer fixes an issue, he has to run a "make tag".

He'll be requested by its editor (configured with CVSEDITOR) to add a comment.

The comment shall include, together with the motivations of the tag, also **a given text section for JIRA**. This comment (i.e. any comment given while making a cvs tag) shall be parsed periodically by JIRA, looking for a JIRA "issue identifier".

\*Fri Sep 15 12:29:07 2006 Rev\_1\_4 <marfav>

- Fixes JIRa issue : ACQ-312
- Makefile fixed adding INST\_EXECUTABLE env variable
- due to the mismatch between module name and binary name

On JIRA, a recording text in the "Version Control" tab of the Issue Details page will be shown.

In previous example, issue "ACQ-312" has been fixed by a modification done by Marco Favoino on the module "*QLP\_PostProc*", in its revision "Rev\_1\_2".

The wording "ChangeLog.txt" is common to all "Version Control" views as the cvs tag is made available to JIRA in this file updated for each CVS Module upon each new make tag command.

N.B. No source code display can be done on JIRA for security reasons.

| Issue Detai          | Is (XML   Word)           | 0                                                                                                    |                                                                                                    |                                                            |  |  |  |  |  |
|----------------------|---------------------------|----------------------------------------------------------------------------------------------------|----------------------------------------------------------------------------------------------------|------------------------------------------------------------|--|--|--|--|--|
| Key:                 | ACQ-312                   | Eix make install OLP P                                                                                                    | setProc                                                                                                    | A Return to search                                         |  |  |  |  |  |
| Type:                | 🐞 SPR                     | Created: Friday 11/23 AM Undated: Friday                                                                                       | 12:34 PM                                                                                                    | Issue 8 of 319 issue(s)<br><< Previous I ACQ-312   Next >> |  |  |  |  |  |
| Status:              | 餐 Closed                  | Component/e:                                                                                                    | None                                                                                                    |                                                            |  |  |  |  |  |
| Resolution:          | Fixed                     | Component/s.                                                                                                    |                                                                                                    |                                                            |  |  |  |  |  |
| Priority:            | a, Minor                  | Affects version/s:                                                                                                    | <u>3.1</u>                                                                                                    |                                                            |  |  |  |  |  |
| Assignee             | Marco Favoino             | Fix Version/s:                                                                                                    | None                                                                                                    |                                                            |  |  |  |  |  |
| Renorter             | Doniele Altini            | Security Level:                                                                                                    | Private (Private level allows view of issues only to given groups)                                                               |                                                            |  |  |  |  |  |
| Votoe                | Damete Admin              |                                                                                                    |                                                                                                    |                                                            |  |  |  |  |  |
| Watchers:            |                           | Identifier:                                                                                                    | SPR-9003                                                                                                    |                                                            |  |  |  |  |  |
| ivailable M          | Interions                 | Date of First Response:                                                                                                    | 15/Sep/06                                                                                                    |                                                            |  |  |  |  |  |
|                      | POI KIIOW ACUOIIS         | Resolution Date:                                                                                                    | 15/Sep/06                                                                                                    |                                                            |  |  |  |  |  |
| Conception is        | ssue                      | RPM Name:                                                                                                    | ACS_COSMO_QLP                                                                                                    |                                                            |  |  |  |  |  |
| Operations           |                           |                                                                                                    |                                                                                                    |                                                            |  |  |  |  |  |
| Assign th            | is issue ( <u>to me</u> ) | Description                                                                                                    |                                                                                                    | « Hide                                                     |  |  |  |  |  |
| Clone this           | sissue                    | make install of OLR. PostBroc does n                                                                                           | at care correctly the executable in (raid@(cocmo@in                                                                              |                                                            |  |  |  |  |  |
| Comment              | t on this issue           | make install of wLP_PostProc does not copy correctly the executable in traiducosmoloin.                                        |                                                                                                    |                                                            |  |  |  |  |  |
| Create <u>su</u>     | <u>ib-task</u>            | All Comments Work Log Change History Version Control Soft Order 7                                                              |                                                                                                    |                                                            |  |  |  |  |  |
| Delete thi           | s issue                   | The cvs commits can not be displayed                                                                                           | for repository libResources at the moment since the log has not yet been parsed. The log will be parsed the next time the VosSer | rvice runs. If you have                                    |  |  |  |  |  |
| □ <u>Link</u> this i | issue to another issue    | administrators privilges you can haster the next time the service will run in the service section of the Administration pages. |                                                                                                    |                                                            |  |  |  |  |  |
| □ <u>Move</u> this   | issue                     | Committed by jiracvs to 'QLP_PostProc' module (15/Sep08 12:30 PM)                                                              |                                                                                                    |                                                            |  |  |  |  |  |
| □ <u>Voting</u> :    | uata ar change your       | *Fri Sep 15 12:29:07 2006 Rev_1_4 <marfav< th=""></marfav<>                                                                    |                                                                                                    |                                                            |  |  |  |  |  |
| vote on reso         | olved issues.             | New 317<br>Makefile fixed adding INST_EXECUTABLE env variable                                                                  |                                                                                                    |                                                            |  |  |  |  |  |
| □ Watching           | c.                        | - due to the mismatch between modul                                                                                            | teme to de della mol - Le Coord acte con vandele<br>te the mismatch between module name and binary name                          |                                                            |  |  |  |  |  |
| You are not          | watching this issue.      | ChangeLog.bt - Rev. 1.2 (+4 - 0 line                                                                                           | 3)                                                                                                    |                                                            |  |  |  |  |  |
| watch it to          | be notified of changes    |                                                                                                    |                                                                                                    |                                                            |  |  |  |  |  |
| Worked on :          | this issue? I no work     |                                                                                                    |                                                                                                    |                                                            |  |  |  |  |  |
| dono                 | Log Horn                  |                                                                                                    |                                                                                                    |                                                            |  |  |  |  |  |

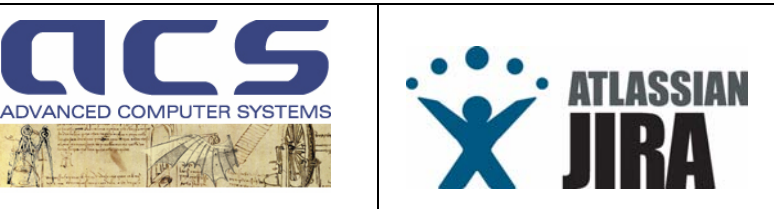

## 4 FAQ – FREQUENTLY ASKED QUESTIONS

This section contains a number of questions that either and ACS colleague or the Customer may raise on the usage or capabilities of JIRA.

Please note that very often the questions are because they don't want to use it!!!

This section then shall help you in "protecting" and "defending" the JIRA usage, from "lazy" users. 😇

It can be enlarged in next issues, upon new inputs from the Readers. Questions are then very welcome.

## 4.1 FAQ-001 - WHO IS NOTIFIED BY JIRA VIA EMAIL AND ON WHICH EVENT ?

As reported in section 3.4 :

- Who receives email warning on the issues
   JIRA emits an email to :
  - The <u>Reporter</u> of the issue
  - The <u>Assignee</u> to the issue
  - All the <u>Watchers</u> of the issue

#### Role

AIV Manager

A project role that represents the integration and validation responsabile in a project

#### Customers A project role that represents

users in a project
Default Watchers

A community of people having the right to be informed on issues for the project

Developers A project role that represents developers in a project

Prime Contractor A project role that represents the Prime Contractor (when ACS is subco)

Project Controller A project role that represents the external controller of the project

Project Managers A project role that represents administrators in a project

Quality Manager A project role that represents Quality Manager in the project

Subcontractors A project role that represents sub contracxtors ina project This is because ACS has configured a "Notification Scheme", named Large Projects Notification Scheme, which, from version 3.6.x, can be also set with the concept of "Role" (see section 3.1.2)

A Role has been created to <u>allow a systematic notification of all status changes of an</u> <u>issue : the "Default Watchers"</u>.

So, to the meaning of "Watchers" reported in section 3.4, one can consider:

- The "Watchers" added per each issue, by the Reporter or the Project Managers (anyway by Users having rights to add watchers (see "Permission Scheme" in section 3.1.2 )
- The "Default Watchers" set Project by Project. Normally to this Role, a dedicated Group is created for each project, following the indication of the Project managers in the Creation form (see Annex A).

The emails to "Reporter", the "Assignee" and "Watchers" are issued upon each status change, following the notification scheme reported below.

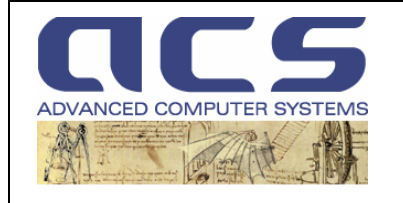

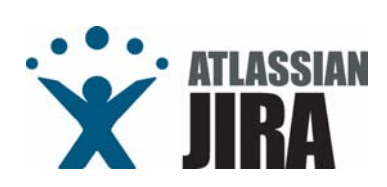

| Event                          | Notifications                                                                                                    |
|--------------------------------|----------------------------------------------------------------------------------------------------|
| Issue Created (System)         | Reporter ( <u>Delete</u> )     All Watchers ( <u>Delete</u> )     Current Assignee ( <u>Delete</u> )     User Custom Field Value (Notify Issue to) ( <u>Delete</u> )     Project Role (Default Watchers) ( <u>Delete</u> )     Component Lead ( <u>Delete</u> ) |
| Issue Updated (System)         | Current Assignee ( <u>Delete</u> ) All Watchers ( <u>Delete</u> ) Reporter ( <u>Delete</u> ) Project Role (Default Watchers) ( <u>Delete</u> )                                                                                                    |
| Issue Assigned (System)        | All Watchers ( <u>Delete)</u> Current Assignee ( <u>Delete)</u> Reporter ( <u>Delete)</u> Project Role (Default Watchers) ( <u>Delete</u> )                                                                                                    |
| Issue Resolved (System)        | <ul> <li>All Watchers (<u>Delete</u>)</li> <li>Current Assignee (<u>Delete</u>)</li> <li>Reporter (<u>Delete</u>)</li> <li>Project Role (Default Watchers) (<u>Delete</u>)</li> </ul>                                                                           |
| Issue Closed (System)          | Reporter ( <u>Delete</u> )     All Watchers ( <u>Delete</u> )     Current Assignee ( <u>Delete</u> )     Current Assignee (Delete)     Project Role (Default Watchers) ( <u>Delete</u> )                                                                        |
| Issue Commented (System)       | All Watchers ( <u>Delete)</u> Current Assignee ( <u>Delete)</u> Reporter ( <u>Delete)</u> Project Role (Default Watchers) ( <u>Delete)</u>                                                                                                    |
| Issue Comment Edited (System)  | <ul> <li>All Watchers (<u>Delete</u>)</li> <li>Current Assignee (<u>Delete</u>)</li> <li>Reporter (<u>Delete</u>)</li> <li>Project Role (Default Watchers) (<u>Delete</u>)</li> </ul>                                                                           |
| Issue Reopened (System)        | Current Assignee ( <u>Delete</u> ) All Watchers ( <u>Delete</u> ) Reporter ( <u>Delete</u> ) Project Role (Default Watchers) ( <u>Delete</u> )                                                                                                    |
| Issue Deleted (System)         | Reporter ( <u>Delete</u> )     Current Assignee ( <u>Delete</u> )     All Watchers ( <u>Delete</u> )     Project Role (Default Watchers) ( <u>Delete</u> )                                                                                                    |
| Issue Moved (System)           | <ul> <li>☐ Current Assignee (<u>Delete</u>)</li> <li>☐ All Watchers (<u>Delete</u>)</li> <li>☐ Reporter (<u>Delete</u>)</li> <li>☐ Project Role (Default Watchers) (<u>Delete</u>)</li> </ul>                                                                   |
| Work Logged On Issue (System)  | Current Assignee ( <u>Delete</u> ) Reporter ( <u>Delete</u> ) All Watchers ( <u>Delete</u> ) Project Role (Default Watchers) ( <u>Delete</u> )                                                                                                    |
| Work Started On Issue (System) | All Watchers ( <u>Delete</u> ) Current Assignee ( <u>Delete</u> ) Reporter ( <u>Delete</u> ) Project Role (Default Watchers) ( <u>Delete</u> )                                                                                                    |
| Work Stopped On Issue (System) | Reporter ( <u>Delete</u> )     All Watchers ( <u>Delete</u> )     Current Assignee ( <u>Delete</u> )     Current Assignee ( <u>Delete</u> )     Project Role (Default Watchers) ( <u>Delete</u> )                                                               |
| Issue Worklog Updated (System) | Current Assignee (Delete) Reporter (Delete) All Watchers (Delete) Project Role (Default Watchers) (Delete)                                                                                                    |
| Issue Worklog Deleted (System) | Current Assignee ( <u>Delete</u> ) Reporter ( <u>Delete</u> ) All Watchers ( <u>Delete</u> ) Project Role (Default Watchers) ( <u>Delete</u> )                                                                                                    |
| Generic Event (System)         | Current Assignee ( <u>Delete</u> ) Reporter ( <u>Delete</u> ) All Watchers ( <u>Delete</u> ) Project Role (Default Watchers) ( <u>Delete</u> )                                                                                                    |

Figure 32 : "Large Projects" Notification Scheme

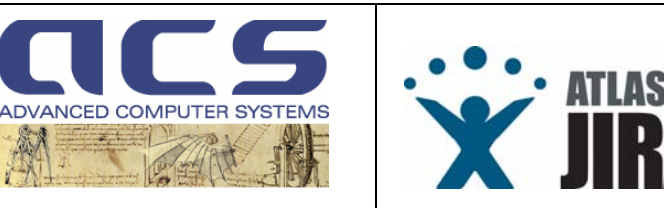

## 4.2 FAQ-002 - I DON'T WANT TO BE "SPAMMED" BY JIRA ?

If a User complains on the number of email received, it is because he is probably set among the "Default Watchers" in one or several projects.

In this case the Project manager can request to the JIRA administrator to remove the User by the group associated to each Role.

If this not the case (e.g. User is not a Default Watcher) this means that the <u>User has several "issues" Assigned</u> (or he is the Originator of many ones). In this case, there is nothing to do, unless the Project Manager convinces the JIRA Engineer (writing this document) to create a new Notification Scheme (see FAQ 001) which does not send email to anyone in any case.

This is highly discouraged as the Assignee and the Reporter, at least, have to be kept informed on the Project issues, as a common practice of Project Management. of IT Projects.

Typically the Reporter is the Customer Project Manager, while the Assignee is very often the ACS Project Manager. At least these two user HAVE to follow the issues evolution on JIRA.

It has to be noted that, apart notifications on each **issue status evolution**, there is another notification sent by JIRA, on the **issues expiration**.

In Order to receive such email, each User has to subscribe to a special filter (see section 3.2.1.1.1).

This notification is highly suggested as, especially for Action Items, it remembers to the Assignee 5 days before issue expiration, what to do for each Project.

In case the User complains and the Project Manager convinces the JIRA engineer to create this "no notification" scheme and assign it to the Project, it is highly suggested to :

- Make sure that the Users have subscribed to the filters set in section 3.2.1.1.1
- Make sure to log into JIRA at least once per week to check issue statuses.

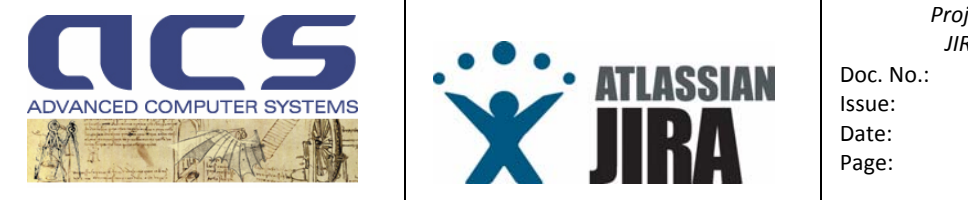

## 4.3 FAQ-003 - I GOT LOST AFTER LOGIN ON JIRA. HOW TO MAKE IT EASY?

Some Users have complained on the fact they get lost after login : "The default Dashboard is too complex." As said on section 3.2.1.1 the Default Dashboard can be CHANGED by each User at its own desiderata. Next figure reports the layout of the default Dashboard.

| OHE BROWSEPRO          | MILET ET       | D ISSUES       | CREATE NEW D      | SUE ADMIN          | STRATION                |                         |                          |                            |                                                                                                    | QUITE SEARCH                                                                                                    |             |
|------------------------|----------------|----------------|-------------------|--------------------|-------------------------|-------------------------|--------------------------|----------------------------|----------------------------------------------------------------------------------------------------|----------------------------------------------------------------------------------------------------|-------------|
| CS                     |                |                |                   |                    |                         |                         |                          |                            |                                                                                                    |                                                                                                    |             |
| My Dashba              | and Cosm       | e ACQ          |                   |                    |                         |                         |                          |                            |                                                                                                    | Configure (2)                                                                                                    | BIOPP Matan |
|                        |                |                |                   |                    | m                       |                         | All Projects             |                            |                                                                                                    |                                                                                                    |             |
| 67                     | -              | -              |                   | 1/31               | and I                   |                         | ACS Servici (ACII)       |                            | ADM Anotas ADE (MPT)                                                                                                    | ADM LTA (str)                                                                                                    |             |
|                        |                |                | 14                | 100 7              | El Con                  |                         | Cosmo ACQ (ACQ)          |                            | Cosme PROC (ESP)                                                                                                    | Crystal GTS (0710)                                                                                                    |             |
|                        |                |                |                   | 16 2               | 1000                    |                         | Cryosal PDS (CRV         | >                          | E-OA (EDA)                                                                                                    | EUM OCF (907)                                                                                                    |             |
| Adv                    | anced C        | omputer        | Systems           | - Contrade L       | · /                     | 67                      | EUSC-RF (ENT)            |                            | EDE (FD)                                                                                                    | GMES MCP (MCP)                                                                                                    |             |
| BUC                    | TRACK          | NG & PR        | DJECT MANA        | GEMENT TO          | OL O                    | RS                      | SOCELTA (HOL)            |                            | ISM asm                                                                                                    | NEO Phase 2 or Ecs                                                                                                    |             |
|                        |                |                |                   |                    | -                       |                         | KIM Extensions a         | other and the later of the | LCROS (LRS)                                                                                                    | MINES (MEM)                                                                                                    |             |
| s "Bug Tracking, Iss   | ue Tracking    | & Project I    | tanagement" too   | discloses subie    | ct matter in which AC   | S S g A has proprietary | Rischie Vulcanice        | (URV)                      | Test Project (717)                                                                                                    | IPME, (1PM)                                                                                                    |             |
| ts. Users having acc   | ess to this I  | MS shall N     | oT duplicate, use | or disclosed, in w | hole or in part, inform | vation disclosed hereon | VENUS (VENO              |                            |                                                                                                    |                                                                                                    |             |
| ept for or on senat o  | ACSSPA         | to tutti the p | apose for which t | ve access was g    | ven to film             |                         |                          |                            | A Character of Research & Instrument                                                                                                    | and the state of the state of t |             |
| ed Filters (Create No  | e į blanaga P  | feed)          |                   |                    |                         |                         |                          | -                          | A CONTRACTOR OF A CONTRACTOR OF A CONTRACTOR O | Assessment of Assess                                                                                                    |             |
| SMO AC QUAction Be     | ma             |                |                   |                    |                         | 208                     | Statistics. Not in "V    | end" status issues (i      | ssue Type)                                                                                                    |                                                                                                    |             |
| ISMO ACCESPRIDUS       | 18             |                |                   |                    |                         | 142                     | Es Action Rema           |                            | 2                                                                                                    | 30%                                                                                                    |             |
| STORE                  |                |                |                   |                    |                         | 1182                    | Change Requ              | est.                       | 1 . 4%                                                                                                    |                                                                                                    |             |
| UES Action farms       |                |                |                   |                    |                         | 615                     | 🤪 Installation Hit       |                            | 2 11%                                                                                                    |                                                                                                    |             |
| UES Change Regu        | sita           |                |                   |                    |                         | 22                      | Review Bern D            | HISCHORDINCY               | 1 22                                                                                                    | *                                                                                                    |             |
| UES NORS               |                |                |                   |                    |                         | 1                       | Software Prob            | iem Report                 | 2 19%                                                                                                    |                                                                                                    |             |
| UES RIDI               |                |                |                   |                    |                         | 28                      | Sub-task                 |                            | 1 4%                                                                                                    |                                                                                                    |             |
| UES SPRIbugs           |                |                |                   |                    |                         | 261                     | 1000                     |                            | 2 11%                                                                                                    |                                                                                                    |             |
| UES TODO'S             |                |                |                   |                    |                         | 28                      | Challender or Mari In Th | and status income of       | hindlikh                                                                                                    |                                                                                                    |             |
| UES Waher Regue        | 15             |                |                   |                    |                         | 1                       | A STATE OF STATE         | cost analys incodes ()     | 100(4)                                                                                                    |                                                                                                    |             |
| in "end" status insu   | **             |                |                   |                    |                         | 27                      | Y Croca                  |                            | 4 15%                                                                                                    |                                                                                                    |             |
| ndue in the next 5 da  | ers (all Proje | cts i have ac  | ess toj           |                    |                         | 12                      | a Minor                  |                            | 198                                                                                                    |                                                                                                    |             |
| ridge in the next 5 da | rys conty area | gned to me     |                   |                    |                         | 1                       | • mente                  |                            | 11                                                                                                    | 10                                                                                                    |             |
| ndue in the next 5 da  | ore dombi repr | vied by me)    |                   |                    |                         | 11                      | Open losues Ass          | igned To Mir. Chalasis     | ng 10 at 271                                                                                                    |                                                                                                    |             |
| cently Updated         |                |                |                   |                    |                         | 27                      | A ACQ-ME Into            | mix Password Manage        | ement/ Security Issues                                                                                                    |                                                                                                    |             |
| assigned issues        |                |                |                   |                    |                         | 20                      | ACO ALO ALL SCH          | rening info                |                                                                                                    |                                                                                                    |             |
| SMO ACQUChange         | Reports        |                |                   |                    |                         | 25                      | ACC ALL MAN              | rata constantione di l     | 15 m mate SAD                                                                                                    |                                                                                                    |             |
| SMO AC GENIX IN En     | at Status      |                |                   |                    |                         | 108                     | O HOAN BU                | aning into the state       | an and activ                                                                                                    |                                                                                                    |             |
|                        |                |                |                   |                    |                         |                         | · +10.000 000            | needs with the second and  | en contraction of the                                                                                                    |                                                                                                    |             |
| July                   |                |                | All houses (c)    | 38 (340es)<br>1987 |                         | September ++            | ALIESSI CON              | DACENTS THEOR BENER &      | conspose a ray                                                                                                    |                                                                                                    |             |
| Sin                    | Mar            | 1000           | West              | 11                 | e - 10                  | 54                      | ACOSTS HOW               | a contigurazione di del    | taut dei Drivers                                                                                                    |                                                                                                    |             |
| - 28                   |                |                | (10)              |                    | 1                       | 1                       | ACQ-538 Dist             | MovingVilledow dis-104     | non si apre                                                                                                    |                                                                                                    |             |
|                        |                |                |                   |                    |                         |                         | Atta Van                 | ous comments and eu        | estions concerning the TL Emula                                                                                                    | ator and the 2.1 guideline                                                                                                    |             |
|                        |                |                | 12                |                    |                         |                         | ALGOZZA ACC              | Startup/Shutdown/Sta       | dusiAbort/Cleaning Birlpts                                                                                                    |                                                                                                    |             |
|                        |                |                |                   |                    |                         |                         | AGRADI Sec               | urity oversis              |                                                                                                    |                                                                                                    |             |
|                        |                |                |                   |                    |                         |                         | Title Bashoon            | ation a                    |                                                                                                    |                                                                                                    |             |
| 0.16                   | - 13           |                | 14                | 10                 | 10                      | 17                      | Tasks Autoreson          | And all of country new     | 2                                                                                                    |                                                                                                    |             |
|                        |                |                | passes 1          |                    |                         |                         | ilease.                  | Benefit of the start       | the second a new stars                                                                                                    |                                                                                                    |             |
|                        |                |                |                   |                    |                         |                         | Data                     | Bester or ballers. B       | DA data as VMI                                                                                                    |                                                                                                    |             |
| 19                     | 10             |                | 29                | 11                 | 22                      | 14 18                   | Setup                    | Configure SEA or man       | odity atobal permissions                                                                                                    |                                                                                                    |             |
|                        |                |                |                   |                    |                         |                         | License                  | JRA Enternation Com        | matrial Server License Alexa del                                                                                                    | taist                                                                                                    |             |
|                        |                |                |                   | -                  | -                       |                         |                          | (Support and upgrades a    | erailable unbt 27(Sep.07)                                                                                                    |                                                                                                    |             |
|                        |                |                | -                 | 111003 11          | insues 2                |                         | Your commercial.         | JRA support and upda       | des will not be available after 27/5                                                                                                    | Sep 07                                                                                                    |             |
|                        |                |                |                   |                    |                         |                         | If you wich to renar     | wyourscense, please        | contail Alexandre                                                                                                    |                                                                                                    |             |

Forward by Million 25A We Profession of Line Traches: Otherwise Editor, Version, 5.10-42401 - Budfesture result - Contact Administration

#### Figure 33 : Default Dashboard, as show up at first login

but one can easily change it, using the "Manage Portal" link set on the top rightmost part of the Default Dashboard, to change is, for example, as shown in next figure , having only the List of Projects in which the User has rights to enter and a list of "Recently Update" issues : easy and pragmatic.

The configuration change takes less than 1 minute.

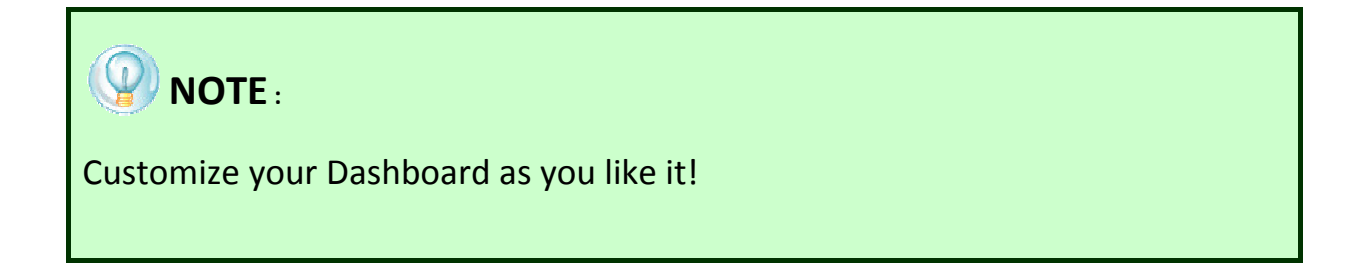

© Advanced Computer Systems – 2008

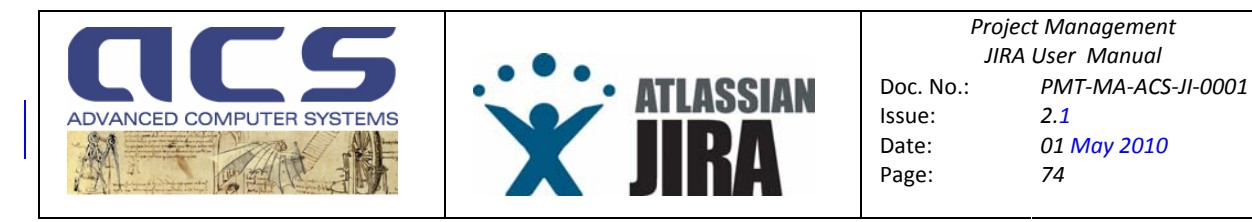

|                                                                                                    |                                   | Disk: Addition (Andrew Stational Fights   Land                                                                                                    | 04 6    |  |  |
|----------------------------------------------------------------------------------------------------|-----------------------------------|----------------------------------------------------------------------------------------------------|---------|--|--|
| OO                                                                                                    | TIME BOUNDINGTON                  |                                                                                                    |         |  |  |
| ics                                                                                                    |                                   |                                                                                                    |         |  |  |
| Cosmo ACQ                                                                                                    |                                   | Configure: ON   Off                                                                                                    | Manager |  |  |
| 41 Projects                                                                                                    |                                   |                                                                                                    |         |  |  |
| CS Service (ACI)                                                                                                    | ADM Anolus AP( (APT)              | ADMLTA (ATA)                                                                                                    |         |  |  |
| osmo ACQ (ACQ)                                                                                                    | Costna PHOC (CDP)                 | Charles (charles (cha |         |  |  |
| USC DE dans                                                                                                    | EDE (com)                         | (MCS MCD anth)                                                                                                    |         |  |  |
| OCELTA                                                                                                    | NM class                          | NEO Eleano 2 antico                                                                                                    |         |  |  |
| M Extensions and Installations over                                                                                                    | LCROS (Jato)                      | MIMS (MM)                                                                                                    |         |  |  |
| Sectio Vilicanico (SPA)                                                                                                    | Test Project (151)                | TPML (756)                                                                                                    |         |  |  |
| ENUS (VEN)                                                                                                    |                                   |                                                                                                    |         |  |  |
| SSUES: Recently Updated (Displaying 20 of 27)                                                                                                    |                                   |                                                                                                    |         |  |  |
| acently Updated                                                                                                    | 16                                |                                                                                                    |         |  |  |
| ALAZZI ELCHARTER RELATIONED DISCUSSION DISCUSSION DISCUS |                                   |                                                                                                    |         |  |  |
| ACCESS: Electedone punche il processamento di un CUF (DP 5517)                                                                                                    |                                   |                                                                                                    |         |  |  |
| ACC-422, Workspace to cak-tid"-cone                                                                                                    |                                   |                                                                                                    |         |  |  |
| ACCESSE DisMovingWindow dis-ID4 non si Apre                                                                                                    |                                   |                                                                                                    |         |  |  |
| acq-517 Aggiomamento documento SUM                                                                                                    | ACR212 Aggiomamento documento SUM |                                                                                                    |         |  |  |
| acaised Selection criteria of support data                                                                                                    |                                   |                                                                                                    |         |  |  |
| ACQ.524 SF UpdateRawData Mancariza del SensorModeld                                                                                                    | In alcuni OLF generati            |                                                                                                    |         |  |  |
| ACR.000 Number of lines in STOP_NOISE dataset                                                                                                    |                                   |                                                                                                    |         |  |  |
| AC9533 Errore in LSProcessor                                                                                                    |                                   |                                                                                                    |         |  |  |
| ACRA28 LOF ocansar prodotto con dataset vuoto su ISF 18                                                                                                    | 8                                 |                                                                                                    | Y       |  |  |
| <ul> <li>ACQ 530 Problema nel pre-processing: CFD non-generati p</li> </ul>                                                                                                    | per GOF                           |                                                                                                    |         |  |  |
| ACREEZ Problemi con art1, switch su art2                                                                                                    |                                   |                                                                                                    | Y       |  |  |
| CC2522 Link Bite Manager                                                                                                    |                                   |                                                                                                    |         |  |  |
| ACRAZI Contectinfo TRUE senza acquisizione di ISF                                                                                                    |                                   |                                                                                                    | 8       |  |  |
| 🛊 accesse HBM - Pending Operation Low Leve                                                                                                    |                                   |                                                                                                    |         |  |  |
| Sc2252 Problemi con DisMovingWindows / FATAL ERROR                                                                                                    |                                   |                                                                                                    |         |  |  |
| CC2:852 InventoryBrowser problemi di performance nell'inizializzazione dell'applicazione                                                                                                    |                                   |                                                                                                    |         |  |  |
| Accessz L'applicatione del filtro in real-time impedisce il corretto utiliszo degli applicativi                                                                                                    |                                   |                                                                                                    |         |  |  |
| ACCATE La OuckLook generata è errata o incorroleta                                                                                                    |                                   |                                                                                                    |         |  |  |
| ACQ-529 Brambio di IBF                                                                                                    |                                   |                                                                                                    | 2       |  |  |

Figure 34 : Example of (re)configuration of the User Dashboard

#### As an alternative also as follows :

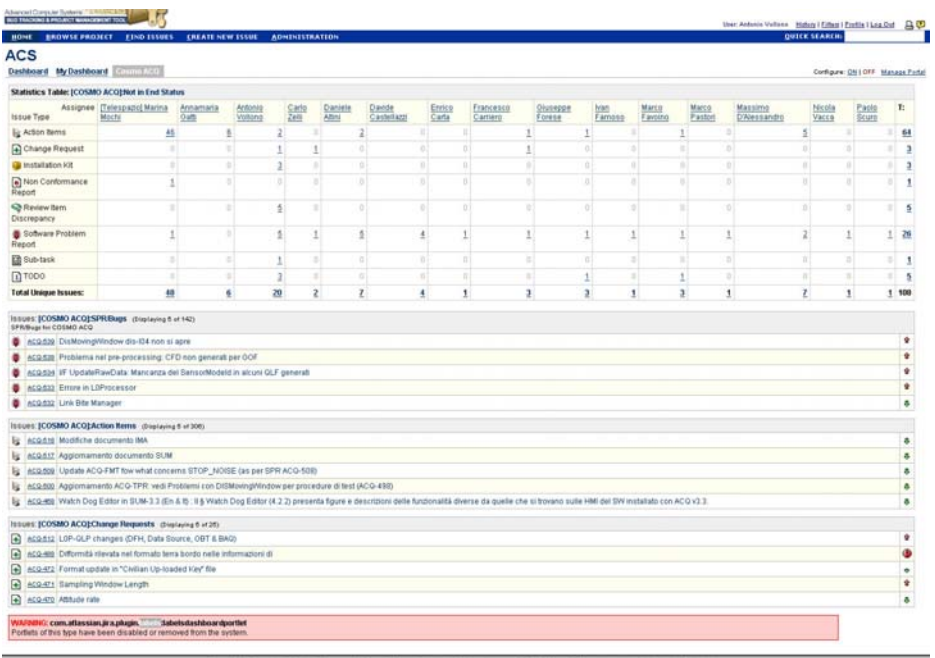

Figure 35 : Another Example of (re)configuration of the User Dashboard

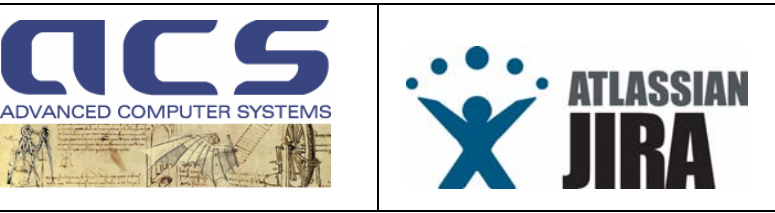

# 4.4 FAQ-004 - WHY JIRA DOES NOT ADVISE ME THAT AN ISSUE IS GOING TO EXPIRE ?

If a User reports this problem, you are lucky! It means that the User wants to use JIRA at its best!

An explanation for this problem can be ONLY among next bullets :

- 1. the Issue has not set a "Due Date" field.
- 2. the User has not subscribed to the filter (s) reported in section 3.2.1.1.1.
- 3. the JIRA notification scheme for this project has been changed (it is not Large Projects Notification Scheme). See FAQ-002 for possible reasons of this mis-configuration.
- 4. JIRA site is down.

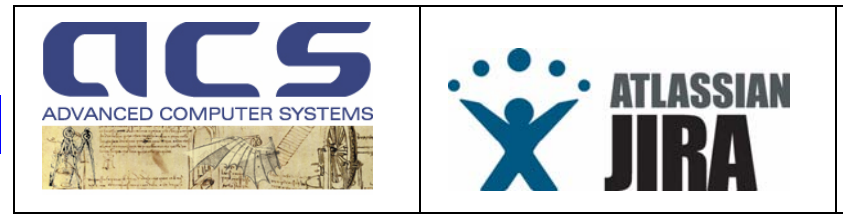

## 4.5 FAQ-005 – SHARED DASHBOARDS

One very useful feature of JIRA (since 3.13) is to give the possibility to create shared dashboards and to apply for them.

Once Dashboard is created, can be **<u>shared</u>** with the following procedure:

| Select the "Manage Dashboard"<br>link on the HOME page of your<br>account.            |                                                                                                 | A<br>Q                                           | ntonio Vollono Filters – Lo<br><mark>UICK SEARCH:</mark> | ng Out   🔒 🦓    | ]                                     |
|---------------------------------------------------------------------------------------|-------------------------------------------------------------------------------------------------|--------------------------------------------------|----------------------------------------------------------|-----------------|---------------------------------------|
|                                                                                       |                                                                                                 |                                                  |                                                          |                 |                                       |
|                                                                                       | PDS)                                                                                            | myDashboard (USNG)                               | <u>M.</u>                                                | inage Dashboard |                                       |
|                                                                                       |                                                                                                 |                                                  |                                                          |                 |                                       |
|                                                                                       | or <u>crea</u>                                                                                  | te new.                                          |                                                          |                 | ≡                                     |
|                                                                                       | Jsers,                                                                                          | groups or create a new user.                     |                                                          |                 |                                       |
|                                                                                       | e.IIBA                                                                                          | or modify global nermission                      | s                                                        |                 |                                       |
|                                                                                       | <u></u>                                                                                         | or modily group permission.                      | 2.                                                       |                 |                                       |
| Find the Dashboard you want to<br>share and click on the<br>corresponding "Edit" link | Manage Dashboards<br>This page allows you to manage<br>Create new dashboard<br>Restore Defaults | all dashboards created by yc                     | u, as well as view dashboar                              | ds shared with  | 🔗<br>you by others.                   |
|                                                                                       |                                                                                                 |                                                  |                                                          |                 |                                       |
| (in the example we shall suppose                                                      | Dashboards: Favourites My P                                                                     | Popular Search                                   | Sharod Mith                                              |                 | Operations                            |
| (in the example we shall suppose                                                      | 👷 System Dashboard                                                                              | System                                           | Shared with all users.                                   | 1 (N            | Copy                                  |
| to require the sharing of the<br>"myDashbord(template for PM)"                        | wvDashbord(template for PM<br>Dashboard containing all portlet to<br>Project Report             | ) Antonio Vollono<br>prepare a (antonio.vollono) | 🍦 Private Dashboard                                      | © 1 € 10        | Full configure   Edit   Delete   Copy |
| dashboard)                                                                            | myDashbord(VENUS)<br>The VENUS Project Dashboard                                                | Antonio Vollono<br>(antonio.vollono)             | Group: VENUS Quality                                     | © ∲ ∳ ©         | Full configure   Edit   Delete   Copy |
|                                                                                       | myDashboard (OCADA)<br>OCADA Dashboard                                                          | Antonio Vollono<br>(antonio.vollono)             | Project: OCADA                                           | RU 🔒 🐺 RU       | Full configure   Edit   Delete   Copy |
|                                                                                       | myDashboard (Cryosat PDS)<br>Cryosat PDS dash board                                             | Antonio Vollono<br>(antonio.vollono)             | Project: Cryosat 2 PDS                                   | RU 🔒 🖡 RU       | Full configure   Edit   Delete   Copy |
|                                                                                       | myDashboard (USNG)<br>The Dashboard for the USNG Proj.                                          | ect (antonio.vollono)                            | Project: User Service<br>Next Generation                 | ≈ 1             | Full configure   Edit   Delete   Copy |
|                                                                                       |                                                                                                 |                                                  |                                                          |                 |                                       |
| Use the "Add Shares" null down                                                        | Edit Dealth and                                                                                 |                                                  |                                                          |                 | 0                                     |
| to deside to change the Deshboard                                                     | Euit Dashbuaru                                                                                  |                                                  |                                                          |                 | ~                                     |
| to decide to share the Dashboard                                                      | <i>Name</i> : myDa                                                                              | shbord(template for PM)                          |                                                          |                 |                                       |
| with users having right to enter a given "Project"                                    | Description: Dasht                                                                              | board containing all portlet to                  | prepare a Project Report                                 |                 |                                       |
|                                                                                       | Favourite: 🔶                                                                                    |                                                  |                                                          |                 |                                       |
|                                                                                       | Charact & M                                                                                     | at abarad                                        |                                                          |                 |                                       |
| (in the exaple we shall assume to                                                     | Snares. 🏺 Ni                                                                                    | ur snared.                                       |                                                          |                 |                                       |
| share it with "ADM LTA" project)                                                      | Add Shares: Eveny                                                                               | one 💌 🛨 Add                                      |                                                          |                 |                                       |
|                                                                                       | Share w                                                                                         | wan everyone.                                    |                                                          |                 |                                       |
|                                                                                       |                                                                                                 | Upc                                              | late Cancel                                              |                 |                                       |
|                                                                                       |                                                                                                 |                                                  |                                                          |                 |                                       |

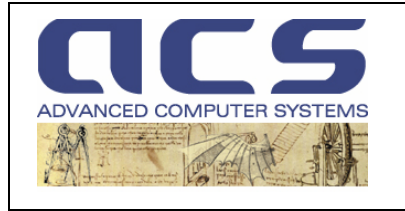

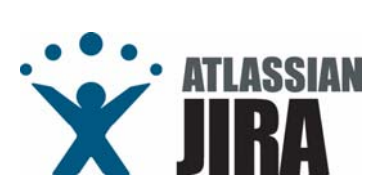

| Once selected remember to click     | Edit Dashboard                                                                               |                                           |                                            |                | ?                                     |
|-------------------------------------|----------------------------------------------------------------------------------------------|-------------------------------------------|--------------------------------------------|----------------|---------------------------------------|
|                                     | * Name: myDashbo                                                                             | rd(template for PM)                       |                                            |                |                                       |
| on the 🖬 button to really enable it | Description: Dashboard                                                                       | l containing all portlet to p             | prepare a Project Report                   |                |                                       |
|                                     | Favourite: 🚖                                                                                 |                                           |                                            |                |                                       |
|                                     | Shares: 🍦 Not sh                                                                             | ared.                                     |                                            |                |                                       |
|                                     | Add Shares: Project<br>Add<br>Share with al                                                  | ➤ ADM LTA I users with permission to brow | wse the 'ADM LTA' project.                 | ~              | All 💌 🔁                               |
|                                     |                                                                                              | Upd                                       | ate Cancel                                 |                |                                       |
|                                     |                                                                                              |                                           |                                            |                |                                       |
| Once done, click on the "Update"    | Edit Dashboard                                                                               |                                           |                                            |                | 3                                     |
| button.                             | * Name: myDashbo                                                                             | rd(template for PM)                       |                                            |                |                                       |
|                                     | Description: Dashboard                                                                       | containing all portlet to p               | orepare a Project Report                   |                |                                       |
|                                     | Favourite: 👷                                                                                 |                                           |                                            |                |                                       |
|                                     | Shares: 🖀 Project                                                                            | :: ADM LTA 💼                              |                                            |                |                                       |
|                                     | Add Shares: Project                                                                          | V ) ADM LTA                               |                                            | *              | All 🔽 🛨                               |
|                                     | Add<br>Share with all                                                                        | user with permission to how               | we the 'ADM LTA' project                   |                |                                       |
|                                     |                                                                                              | Upda                                      | ate Cancel                                 |                |                                       |
|                                     |                                                                                              |                                           |                                            |                |                                       |
| Done. Not the Dashboard is          | Manage Dashboards                                                                            |                                           |                                            |                | 9                                     |
| shared to all users having rights   | This page allows you to manage all das                                                       | hboards created by you, a                 | as well as view dashboard                  | ds shared with | you by others.                        |
| for the Project you selected        | Create new dashboard                                                                         |                                           |                                            |                |                                       |
|                                     |                                                                                              |                                           |                                            |                |                                       |
|                                     | Dashboards: Favourites My Popular                                                            | Search                                    |                                            |                |                                       |
| Nerse wate that to allow them to    | Name                                                                                         | Author Sh                                 | nared With                                 |                | Operations                            |
| Please note that to allow them to   | 🚖 System Dashboard                                                                           | System 🚝                                  | Shared with all users.                     | 10             | Copy                                  |
| use it they havbe to follow the     | mvDashbord(template for PM)<br>Dashboard containing all portlet to prepare<br>Project Report | Antonio Vollono<br>(antonio.vollono)      | Project: ADM LTA                           | © ≜ ₹ ®        | Full configure   Edit   Delete   Copy |
| table.                              | mvDashbord(VENUS)<br>The VENUS Project Dashboard                                             | Antonio Vollono<br>(antonio.vollono)      | Group: VENUS Quality<br>Project: VENUS VIP | RU 🕆 🖡 R       | Full configure   Edit   Delete   Copy |
|                                     | myDashboard (OCADA)<br>OCADA Dashboard                                                       | Antonio Vollono<br>(antonio.vollono)      | Project: OCADA                             | N ♣ ♣ N        | Full configure   Edit   Delete   Copy |
|                                     |                                                                                              |                                           |                                            |                |                                       |
|                                     | myDashboard (Cryosat PDS)<br>Cryosat PDS dash board                                          | Antonio Vollono<br>(antonio.vollono)      | Project: Cryosat 2 PDS                     | RU 🔒 🐺 🔞       | Full configure   Edit   Delete   Copy |

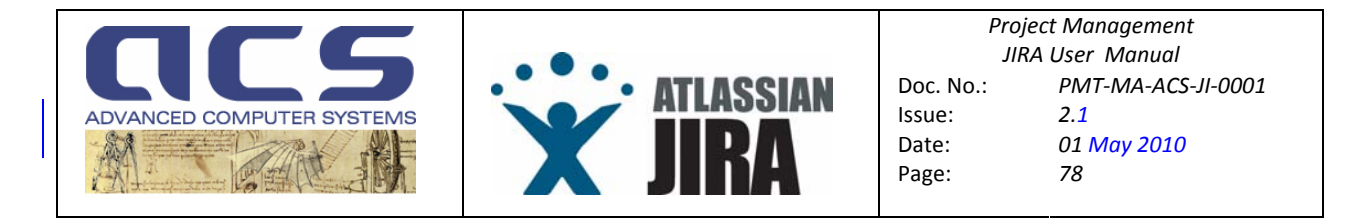

In order that any User can effectively use a Dashboard shared by someone else, the following steps have to be followed :

| Once logged, a User has<br>one or many Dashboards<br>already Set (at least the<br>System one).                                                                                                    | Image: Second Compare Second Compare Second Compar | shoodda |
|----------------------------------------------------------------------------------------------------|----------------------------------------------------------------------------------------------------|---------|
| In order to investigate<br>whether someone has<br>shared a Dashboard and<br>to effectively load it, the<br>user has to go in the<br>"Manage Dashboard"<br>page and select the<br>"Search" pane.<br>Click then on Search<br>button. | Manage Dashboards       Image allows you to manage all dashboards created by you, as well as view dashboards shared with you by others.         Create new dashboard       Image allows you to manage all dashboards created by you, as well as view dashboards shared with you by others.         Deshboards:       Eastore Defaults         Dashboards:       Eastore Defaults         Search:       Search         Shared With:       Anyone Image         All dashboards that you can see.       Search         Enter your search criteria and click 'Search'.                                                                                                    |         |
| After having clicked the<br>list of Dashboards shared<br>by other user for the<br>Projects (or groups) you                                                                                                    | Manage Dashboards   This page allows you to manage all dashboards created by you, as well as view dashboards shared with you by others.  Create new dashboard  Restore Defaults                                                                                                    |         |
| have access to are shown.<br>Select the link with the<br>name to effectively install                                                                                                    | Dashboards: Favourites My Popular Search<br>Search: Searches in the dashboards name and description. Start typing to get a list of possible matches.<br>Shared With: Anyone V<br>All dashboards that you can see. Search                                                                                                    |         |
| the Dashboards you want                                                                                                    | Name 🅁 Author Shared With Popularity                                                                                                    |         |
| in your HOME page.                                                                                                    | myDashboard (Cryosat PDS)     Cryosat PDS dash board     (antonio vollono)     PDS                                                                                                    |         |
|                                                                                                    | mvDashboard (OCADA) Antonio Vollono a Project: OCADA 2                                                                                                    |         |
|                                                                                                    | myDashboard (USNG)<br>The Dashboard for the USNG Project (Service 5)<br>Next Generation                                                                                                    |         |
|                                                                                                    | myDashbord(template for PM)     Dashboard containing all portlet to prepare a Project Report     Cantonin vollonn                                                                                                    |         |
|                                                                                                    | myDashbord(VENUS)     Antonio Vollono     Group: VENUS Quality     The VENUS Project Dashboard     (antonio vollono)     antonio vollono)                                                                                                    |         |
|                                                                                                    | 👷 System Dashboard System 🍓 Shared with all users. 1                                                                                                    |         |
|                                                                                                    |                                                                                                    |         |

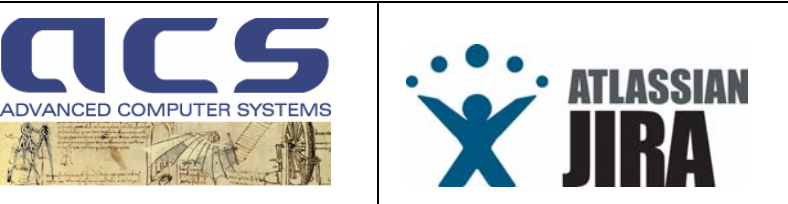

#### 5 **ANNEX A: KT DMS AND JIRA CREATION FORM**

Fields for JIRA and KTDMS

Fields only for JIRA

Fields only for **KT DMS** 

Fill and email it in WORD format to claudio.nasuti@acsys.it and antonio.vollono@acsys.it !!!

| PROJECT NAME                         |  |
|--------------------------------------|--|
| (free text e.g. "Cosmo ACQ Project") |  |
| PROJECT MANAGER                      |  |
| (user as "name.surname")             |  |
| PROJECT CODE                         |  |
| (3 digit string e.g. "ACQ")          |  |

| Developers group<br>(name1.surname1, name2.surname2,)                             | namel.surnamel , name2.surname2,                    |
|-----------------------------------------------------------------------------------|-----------------------------------------------------|
| Customer group<br>(name1.surname1[email],<br>name2.surname2[email],)              | namel.surnamel [email1], name2.surname2 [email2], … |
| <pre>Project Managers group (name1.surname1, name2.surname2,)</pre>               | namel.surnamel , name2.surname2,                    |
| <pre>Default Watchers group (name1.surname1[email], name2.surname2[email],)</pre> | namel.surnamel , name2.surname2,                    |
| <pre>Subcontractors group (name1.surname1[email], name2.surname2[email],)</pre>   | name1.surname1 [email1], name2.surname2 [email2],   |

For ACS staff, just list "name.surname" e.g. **antonio.vollono** For "non ACS" staff, list both name.surname and his/her email: e.g. **bill.gates [bill.gates@opensource.com]** 

| I REQUEST TO            | Project Manager role                               | name.surname [email1] |
|-------------------------|----------------------------------------------------|-----------------------|
| WORKFLOW<br>ON WORD     | System Engineer role                               | name.surname [email1] |
| DOCUMENTS               | Quality Reviewer role                              | name.surname [email1] |
|                         | CADM role<br>(Configuration Admin & Delivery Mngr) | name.surname [email1] |
| <u>TOGGLE</u><br>BUTTON | Customer Technical Manager role                    | name.surname [email1] |
|                         | Customer Quality Reviewer role                     | name.surname [email1] |

If the workflow has not to be activated, the "roles" can be left blank.

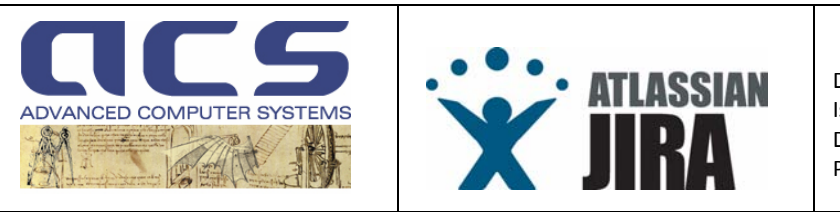

## 6 ANNEX B : CORRECT HANDLING OF RIDS

Before to enter the discussion, it is important to highlight <u>the most important fields</u> of a RID (the most used by its overall management):

• Under <u>Customer</u> responsibility (they are available in the "Create Issue" form, see 3.3.1.6) :

| Document Identifier | The document having associated the issue. (e.g. CS-LI-ACS-GS-0149)       |
|---------------------|--------------------------------------------------------------------------|
| Document Version    | The version of the document affected by the issue (e.g. 1.0)             |
| Document Section    | The section in the document where the issue has been detected (e.g. 2.3) |
| Discrepancy         | An exhaustive description of the issue.                                  |

• Under <u>Contractor</u> responsibility, using the workflow actions "Convert it into Action" (they are also available in the "Edit Issue" form, in the Process and in the Close tab):

| ,                     |                                                                                                    |
|-----------------------|----------------------------------------------------------------------------------------------------|
| Response from         | The official position of the Contractor on the "Discrepancy" reported.                                                                                                    |
| Contractor            |                                                                                                    |
| Status                | The decided status of the RID. As already seen before, the RID can be "withdrawn",<br>"closed with explanation" or "closed with an action".<br>In the first two cases set the status to "Closed" while in the latter use "->Action".<br>Use Open when the issue has to be discussed with the Customer.<br>None<br>Open<br>Closed<br>-> Action<br>Issue can be converted into an Action (default) or Closed in case it is resolved without an action. It can be left Open in exceptional |
| Converted Action Item | The identification of the AIL action opened in the case the status is "->Action" and the workflow has been set to "CONVERTED IN ACTION"                                                                                                    |
| Panel Decision Date   | The date of the decision on the issue "Status"                                                                                                    |
| MOM Identifier        | [To be used only id the RID are discussed in a formal meeting]                                                                                                    |
| Review Identifier     | [To be used only id the RID are discussed in a formal meeting]                                                                                                    |

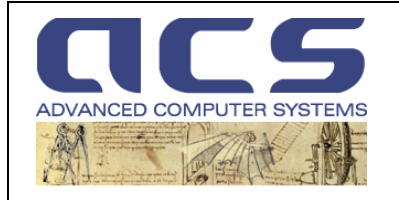

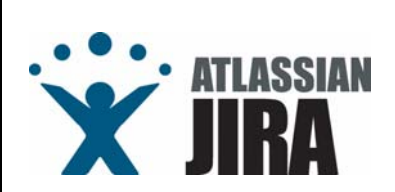

## 

Moreover before to enter the process, it is worth while reporting some basic topics and suggestions:

- Most of the RID are closed converting them in actions (AIL) to fix a document. This is a nominal way to close a RID. Some can be "closed with explanation" and very few can be "withdrawned".
- It is convenient to do not map 'N' RID's into 'N' AIL's but it is really important to create, as a follow up on N RIDs closed with an action, a number of AIL's, one per each document touched by 1 or more RIDS (i.e. if 100 RIDs have been made over 7 docs, the AIL's to create will be 7, having in each description the list of RIDs to cover).
- Each **RID** has to run its workflow. Do <u>NOT</u> "Edit the Issue" filling the Close Tab without then executing the workflow as the RID will remain in JIRA as "Open" and no search can be run on "what has to be still processed", nor any statistics of any type.

The nominal process of a RID would be the following:

- The Contractor delivers the documentation for a Milestone N days before it
- The **Customer** reads the documentation and input some RIDS into JIRA before the Review
- The **Contractor** analyses the RIDs, one by one, as soon as they are input in JIRA, providing at least a "Comment" or, much better, the filling of the < Response from Contractor> field, by editing the issue on JIRA
- If it is already clear in **Contractor** mind that the RID has to be <u>accepted</u> :
  - $\Rightarrow$  edit the issue and fill the CLOSE TAB completely
  - ⇒ set the status of the <u>workflow</u> to "CONVERTED IN ACTION" and create an issue of type AIL (an action) aimed to "Update document <Document Identifier> version <Document Version>" if it does not exist.
- The **Contractor** and the **Customer** held a meeting to take a final decision on the RIDs "still not closed with action" directly by the Contractor. Nominally this meeting is run at the same time of the Milestone for which the documents have been issued. In some projects, the milestone achievement process is different (RIDs are input at the milestone or during a period after the milestone itself and therefore the meeting has to be done in a splinter mode) : in this case the RID workflow closure can be done "online" with the Customer agreement done via email.

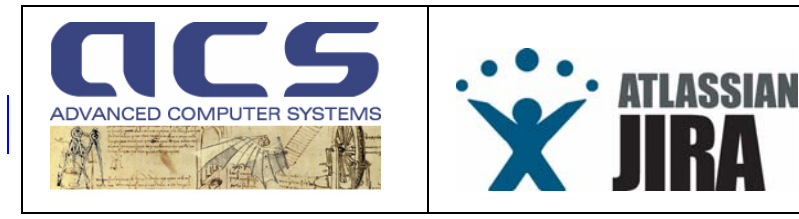

While creating an AIL as a follow up of an RID, it is suggested to use the following standard :

AlL:<summary> : "Update document RID:<Document Identifier> version RID:<Document Version>"

AlL:<description> : "This actions has been added to manage the following RID<key> (use JIRA id's):

RID:<Key>1 RID:<Key>2 RID:<Key>3"

In this way JIRA will automatically show a link to the RIDs into the AIL page.

Moreover it is a good practice to "link" the RID's with the corresponding AIL using the "link" capability of JIRA.

#### Next two figures show how a RID and its generated AIL should look alike.

**NCS** 

| HOME BROWSE PROJECT F                                                                                                    | IND ISSUES CREATE NEW                                                                                                    | ISSUE ADMINISTRATION                                                  | QUICK SEARCH:                                                                                                    |
|----------------------------------------------------------------------------------------------------|----------------------------------------------------------------------------------------------------|-----------------------------------------------------------------------|----------------------------------------------------------------------------------------------------|
| Issue Details (2014, 1 Word 1 Printable)<br>Key: <u>VEN-328</u><br>Type: Action Items                                                                                                    | VENUS VIP<br>Update VE-SL-VI<br>Created: 20/Nov/07 06:49 PM                                                                                                    | P-0005-AVA for RSL RIDs<br>Jpdated: Yesterday 06:21 PM Due: 14/Deo/07 | Return to search<br>Issue 26 of 33 issue(s)<br><u>&lt;&lt; Previous</u>   VEN-328   <u>Next</u> >>                                                                                                    |
| Status: & Closed<br>Resolution: Fixed<br>Priority: J Minor<br>Assignee: <u>Valter Spaventa</u><br>Reporter: <u>Antonio Vollono</u>                                                                                                    | Component/s:<br>Affects Version/s:<br>Fix Version/s:<br>Security Level:                                                                                                    | None<br>None<br>None<br><b>Public</b>                                 |                                                                                                    |
| Votes: 0<br>Watchers: <u>0</u><br>Available Workflow Actions<br><u>Reopen it</u><br>Operations                                                                                                    | I <u>ssue Links:</u>                                                                                                    | Convertes                                                             | This issue <i>has been converted from:</i><br>- <u>VEN-280</u> Proposal from ACS to investigate during the de <b>1</b><br>- <u>VEN-133</u> Coherence entre DSL sur I'IF InventoryProduct <b>1</b><br>- <u>VEN-207</u> VE-SL-VIP-0005-AVA - Général <b>1</b> |
| Assign this issue (to me)<br>Attach file to this issue<br>Attach screenshot to this issue<br>Clone this issue                                                                                                    |                                                                                                    |                                                                       | VEN 264 Performances constraints for the inventory     VEN 264 Performances                                                                                                    |
| Comment on this issue                                                                                                    | Identifier:                                                                                                    | AIL-0079                                                              |                                                                                                    |
| Create sub-task                                                                                                    | Resolution Date:                                                                                                    | 17/Apr/08 06:21 PM                                                    |                                                                                                    |
| Delete this issue                                                                                                    | Notify Issue to:                                                                                                    | [CNES] Helene Vadon, [VEGA] Christelle Barbe                          | y and <u>Antonio Vollono</u>                                                                                                    |
| Edit this issue                                                                                                    | DaysSinceLastComment:                                                                                                    | 21 weeks, 2 days ago                                                  |                                                                                                    |
| <b>Link</b> this issue to another issue<br><b>Move</b> this issue                                                                                                    | Description                                                                                                    |                                                                       | <u>« Hi</u>                                                                                                    |
| Content with ISSUE<br>Send issue summary in email<br>Convert to sub-task<br>Votting:<br>You cannot vote or change your<br>vote on resolved issues.<br>Watching:<br>You are not watching this issue.<br>Watch it bbe notified of changes | This action is to cover the fo<br>- JIRA ID = <u>VEN-260</u><br>- JIRA ID = <u>VEN-253</u><br>- JIRA ID = <u>VEN-253</u><br>- JIRA ID = <u>VEN-250</u><br>- JIRA ID = <u>VEN-250</u><br>- JIRA ID = <u>VEN-207</u><br>- JIRA ID = <u>VEN-133</u> | llowing RIDS accepted during the RSL review an                        | alsis (listing JIRA id's):                                                                                                    |
|                                                                                                    | All Comments Change I                                                                                                    | <b>listory</b>                                                        | Sort Order: .                                                                                                    |

Powered by Atlassian JIRA the Professional Issue Tracker. (Enterprise Edition, Version: 3.12.1-#299) - Bug/feature request - Atlassian news - Contact Administrators

Figure 36 : Correct handling of an Action closing a number of RIDS

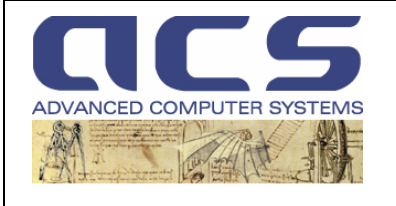

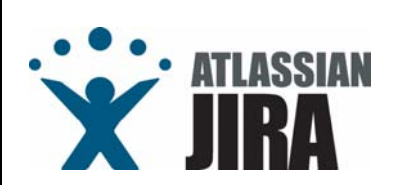

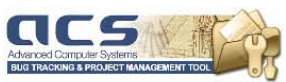

| HOME             | BROWSE PROJECT F                 | IND ISSUES <u>C</u> REATE NEW                                                                                                    | ISSUE ADMINISTRATION QUICK SEARCH:                                                                                       |  |
|------------------|----------------------------------|----------------------------------------------------------------------------------------------------|----------------------------------------------------------------------------------------------------|--|
| ssue Detai       | IS OML   Word   Printable)       | VENUS VIP                                                                                                    | A Defure to control                                                                                                    |  |
| (ey:             | VEN-260                          | Proposal from A                                                                                                    | CS to investigate during the design phase the cutting of the                                                             |  |
| ype:             | Review Item<br>Discrepancy       | Inventory product per site                                                                                                    |                                                                                                    |  |
| status:          | onverted in Action               | Component/e:                                                                                                    | None                                                                                                    |  |
| tesolution:      | : Fixed                          | Affecte ) (orgion/or                                                                                                    | None                                                                                                    |  |
| riority:         | 🚓 Minor                          | Allects version/s.                                                                                                    | None                                                                                                    |  |
| ssignee:         | Valter Spaventa                  | Fix Version/s:                                                                                                    | None                                                                                                    |  |
| teporter:        | [CNES] Helene Vadon              | Security Level:                                                                                                    | Public                                                                                                    |  |
| otes:            | 0                                | leeuo Linket                                                                                                    | Committee                                                                                                    |  |
| latchers:        | <u>0</u>                         | issue Links.                                                                                                    | This issue to converted by                                                                                               |  |
| perations        |                                  |                                                                                                    | → VEN 328 Update VE-SL-VIP-0005-AVA for RSL RIDs 🔒 👹                                                                     |  |
| Assign th        | iis issue ( <b>to me</b> )       |                                                                                                    |                                                                                                    |  |
| Attach file      | e to this issue                  | Resides the classical                                                                                                    | Issue Workflow this issue has in the Edit this issue take several mandatory informations to be filled before to move     |  |
| Attach so        | creenshot to this issue          | it to a final status.                                                                                                    |                                                                                                    |  |
| Clone this       | s issue                          | It is then your importan                                                                                                    | at that while the leave is in the <b>Onen</b> status, the year assauges the Edit leave light to fill the 3 take.         |  |
| Commen           | <u>t</u> on this issue           | it is then very importan                                                                                                    | it that write the issue is in the <b>Open</b> status, the user accesses the Euclissue link to init the status.           |  |
| Create <u>su</u> | <u>ib-task</u>                   | <ul> <li>An Open Tab to c</li> <li>The Process Tab</li> </ul>                                                                                                    | omplete or refine the details given while opening the issue. This tab is mainly for Customers.                           |  |
| Delete thi       | is issue                         | <ul> <li>The CloseTab us</li> </ul>                                                                                                    | ed to declare how the issue will be closed. This tab is used by both the Customer and the Contractor                     |  |
| Edit this is     | ssue                             | A tipical sequence is                                                                                                    |                                                                                                    |  |
| Link this i      | issue to another issue           | <ul> <li>STEP 1. Customer</li> </ul>                                                                                                    | creates the RID filling online the Open Tab                                                                              |  |
| Move this        | sissue                           | STEP 2. Contracto     the Pressee Tab                                                                                                    | r, receives the email from JIRA on create, logs into JIRA and "Edit" the issue to fill the "Response from Contractor" in |  |
| Email this       | s issue<br>cummory in ornail     | <ul> <li>STEP 3. Customer</li> </ul>                                                                                                    | and Contractor decide what to do (nominally use the ConvertedInAction transition state) with the RID using the RID       |  |
| Convert +        | n sub-task                       | workflow actions and                                                                                                    | accessing the <b>Close Tab</b>                                                                                           |  |
| Voting           | U SUD-LOSK                       |                                                                                                    |                                                                                                    |  |
| u cannot         | vote or change your              | UPEN Tab fields                                                                                                    |                                                                                                    |  |
| te on resi       | olved issues.                    | Identifier:                                                                                                    | RID-0185                                                                                                    |  |
| Vatching         | [:<br>                           | Originator:                                                                                                    | [CNES] Helene Vadon                                                                                                    |  |
| atch it to       | be notified of changes           | Document Identifier:                                                                                                    | VE-SL-VIP-0005-AVA                                                                                                    |  |
| 1                |                                  | Document Section:                                                                                                    | Traceability matrix                                                                                                    |  |
|                  | Discrepancy:                     | requirements 100 and 710 CNES: CNES has intentionnally asked to keep the segment as a whole in the<br>inventory, not to cut it into pieces, each of them representing a site (hence a L0 data).<br>This is for the following reason: the inventoriedProduct is the higher level (closer to the TM) archived produced, and<br>CNES wants to be able to investigate any problem over the whole image segment, whithout having to reconstruct it<br>from various L0 data. |                                                                                                    |  |
|                  | Recommended Solution:            | Do not spend time investigating the possibility to change the definition of the InventoriedProduct. For performance, the overhead induced by this choice is marginal.                                                                                                    |                                                                                                    |  |
|                  |                                  | PROCESS Tab f                                                                                                    | ields                                                                                                    |  |
|                  | Response From<br>Contractor:     | Accepted.<br>References to a possible cutting of the InventoriedRawProduct at site level shall be removed in the comment of<br>39_CNES_100 and 39_CNES_710.                                                                                                    |                                                                                                    |  |
|                  |                                  | It shall also be reworded the VE_SL_VIP_0005_AVA_0050 text:<br>FROM                                                                                                    |                                                                                                    |  |
|                  |                                  |                                                                                                    | generation of the InventoriedRawProduct and associated auxiliary files                                                   |  |
|                  |                                  |                                                                                                    | то                                                                                                    |  |
|                  |                                  | generation of the InventoriedRawProduct and associated auxiliary files per segment<br>                                                                                                    |                                                                                                    |  |
|                  |                                  | Conclusion : we suggest to set the status as "Converted in Action" as this RID is accepted by the Contractor.                                                                                                    |                                                                                                    |  |
|                  | CLOSE Tab field                  | is                                                                                                    |                                                                                                    |  |
|                  |                                  | Status:                                                                                                    | -> Action                                                                                                    |  |
|                  | Converted Action Item:           | AIL-0079                                                                                                    |                                                                                                    |  |
|                  | Converted Action<br>Responsible: | Valter Spaventa                                                                                                    |                                                                                                    |  |
|                  |                                  | Date of First Response:                                                                                                    | 21/Nov/07 05:01 PM                                                                                                    |  |
|                  |                                  | Resolution Date:                                                                                                    | 20/Nov/07 06:50 PM                                                                                                    |  |
|                  | Notify Issue to:                 | [CNES] Aime Meygret, [CNES] Emmanuel Hillairet, [CNES] Maurice Poncet, [VEGA] Christelle Barbey and Antonio                                                                                                    |                                                                                                    |  |
|                  |                                  | 100                                                                                                    | Vollono                                                                                                    |  |
|                  |                                  | DaysSinceLastComment:                                                                                                    | Vollono<br>21 weeks, 1 day ago                                                                                           |  |
|                  |                                  | DaysSinceLastComment:<br>Document Theme:                                                                                                    | Vollono<br>21 weeks, 1 day ago<br>DSL : spécification des sous-systèmes et matrices de conformité                        |  |

Figure 37 : Correct handling of an RID closed with an Action